## Konformitätserklärung

Hiermit erklärt Sharp Telecommunications of Europe Ltd, dass sich dieses GX20 in Übereinstimmung mit den grundlegenden Anforderungen und den anderen relevanten Vorschriften der Richtlinie 1999/5/EG befindet. Hiermit erklärt Sharp Telecommunications of Europe Ltd die Übereinstimmung des Gerätes GX20 mit den grundlegenden Anforderungen und den anderen relevanten Festlegungen der Richtlinie 1999/5/EG. Sie finden eine Kopie der Originalkonformitätserklärung unter der folgenden Internetadresse: http://www.sharp-mobile.com

# Einleitung

Herzlichen Glückwunsch und vielen Dank für den Kauf des GX20 Mobiltelefons.

#### Über dieses Benutzerhandbuch

Dieses Benutzerhandbuch soll Ihnen dabei helfen, die Funktionen Ihres Mobiltelefons auf schnelle und bequeme Art und Weise kennen zu lernen.

#### HINWEIS

- Es wird nachdrücklich empfohlen, dass Sie zu allen wichtigen Daten zusätzlich Papierdokumente aufbewahren. Unter gewissen Bedingungen können Daten auf praktisch jedem elektronischen Speichergerät verloren gehen oder verändert werden. Deshalb übernimmt Sharp keinerlei Haftung für verloren gegangene oder anderweitig unbrauchbar gewordene Daten, egal ob dies auf unsachgemäßen Gebrauch, Reparaturen, Defekte, Akkuwechsel, Verwendung nach Ablauf der angegebenen Akkulebensdauer zurückzuführen ist oder eine andere Ursache hat.
- Wir übernehmen keinerlei Haftung, weder direkt noch indirekt, für finanzielle Verluste oder Ansprüche Dritter, die sich aus dem Gebrauch dieses Produkts und seiner Funktionen ergeben, wie z. B. gestohlene Kreditkartennummern, der Verlust oder die Veränderung gespeicherter Daten usw.
- Alle Firmen- und/oder Produktnamen sind Marken und/ oder eingetragene Marken ihrer jeweiligen Eigentümer.
- Es kann sein, dass die in diesem Benutzerhandbuch dargestellten Bildschirme von den tatsächlichen Bildschirmen abweichen.

Die in diesem Benutzerhandbuch enthaltenen Informationen können ohne vorherige Ankündigung geändert werden.

- Möglicherweise werden nicht alle Funktionen, die in diesem Benutzerhandbuch beschrieben sind, von allen Mobilfunknetzen unterstützt.
- Wir übernehmen keine Verantwortung für aus dem Netz heruntergeladene Inhalte, Daten usw.
- Das CGS-LCD ist eine weltweit führende Technologie, die beste Bildqualität bietet.
   Gelegentlich können ein paar schwarze oder helle Punkte auf dem Bildschirm erscheinen. Dies hat jedoch keinerlei Auswirkungen auf die Funktionen oder die Leistungsfähigkeit des Produkts.

#### Copyright

Gemäß dem Urheberrecht ist die Reproduktion, Abänderung und Verwendung von urheberrechtlich geschütztem Material (Musik, Bilder usw.) nur für den persönlichen oder privaten Gebrauch erlaubt. Wenn der Benutzer nicht über weiter gehende Urheberrechte verfügt oder keine ausdrückliche Genehmigung vom Inhaber des Copyrights zur Reproduktion, Abänderung oder Verwendung einer Kopie, die auf diese Weise erstellt oder geändert wurde, erhalten hat, ist dies als Verletzung des Urheberrechts zu verstehen und berechtigt den Inhaber des Copyrights u. a. Schadenersatz zu verlangen. Vermeiden Sie deshalb den illegalen Gebrauch von urheberrechtlich geschütztem Material.

Windows ist eine eingetragene Marke der Microsoft Corporation in den USA und/oder in anderen Ländern. Powered by JBlend  $^{\ensuremath{\mathbb{B}}}$  , ©1997-2003 Aplix Corporation. All rights reserved.

Java and all Java-based trademarks and logos are trademarks or registered trademarks of Sun Microsystems, Inc. in the U.S. and other countries.

JBlend and all JBlend-based trademarks and logos are trademarks or registered trademarks of Aplix Corporation in Japan and other countries.

In this product, JBlend<sup>®</sup> is incorporated. JBlend<sup>®</sup> is a Java execution environment that Aplix developed for implementing advanced performance and fast operation on small-memory systems. JBlend and JBlend logo are trademarks or registered trademarks of Aplix Corporation in Japan and other countries.

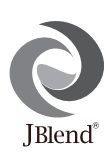

Powered by Mascot Capsule<sup>®</sup>/Micro3D Edition™ Mascot Capsule<sup>®</sup> is a registered trademark of HI Corporation ©2002-2003 HI Corporation. All Rights Reserved.

Licensed by Inter Digital Technology Corporation under one or more of the following United States Patents and/or their domestic or foreign counterparts and other patents pending, including U.S. Patents: 4,675,863: 4,779,262: 4,785,450 & 4,811,420. Licensed under U.S. Patent 4,558,302 and foreign counterparts.

T9 Text Input is licensed under one or more of the following: U.S. Pat. Nos. 5,818,437, 5,953,541, 5,187,480, 5,945,928, and 6,011,554; Australian Pat. No. 727539; Canadian Pat. No. 1,331,057; United Kingdom Pat. No. 2238414B; Hong Kong Standard Pat. No. HK0940329; Republic of Singapore Pat. No. 51383; Euro. Pat. No. 0 842 463 (96927260.8) DE/ DK, FI, FR, IT, NL,PT.ES,SE,GB; Republic of Korea Pat. Nos. KR201211B1 and KR226206B1; and additional patents are pending worldwide.

### Nützliche Funktionen und Leistungsmerkmale des Telefons

Ihr Telefon bietet die folgenden Funktionen:

- Mit der eingebauten digitalen Kamera können Sie Fotos und Videoclips aufnehmen.
- Sie können Textnachrichten schreiben und lesen (SMS).
- Über den Multimedia Messaging Service (MMS) können Sie Ihr Mobiltelefon personalisieren: Sie können MMS-Nachrichten mit angehängten Grafiken, Fotos, Sounds oder Filmen versenden und empfangen.
- Über den WAP-Browser haben Sie Zugriff auf eine Vielzahl von Informationen im mobilen Internet.
- Sie können verschiedene Anwendungen von Vodafone live! über das mobile Internet herunterladen.
- Das farbige CGS-LCD-Haupt-Display sorgt für eine klare und ansprechende Darstellung.
- Auf dem externen Farb-LCD-Display sehen Sie, wer gerade anruft oder ob eine neue Nachricht eingegangen ist.
- Das Handy-Licht können Sie als Blitz, Akkustandsanzeige, Benachrichtigung bei eingehenden Gesprächen und als Beleuchtung verwenden.
- Mit dem Melodieneditor können Sie Originalklingeltöne mit bis zu 16 Stimmen erstellen.

 Über eine Sprachnotiz-Funktion können Sie Sprachnachrichten aufzeichnen und abspielen.

## **Inhaltsverzeichnis**

| Einleitung                            | 1  |
|---------------------------------------|----|
| Nützliche Funktionen und              |    |
| Leistungsmerkmale des Telefons        | 3  |
| Inhaltsverzeichnis                    | 4  |
| Ihr Telefon                           | 7  |
| Optionales Zubehör                    | 7  |
| Erste Schritte                        | 8  |
| SIM-Karte und Akku einlegen           | 11 |
| Akku aufladen                         | 14 |
| Telefon ein- und ausschalten          | 16 |
| Symbole auf dem Display               |    |
| (Haupt-Display)                       | 17 |
| Symbole auf dem Display               |    |
| (Externes Display)                    | 19 |
| Telefonieren                          | 21 |
| Gespräch herstellen                   | 21 |
| Schnellwahl                           | 21 |
| Wahlwiederholung                      | 22 |
| Gespräch beenden                      | 22 |
| Gespräch entgegennehmen               | 23 |
| Funktionen während eines Gespräches . | 24 |

| Zeichen eingeben                     | 29 |
|--------------------------------------|----|
| Eingabesprache ändern                | 30 |
| Eingabemethode ändern                | 30 |
| Textvorlagen verwenden               | 31 |
| Menü verwenden                       | 32 |
| Liste der Menüfunktionen             | 34 |
| Telefonbuch                          | 35 |
| Telefonbuchspeicher auswählen        | 35 |
| Neuen Eintrag erstellen              | 36 |
| Name und Nummer suchen               | 40 |
| Rufnummer über Telefonbucheintrag    |    |
| wählen                               | 40 |
| Einträge im Telefonbuch bearbeiten   | 41 |
| Einen Eintrag im Telefonbuch löschen | 42 |
| Alle Einträge im Telefonbuch löschen | 42 |
| Gruppen anzeigen                     | 42 |
| Speicherstatus                       | 44 |
| Schnellwahlliste                     | 45 |
| Nachrichten versenden                | 45 |
| Nummer der Rufnummer wechseln        | 46 |
|                                      |    |

| Kamera                         | 47  |
|--------------------------------|-----|
| Digitalkamera                  | 47  |
| Videokamera                    | 54  |
| Nachrichten                    | 59  |
| MMS                            | 59  |
| SMS                            | 70  |
| Cell Broadcast (Rundmeldungen) | 76  |
| Zelleninfo                     | 78  |
| Vodafone live!                 | 79  |
| WAP-Browser anzeigen           | 79  |
| Auf einer WAP-Seite navigieren | 80  |
| Meine Sachen                   | 83  |
| Spiele & mehr                  | 83  |
| Bilder                         |     |
| Töne                           | 92  |
| Videoclips                     | 95  |
| Lesezeichen                    | 97  |
| Textvorlagen                   |     |
| Speicherstatus                 | 99  |
| Spiel & Spass                  | 100 |
| Spiele & mehr                  | 100 |
| Melodieneditor                 | 105 |
|                                |     |

| Anwendungen                      | 114 |
|----------------------------------|-----|
| Natel                            | 114 |
| Kalender                         | 114 |
| Alarm                            | 116 |
| Rechner                          | 119 |
| Sprach Memo                      | 121 |
| PC-Verbindung                    | 122 |
| Telefon Hilfe                    | 122 |
| Profile                          | 123 |
| Profil aktivieren                | 123 |
| Profile personalisieren          | 124 |
| Profileinstellungen zurücksetzen | 124 |
| Ruftonlautstärke                 | 125 |
| Klingelton auswählen             | 125 |
| Vibration                        | 126 |
| Tastentöne                       | 126 |
| Warnton                          | 127 |
| Einschalt-/Ausschaltmelodie      | 128 |
| Nachrichtensignal                | 128 |
| Batteriesignal                   | 129 |
| Antw. beliebige Taste            | 129 |
| 0                                |     |

| Kontakte                        | 130 |
|---------------------------------|-----|
| Anrufprotokoll                  | 130 |
| Ruftimer                        | 131 |
| Gesprächskosten                 | 132 |
| Datenzähler                     | 134 |
| Schnellwahlliste                | 135 |
| Eigene Nummern                  | 135 |
| Einstellungen                   | 136 |
| Telefoneinstellungen            | 136 |
| Anrufeinstellungen              | 145 |
| Rufumleitungen                  | 148 |
| Datum & Uhrzeit                 | 150 |
| Netzeinstellungen               | 152 |
| Internet-Einstellungen          | 154 |
| Infrarot                        | 160 |
| Sicherheit                      | 160 |
| Standardeinstellungen           | 166 |
| Ihr GX20 mit einem PC verbinden | 167 |
| Systemvoraussetzungen           | 167 |
| GSM/GPRS-Modem                  | 167 |
| Handy-Manager                   | 167 |
| Installation der Software       | 167 |
| Hinweis                         | 168 |

| Problembehebung169<br>Sicherheitshinweise und |
|-----------------------------------------------|
| Gebrauchsbedingungen171                       |
| GEBRAUCHSBEDINGUNGEN171                       |
| GEBRAUCHSUMGEBUNG174                          |
| VORSICHTSMASSNAHMEN BEIM                      |
| GEBRAUCH IM FAHRZEUG174                       |
| Index176                                      |

# Ihr Telefon

Überprüfen Sie den Inhalt der Verpackung Ihres Telefons. Sie sollte folgende Artikel enthalten:

- GSM 900/1800/1900 GPRS-Telefon
- · Wiederaufladbarer Lithium-Ionen-Akku
- Akkuladevorrichtung (Wechselstrom)
- Portable Freisprecheinrichtung
- CD-ROM
- · Benutzerhandbuch

## **Optionales Zubehör**

- Lithium-Ionen-Ersatzakku (XN-1BT11)
- Lithium-Ionen-Akku mit hoher Kapazität (XN-1BT13)
- Ladekabel für Zigarettenanzünder (XN-1CL10)
- Datenkabel (RS232C-Kabel: XN-1DC10)
- Akkuladevorrichtung (Wechselstrom) (XN-1QC11)

Es ist möglich, dass die genannten Zubehörteile in bestimmten Regionen nicht erhältlich sind.

Weitere Informationen erhalten Sie bei Ihrem Händler.

## **Erste Schritte**

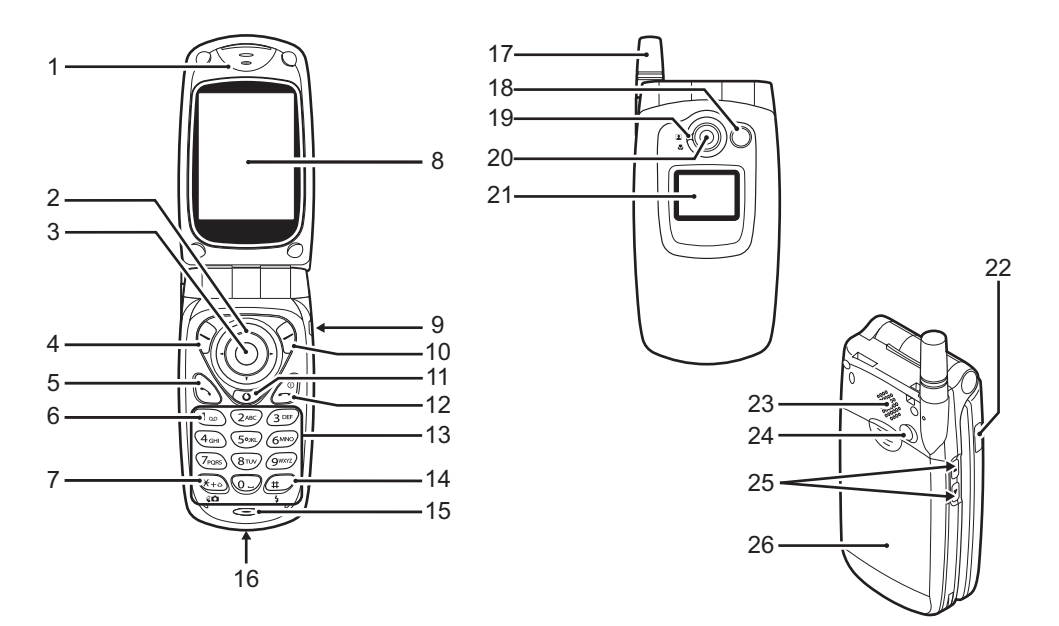

| 1.<br>2. | Hörmuschel<br>Navigationstasten (Pf | feiltasten):<br>Auswahl von<br>Menüoptionen usw.<br>In diesem Handbuch steht<br>(♠, ♠, ♠, ♠) für                                                           | 6. | Voicemail-Taste:      | Halten Sie diese Taste<br>gedrückt, um automatisch<br>eine Verbindung zur<br>Mailbox-Zentrale<br>herzustellen (je nach<br>SIM-Karte). |
|----------|-------------------------------------|----------------------------------------------------------------------------------------------------|----|-----------------------|----------------------------------------------------------------------------------------------------|
|          | Pfeiltaste oben/unten:              | Anzeige von<br>Telefonbucheinträgen im<br>Standby-Modus                                                                                                    | 1. | Sucherwechseltaste:   | Eingabe von *.<br>Halten Sie diese Taste                                                                                              |
|          | Pfeiltaste links:                   | Anzeige einer Liste der<br>Meine Spiele im<br>Standby-Modus.                                                                                               |    |                       | vier Eingabemodi zu<br>wechseln: Abc, ABC, abc<br>und 123.                                                                            |
| 3.       | Pfeiltaste rechts:<br>Center-Taste: | Anzeige von "Meine Bilder".<br>Anzeige des Hauptmenüs im<br>Standby-Modus und<br>Ausführung von Funktionen.<br>steht in diesem<br>Handbuch für die Center- | 8  | Haunt-Display         | Der Sucher wechselt<br>zwischen Haupt- und<br>Externern Display im<br>Digital-/<br>Videokameramodus.                                  |
| 4        | Linke Funktionstaste                | Taste.                                                                                                    | 9. | Freisprecheinrichtu   | ng, Anschluss                                                                                                    |
|          |                                     | links unten auf dem<br>Bildschirm.                                                                                                    | 10 | . Rechte Funktionsta  | aste:<br>Ausführung der Aktion<br>rechts unten auf dem<br>Bildschirm.                                                                 |
| 5.       | Sendetaste:                         | Herstellung oder<br>Entgegennahme von<br>Gesprächen, Anzeige des<br>Anrufprotokolls im<br>Standby-Modus.                                                   | 11 | . "Vodafone live!"- T | Handbuch für diese Taste.<br><b>aste</b> :<br>Zugriff auf "Vodafone live!"<br>durch Öffnen des Browsers.                              |

#### 12. Ende-/Einschalttaste:

Beenden eines Gesprächs, Ein-/Ausschalten des Geräts.

#### 13. Tastenfeld

- 14. #/Blitzlicht-Taste:
- Wechselt Symbol-Bildschirm. Halten Sie diese Taste gedrückt, um die Eingabe für Text zwischen Textmodus und T9 umzuschalten. Schaltet das Blitz-/Hilfslicht im Digital-/ Videokameramodus an oder aus.

#### 19. Makrodrehrad: (Nahaufnahme)

Schaltet um zwischen normaler Position (()) oder Makroposition ()).

- 20. Kamera
- 21. Externes Display
- 22. Infrarotschnittstelle: Senden und Empfangen von Daten per Infrarot.
- 23. Lautsprecher
- 24. Anschluss, externe Antenne

#### 25. Seitentasten nach oben/unten:

Auswahl von Menüoptionen, Regeln der Hörerlautstärke usw. Halten Sie diese Taste im Standby-Modus gedrückt, um das Handy-Licht einund auszuschalten. Ist das Handy-Licht eingeschaltet, drücken Sie diese Taste, um die Lichtfarbe zu ändern.

#### 15. Mikrofon

16. Externer Anschluss:

Anschließen von Akkuladevorrichtung oder PC-Schnittstellenkabel.

#### 17. Antenne

#### 18. Handy-Licht:

Verwendung als Blitz-/ Hilfslicht im Digital-/ Videokameramodus, als Akkustandsanzeige oder Benachrichtigung bei eingehenden Gesprächen, Daten/Fax- oder Textnachrichten.

#### 26. Akkufachdeckel

### SIM-Karte und Akku einlegen

1. Ziehen Sie den Akkufachdeckel ab.

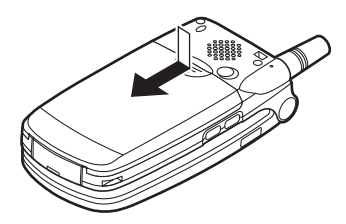

2. Schieben Sie die SIM-Karte in die SIM-Halterung.

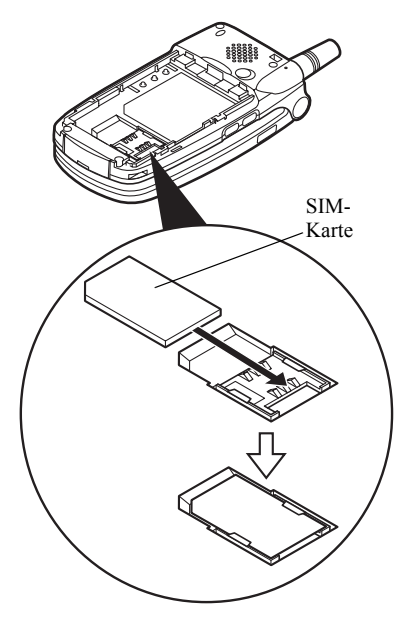

 Schieben Sie den Akku mit den Metallkontakten nach unten und den Führungen oben in die Halterung (1), und drücken Sie den Akku nach unten, bis er einrastet (2).

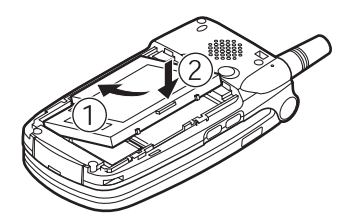

 Schließen Sie den Akkufachdeckel wie unten abgebildet, indem Sie ihn an seine Ausgangsposition schieben.

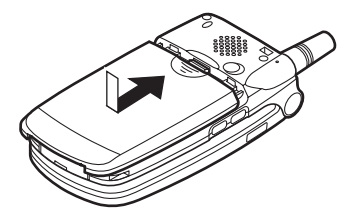

#### Hinweis

- Verwenden Sie ausschließlich 3V SIM-Karten.
- Stellen Sie sicher, dass Sie den Standardakku (XN-1BT11) oder den optionalen Lithium-Ionen-Akku mit hoher Kapazität (XN-1BT13) verwenden.

#### SIM-Karte und Akku herausnehmen

 Schalten Sie Ihr Telefon aus, und entfernen Sie die Akkuladevorrichtung und andere Zubehörteile. Ziehen Sie den Akkufachdeckel ab.

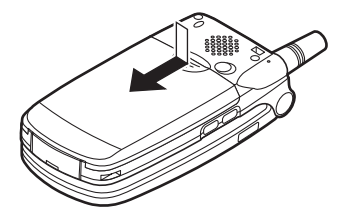

2. Nehmen Sie den Akku an der hervorstehenden Stelle aus dem Gerät.

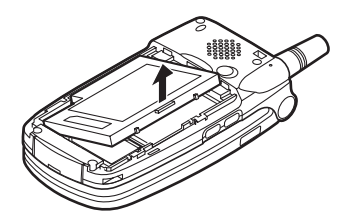

**3.** Schieben Sie die SIM-Karte wie abgebildet aus der SIM-Halterung.

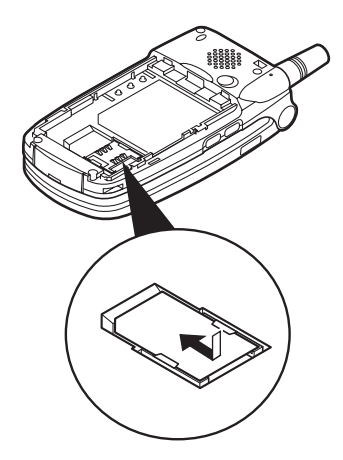

#### Entsorgung des Akkus

Das Gerät wird durch einen Akku betrieben. Lesen Sie bitte die folgenden Empfehlungen zur umweltgerechten Akkuentsorgung:

- Geben Sie den verbrauchten Akku bei Ihrer örtlichen Abfallentsorgungsstelle, Ihrem Händler oder Kundendienstzentrum zum Recycling ab.
- Werfen Sie den verbrauchten Akku nicht ins Feuer, Wasser oder in den Hausmüll.

## Akku aufladen

Sie müssen den Akku mindestens 2 Stunden lang aufladen, bevor Sie Ihr Telefon zum ersten Mal verwenden.

#### Ladevorrichtung verwenden

 Verbinden Sie die Akkuladevorrichtung mit einer Steckdose und der externen Buchse, die sich an der Unterseite des Telefons befindet (wobei die Aufschrift "PUSH TOP" auf der Ladevorrichtung in Ihre Blickrichtung zeigen muss).

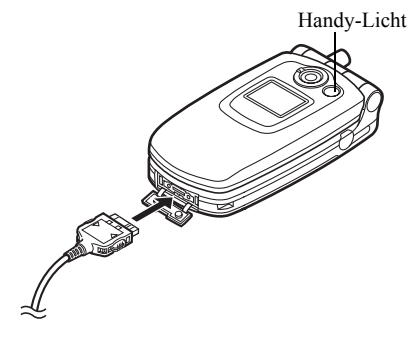

Das Handy-Licht leuchtet rot. Durchschnittliche Ladezeit: ca. 2 Stunden.

#### Hinweis

 Die Ladezeit kann je nach Zustand des Akkus und anderen Bedingungen variieren. (Siehe "Akku" auf Seite 172.)

#### Akkuladevorrichtung entfernen

Halten Sie die Seitenknöpfe des Ladesteckers gedrückt, und nehmen Sie ihn aus der Buchse des Telefons.

 Nach Beendigung des Ladevorgangs schaltet sich das Handy-Licht aus. Nehmen Sie die Akkuladevorrichtung aus der Steckdose, und trennen Sie den Ladestecker vom Mobiltelefon.

#### Hinweis

- Verwenden Sie nur zugelassene Ladevorrichtungen, denn sonst könnte das Gerät beschädigt werden, wobei Ihre Garantie erlischt. Ausführliche Informationen hierzu finden Sie unter "Akku" auf Seite 172.
- Während des Ladevorgangs wird die animierte Akkustandsanzeige () rechts oben im Bildschirm angezeigt.

# Ladekabel für Zigarettenanzünder zum Aufladen verwenden

Mit dem optionalen Ladekabel für Zigarettenanzünder haben Sie die Möglichkeit, das Telefon über den Zigarettenanzünder Ihres Autos aufzuladen.

#### Akkustandsanzeige

Der aktuelle Akkustand wird oben rechts im Hauptund im externern Display angezeigt.

#### Niedriger Akkustand

Ist der Akku fast leer, ertönt ein Warnsignal, und das Symbol ", ", ", wird auf dem Haupt- und externem Display angezeigt.

Wenn Sie Ihr Telefon gerade verwenden und dieses Warnsignal hören, laden Sie den Akku so schnell wie möglich auf. Das Telefon ist sonst möglicherweise nicht mehr betriebsbereit. Wenn Sie gerade ein Gespräch führen, kann es sein, dass der Akku nur noch ca. fünf Minuten hält, bevor sich das Telefon von selbst ausschaltet.

| Symbole | Akkustand             |  |
|---------|-----------------------|--|
|         | Ausreichend geladen   |  |
|         | Teilweise geladen     |  |
|         | Aufladen empfohlen    |  |
|         | Aufladen erforderlich |  |
|         | Leer                  |  |

## Telefon ein- und ausschalten

Um das Telefon einzuschalten, halten Sie 💪 ungefähr 2 Sekunden lang gedrückt.

Das Standby-Display erscheint.

Um das Telefon auszuschalten, halten Sie 🖉 ungefähr 2 Sekunden lang gedrückt.

#### PIN-Code eingeben

Falls der PIN-Code aktiviert ist, werden Sie nach dem Einschalten des Telefons aufgefordert, eine PIN (Persönliche Identifikationsnummer) einzugeben.

- 1. Geben Sie Ihren PIN-Code ein.
- 2. Drücken Sie O.

#### Hinweis

• Wenn Sie dreimal hintereinander einen falschen PIN-Code eingeben, wird die SIM-Karte gesperrt. Siehe "PIN-Code aktivieren/deaktivieren" auf Seite 160.

Telefonbucheinträge von der SIM-Karte kopieren Wenn Sie die SIM-Karte zum ersten Mal in Ihr Telefon einlegen und das Telefonbuch aufrufen, werden Sie gefragt, ob Sie die Telefonbucheinträge auf der SIM-Karte kopieren möchten. Befolgen Sie die Anweisungen auf dem Bildschirm. Sie können diesen Vorgang auch zu einem späteren Zeitpunkt ausführen, indem Sie das Menü "Telefonbuch" wie folgt verwenden:

- 1. Drücken Sie 🔵, um das Hauptmenü aufzurufen.
- Wählen Sie mit (▲), (●), (●) oder (●) die Option "Kontakte", und drücken Sie (●).
- 3. Wählen Sie mit (▲) oder (♥) die Option "Telefonbuch", und drücken Sie (●).

- 6. Wählen Sie mit ④ oder ⑦ die Option "Alle v. SIM kopieren", und drücken Sie ◎.
- Drücken Sie 𝔅 [Ja], um die Einträge zu kopieren. Um den Vorgang abzubrechen, drücken Sie in Schritt 7 𝔅 [Nein].

## Symbole auf dem Display (Haupt-Display)

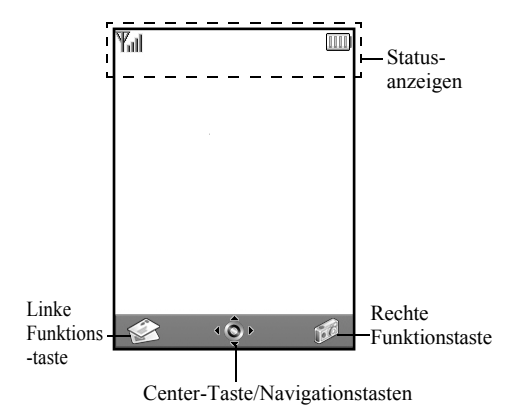

#### Statusanzeigen

- Yull / Y : Zeigt die Stärke des empfangenen Signals an bzw. ob der Dienst außer Reichweite ist.
- Erscheint, wenn Ihr Telefon GPRSfähig ist und sich im Netz befindet.
   Blinkt während der GPRS-Übertragung.
- 3. <sup>346</sup> / *⋈* / <sup>167</sup> : Erscheint, wenn ein neues SMS-, MMS- oder WAP-Signal eingegangen ist.
- 4. 🔮 🚊: Gibt an, ob die Anwendung ausgeführt (farbig) oder angehalten (sepiafarben) wird.
- (Keine Anzeige)/ ♀ / ♀ / ♀ / ♀ : Zeigt den Modus des Telefons an (Normal/Besprechung/Draussen/ Auto/Lautlos).
- 6. **T9** : Erscheint, wenn die T9-Texteingabemethode aktiviert ist.

| 7.  | Abc/ABC/a    | bc/123:<br>Gibt an, welche Texteingabemethode<br>ausgewählt ist (Erster Buchstabe groß<br>/ Großbuchstaben / Kleinbuchstaben /<br>Ziffern) |
|-----|--------------|----------------------------------------------------------------------------------------------------|
| 8.  | ₩ :          | Erscheint, wenn die Rufumleitung<br>("Rufumleitungen" (S. 148)) auf<br>"Alle Anrufe" eingestellt ist.                                      |
| 9.  | ∑ :          | Erscheint, wenn im Postausgang nicht<br>gesendete MMS-Nachrichten<br>vorhanden sind.                                                       |
| 10. | u /≌ :       | Erscheint, wenn der sichere WAP-<br>Browser geöffnet ist.                                                                                  |
| 11. |              | Wird angezeigt, wenn Sie ein<br>Gespräch führen.                                                                                           |
| 12. | CSD / GPRS : | Erscheint, wenn die WAP- oder<br>MMS-Übertragung im CSD- oder<br>GPRS-Modus stattfindet.                                                   |
| 13. | : []]]]      | Zeigt den Akkustand an.                                                                                                    |
| 14. | <b>A</b> :   | Erscheint, wenn Ihr Telefon Roaming<br>außerhalb Ihres Mobilfunknetzes nutzt.                                                              |
| 15. | * :          | Erscheint, wenn die Ruftonlautstärke                                                                                                    |
|     |              | ("Ruftonlautstärke" (S. 125)) auf                                                                                                    |
|     |              | "Stumm" geschaltet ist.                                                                                                    |

| 16. 📳 :                        | Erscheint, wenn die<br>Vibrationsfunktion eingestellt ist                        |
|--------------------------------|----------------------------------------------------------------------------------|
|                                | (5. 120).                                                                        |
| 17. 말 :                        | Erscheint, wenn das Datenkabel an Ihr<br>Telefon angeschlossen ist.              |
| 18. <b>i</b> ≡ / <b>i</b> ≡i : | Erscheint, wenn "Infrarot"<br>eingeschaltet ist bzw. eine<br>Verbindung besteht. |
| 19. 💵 :                        | Erscheint, wenn sich Ihr Telefon im                                              |

- Datenübertragungsmodus befindet.

   20. ∎ :
   Erscheint, wenn sich Ihr Telefon im Faxübertragungsmodus befindet.
- 21. . Erscheint, wenn eine Sprachnachricht aufgezeichnet wurde.
- 22. a : Erscheint, wenn der Alarm eingestellt ist.

#### Symbole für Funktionstasten

Um die angezeigte Aktion auszuführen, drücken Sie die entsprechende Taste.

23. Bereich links unten im Bildschirm:

Zeigt die Aktion an, die durch Betätigen der linken Funktionstaste ausgeführt wird. 24. Bereich rechts unten im Bildschirm:

Zeigt die Aktion an, die durch Betätigen der rechten Funktionstaste ausgeführt wird.

Symbole für Center-Taste/Navigationstasten

Um die angezeigte Aktion auszuführen, drücken Sie die entsprechende Taste.

25. Bereich in der Mitte unten im Bildschirm:

Zeigt die Aktion an, die durch Betätigen der Center-Taste ausgeführt wird. (Verwenden Sie bei den Optionen für die Center-Taste das Optionsmenü, das Sie mit der linken Funktionstaste aufrufen.)

26. Um das Center-Tasten-Symbol:

Erscheint, wenn die Navigationstasten verfügbar sind.

# Symbole auf dem Display (Externes Display)

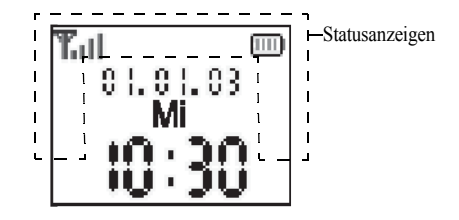

#### Statusanzeigen

- 1. **T**eigt die Stärke des Empfangssignals an.
- 2. The: Wird angezeigt, wenn GPRS erreichbar ist und genutzt werden kann. Blinkt im GPRS-Übertragungsmodus.
- 3. Image: Erscheint, wenn ein neues SMS-, MMS- oder WAP-Signal eingegangen ist.
- 4. X: Erscheint, wenn die Ruftonlautstärke ("Ruftonlautstärke" (S. 125)) auf "Stumm" geschaltet ist.

- 5. [ : Wird angezeigt, wenn Sie ein Gespräch führen.
- 6. C50/GP<sub>R5</sub>: Erscheint, wenn die WAP- oder MMS-Übertragung im CSD- oder GPRS-Modus stattfindet.
- 7. 📷 : Zeigt den Akkustand an.
- 8. 🛓 : Erscheint, wenn Ihr Telefon Roaming außerhalb Ihres Mobilfunknetzes nutzt.
- 9. Structure Erscheint, wenn die Rufumleitung ("Rufumleitungen" (S. 148)) auf "Alle Anrufe" eingestellt ist.
- 10. L: Erscheint, wenn sich Ihr Telefon im Datenübertragungsmodus befindet.
- 11. Erscheint, wenn sich Ihr Telefon im Faxübertragungsmodus befindet.
- 12. (a): Erscheint, wenn ein Alarm eingestellt ist.
- 13. 🖢 : Erscheint, wenn das Datenkabel an Ihr Telefon angeschlossen ist.

- 14. **■**=/**■**: Erscheint, wenn "Infrarot" eingeschaltet ist bzw. eine Verbindung besteht.
- 15. 🗟 : Erscheint, wenn im Postausgang nicht gesendete MMS-Nachrichten vorhanden sind.

## <u>Telefonieren</u>

## Gespräch herstellen

1. Geben Sie die gewünschte Vorwahl und Rufnummer ein.

Wenn Sie eine falsche Nummer eingegeben haben, drücken Sie  $\overleftrightarrow$  [Löschen], um die Zahl links neben dem Cursor zu löschen.

2. Drücken Sie 🕤, um zu wählen.

#### Notrufe

- 1. Geben Sie 112 (internationale Notrufnummer) auf dem Tastenfeld ein.
- 2. Drücken Sie 🕤, um zu wählen.

#### Hinweis

- Unter Umständen sind Notrufe nicht in jedem Mobilfunknetz möglich, wenn bestimmte Netzdienste und/oder Telefonfunktionen ausgeführt werden. Weitere Informationen erhalten Sie beim Swisscom Kundendienst.
- Dieser Notruf kann in der Regel in jedem Land gewählt werden, unabhängig davon, ob eine SIM-Karte eingelegt ist oder nicht. Voraussetzung ist, dass ein GSM-Netz erreichbar ist.

#### Internationale Gespräche

- 1. Halten Sie 📾 gedrückt, bis ein "+" (für internationale Gespräche) erscheint.
- 2. Geben Sie die Landesvorwahl, dann die Ortsvorwahl und die Rufnummer ein.
- 3. Drücken Sie 🕤, um zu wählen.

#### Hinweis

• Bei internationalen Gesprächen entfällt in der Regel die 0 vor der Vorwahl. (Dies hängt vom Land ab.)

## Schnellwahl

Sie können der Schnellwahl bis zu neun Rufnummern aus dem Telefonbuch (Handy oder SIM) hinzufügen. Sie können die Nummern über die Zifferntasten ( bis @ und @) wählen.

Ausführliche Informationen zum Einrichten der Schnellwahlliste finden Sie unter "Schnellwahlliste" auf Seite 45.

 Um eine Nummer über die Schnellwahl zu wählen, halten Sie eine der Zifferntasten ( bis m und ) gedrückt.

Die in der Schnellwahlliste gespeicherte Rufnummer wird gewählt.

## Wahlwiederholung

Sie können Rufnummern in der Anrufliste erneut wählen. In der Anrufliste sind die Anrufe aufgeführt, die Sie verpasst, erhalten oder gewählt haben. Eine Liste enthält bis zu 10 Rufnummern.

- 1. Drücken Sie 🕥 im Standby-Modus.
- 2. Drücken Sie () oder (), um eine Kategorie aus "Gewählte Nummern", "Verpasste Anrufe" und "Empfangene Anrufe" zu wählen.
- 3. Wählen Sie mit (▲) oder (♥) die Rufnummer, die Sie anrufen möchten.
- 4. Drücken Sie 🔄, um die Wahl zu wiederholen.

#### Automatische Wahlwiederholung

Bei dieser Funktion wird die Wahl der Rufnummer automatisch wiederholt, wenn der erste Wahlversuch nicht erfolgreich war.

Wenn Sie die Wahlwiederholung beenden möchten, drücken Sie O (Ende].

#### Automatische Wahlwiederholung einrichten

- 1. Drücken Sie 🔵, um das Hauptmenü aufzurufen.
- Wählen Sie mit ▲, ●, oder die Option "Einstellungen", und drücken Sie ●.

- Wählen Sie mit (▲) oder (→) die Option "Ruf-Einstellungen", und drücken Sie ().
- Wählen Sie mit (▲) oder (→) die Option "Aut. Wahlwiederholung", und drücken Sie (●).
- Wählen Sie mit 
   oder 
   die Option "Ein", um die automatische Wahlwiederholung zu aktivieren, bzw. "Aus", um sie zu deaktivieren. Drücken Sie anschließend .

#### Hinweis

- Wenn ein Gespräch eingeht, wird die automatische Wahlwiederholung unterbrochen.
- Die automatische Wahlwiederholung ist nicht für den Fax- und Datenversand verfügbar.

## Gespräch beenden

1. Drücken Sie *(*), um das Gespräch zu beenden.

#### Тірр

• Wenn die Freisprecheinrichtung an das Telefon angeschlossen ist, können Sie Gespräche durch Drücken der Antworttaste beenden.

## Gespräch entgegennehmen

Wird ein ankommendes Gespräch erkannt, klingelt das Telefon, und das Handy-Licht blinkt grün.

- 1. Öffnen Sie Ihr Telefon.
- Drücken Sie , oder (Antwort], um das Gespräch entgegenzunehmen.
   Wenn die Funktion "Antw. beliebige Taste" aktiviert ist, drücken Sie eine beliebige Taste außer , (Ester ).
   Und ). Die Funktion "Antw. beliebige Taste" stellen Sie im Profil der Modi ein. (S. 129)

## Tipp

- Wenn die Freisprecheinrichtung an das Telefon angeschlossen und die Funktion "Antw. beliebige Taste" aktiviert ist, können Sie Anrufe durch Drücken der Seitentasten entgegennehmen.
- Wenn Sie den Dienst "Calling Line Identification (CLI)" abonniert haben und die Rufnummer des Anrufers vom Netz übertragen wird, erscheint die Nummer des Anrufers auf dem Display. Sind Name und Rufnummer des Anrufers im Telefonbuch gespeichert, werden diese auf dem Display angezeigt.
- Wird die Rufnummer nicht übertragen, wird auf dem Display "Unterdrückt" angezeigt.
- Wenn Sie einen Anruf von einer Person erhalten, für die ein Bild im Telefonbuch gespeichert ist, werden abwechselnd das Empfangs-Display und das Bild des Anrufers angezeigt.

#### Gespräch ablehnen

Wenn Sie ein Gespräch nicht entgegennehmen möchten, können Sie es ablehnen.

 Drücken Sie (2), oder halten Sie die Seitentaste nach oben/unten gedrückt, wenn das Telefon klingelt.

#### Besetztton übergeben

Sie können einen Besetztton übergeben, um dem Anrufer zu signalisieren, dass Sie das Gespräch nicht entgegennehmen können.

1. Drücken Sie 🖗 [Besetzt], während das Telefon klingelt.

## Funktionen während eines Gespräches

Ihr Telefon verfügt über weitere Funktionen, die während eines Gespräches ausgeführt werden können.

#### Hörerlautstärke einstellen

Sie können während eines Gesprächs die Hörerlautstärke einstellen (auch die der Freisprecheinrichtung, sofern angeschlossen).

- 1. Drücken Sie während eines Gesprächs die Seitentasten, um den Bildschirm für die Hörerlautstärke anzuzeigen.
- Drücken Sie die Seitentaste nach oben oder , um die Lautstärke für das Gespräch zu erhöhen. Oder drücken Sie die Seitentaste nach unten oder , um die Lautstärke zu verringern.

Sie können aus fünf Stufen (1 bis 5) wählen.

 Drücken Sie , wenn Sie die Lautstärke wunschgemäß eingestellt haben.
 Wenn Sie das Telefon für eine Weile nicht bedienen, kehren Sie automatisch zum Anrufbildschirm zurück.

#### Gespräch halten

Mit dieser Funktion können Sie zwei Gespräche gleichzeitig führen. Wenn Sie einen anderen Anruf tätigen möchten, während Sie ein Gespräch mit einer Person führen, können Sie das aktuelle Gespräch halten.

# So tätigen Sie einen weiteren Anruf während eines Gesprächs:

- Drücken Sie während eines Gesprächs auf [Optionen], um das Optionsmenü aufzurufen.
- Wählen Sie mit (▲) oder (♥) die Option "Halten", und drücken Sie (●) oder (♥) [Auswahl]. Das aktuelle Gespräch wird gehalten. Um ein Gespräch wieder zurückzuholen, drücken Sie (♥) [Optionen]. Wählen Sie anschließend mit (▲) oder (♥) die Option "Holen", und drücken Sie (●) oder (♥) [Auswahl].
- **3.** Geben Sie die Rufnummer des neuen Teilnehmers ein, und drücken Sie 🕤.

### Тірр

• Sie können einen weiteren Anruf auch tätigen, indem Sie während eines Gesprächs die Rufnummer eingeben, anstatt die Schritte 1 und 2 auszuführen. Das aktuelle Gespräch wird dann automatisch gehalten.

#### Anklopfen

Mit diesem Leistungsmerkmal wird Ihnen während eines Gesprächs mitgeteilt, wenn ein weiterer Gesprächspartner anruft.

Drücken Sie während eines Gesprächs 
 <sup>(2)</sup>
 <sup>(2)</sup>
 <sup>(2)</sup>
 <sup>(2)</sup>
 <sup>(2)</sup>
 <sup>(2)</sup>
 <sup>(2)</sup>
 <sup>(2)</sup>
 <sup>(2)</sup>
 <sup>(2)</sup>
 <sup>(2)</sup>
 <sup>(2)</sup>
 <sup>(2)</sup>
 <sup>(2)</sup>
 <sup>(2)</sup>
 <sup>(2)</sup>
 <sup>(2)</sup>
 <sup>(2)</sup>
 <sup>(2)</sup>
 <sup>(2)</sup>
 <sup>(2)</sup>
 <sup>(2)</sup>
 <sup>(2)</sup>
 <sup>(2)</sup>
 <sup>(2)</sup>
 <sup>(2)</sup>
 <sup>(2)</sup>
 <sup>(2)</sup>
 <sup>(2)</sup>
 <sup>(2)</sup>
 <sup>(2)</sup>
 <sup>(2)</sup>
 <sup>(2)</sup>
 <sup>(2)</sup>
 <sup>(2)</sup>
 <sup>(2)</sup>
 <sup>(2)</sup>
 <sup>(2)</sup>
 <sup>(2)</sup>
 <sup>(2)</sup>
 <sup>(2)</sup>
 <sup>(2)</sup>
 <sup>(2)</sup>
 <sup>(2)</sup>
 <sup>(2)</sup>
 <sup>(2)</sup>
 <sup>(2)</sup>
 <sup>(2)</sup>
 <sup>(2)</sup>
 <sup>(2)</sup>
 <sup>(2)</sup>
 <sup>(2)</sup>
 <sup>(2)</sup>
 <sup>(2)</sup>
 <sup>(2)</sup>
 <sup>(2)</sup>
 <sup>(2)</sup>
 <sup>(2)</sup>
 <sup>(2)</sup>
 <sup>(2)</sup>
 <sup>(2)</sup>
 <sup>(2)</sup>
 <sup>(2)</sup>
 <sup>(2)</sup>
 <sup>(2)</sup>
 <sup>(2)</sup>
 <sup>(2)</sup>
 <sup>(2)</sup>
 <sup>(2)</sup>
 <sup>(2)</sup>
 <sup>(2)</sup>
 <sup>(2)</sup>
 <sup>(2)</sup>
 <sup>(2)</sup>
 <sup>(2)</sup>
 <sup>(2)</sup>
 <sup>(2)</sup>
 <sup>(2)</sup>
 <sup>(2)</sup>
 <sup>(2)</sup>
 <sup>(2)</sup>
 <sup>(2)</sup>
 <sup>(2)</sup>
 <sup>(2)</sup>
 <sup>(2)</sup>
 <sup>(2)</sup>
 <sup>(2)</sup>
 <sup>(2)</sup>
 <sup>(2)</sup>
 <sup>(2)</sup>
 <sup>(2)</sup>
 <sup>(2)</sup>
 <sup>(2)</sup>
 <sup>(2)</sup>
 <sup>(2)</sup>
 <sup>(2)</sup>
 <sup>(2)</sup>
 <sup>(2)</sup>
 <sup>(2)</sup>
 <sup>(2)</sup>
 <sup>(2)</sup>
 <sup>(2)</sup>
 <sup>(2)</sup>
 <sup>(2)</sup>
 <sup>(2)</sup>
 <sup>(2)</sup>
 <sup>(2)</sup>
 <sup>(2)</sup>
 <sup>(2)</sup>
 <sup>(2)</sup>
 <sup>(2)</sup>
 <sup>(2)</sup>
 <sup>(2)</sup>
 <sup>(2)</sup>
 <sup>(2)</sup>
 <sup>(2)</sup>
 <sup>(2)</sup>
 <sup>(2)</sup>
 <sup>(2)</sup>
 <sup>(2)</sup>
 <sup>(2)</sup>
 <sup>(2)</sup>
 <sup>(2)</sup>
 <sup>(2)</sup>
 <sup>(2)</sup>
 <sup>(2)</sup>
 <sup>(2)</sup>
 <sup>(2)</sup>
 <sup>(2)</sup>
 <sup>(2)</sup>
 <sup>(2)</sup>
 <sup>(2)</sup>
 <sup>(2)</sup>
 <sup>(2)</sup>
 <sup>(2)</sup>
 <sup>(2)</sup>
 <sup>(2)</sup>
 <sup>(2)</sup>
 <sup>(2)</sup>
 <sup>(2)</sup>
 <sup>(2)</sup>
 <sup>(2)</sup>

Das erste Gespräch wird gehalten, und Sie können mit dem zweiten Anrufer sprechen.

- Drücken Sie 𝔅 [Optionen]. Wählen Sie mit 𝔅 oder
   ie Option "Anrufe wechseln", und drücken Sie oder 𝔅 [Auswahl], um zwischen den beiden Gesprächen umzuschalten.
- Drücken Sie 

   <sup>(</sup>) [Optionen]. Wählen Sie mit 
   <sup>(</sup>) oder 
   <sup>(</sup>) die Option "Anruf freigeben", und drücken Sie 
   <sup>(</sup>) oder 
   <sup>(</sup>) [Auswahl], um das aktuelle Gespräch zu beenden und zum gehaltenen Gespräch zurückzukehren.

#### Hinweis

- Sie müssen "Anklopfen" auf "Ein" schalten, wenn Sie dieses Leistungsmerkmal verwenden möchten (S. 145).
- Das Leistungsmerkmal "Anklopfen" ist möglicherweise nicht in allen Netzen verfügbar.

Weitere Informationen erhalten Sie beim Swisscom Kundendienst.

 Wenn Sie den zweiten Anruf nicht entgegennehmen möchten, drücken Sie [] [Besetzt], oder drücken Sie
 [Optionen], wählen Sie dann mit ] oder ] die
 Option "Besetzt" oder "Ablehnen", und drücken Sie
 in Schritt 1. Bei Auswahl von "Ablehnen" wird
 der Anruf im Anrufprotokoll als verpasster Anruf aufgezeichnet.

# SMS-Menü während eines Gespräches aufrufen

 Drücken Sie während eines Gesprächs ∂ [Optionen] und () oder (), um "SMS" auszuwählen, und drücken Sie anschließend () oder ∂ [Auswahl].

Die folgenden Optionen stehen zur Verfügung: "Nachricht erstellen" zum Verfassen einer SMS oder "Eingang", "Gesendet", "Entwürfe" zum Öffnen dieser Ordner. Ausführliche Informationen zu SMS finden Sie unter "SMS" auf Seite 70.

#### Konferenzschaltung

Eine Konferenzschaltung ist ein Gespräch zwischen mehr als zwei Teilnehmern. Bis zu fünf Personen können an einer Konferenzschaltung teilnehmen.

#### Konferenzschaltung aufbauen

Um eine Konferenzschaltung aufzubauen, müssen Sie über ein aktives Gespräch und ein gehaltenes Gespräch verfügen.

- Wählen Sie mit (→) oder (→) die Option "Konferenz", und drücken Sie (→) oder (→) [Auswahl].
- Drücken Sie (▲) oder (●), um "Alle Konferenzschaltg." auszuwählen. Drücken Sie anschließend ○, um die Konferenzschaltung herzustellen.
- 4. Drücken Sie *(*), um die Konferenzschaltung zu beenden.

#### Hinweis

 Das Leistungsmerkmal der Konferenzschaltung ist möglicherweise nicht in allen Netzen verfügbar. Weitere Informationen erhalten Sie beim Swisscom Kundendienst.

- In Schritt 3 stehen Ihnen weitere Optionen für die Konferenzschaltung zur Verfügung:
  - Um alle Gespräche zu halten, wählen Sie "Alle Konferenzsch. Halten".
  - Um alle Gespräche außer dem aktuellen Gespräch zu halten, wählen Sie "Privat".
  - Um das Gespräch mit allen Teilnehmern zu beenden, wählen Sie "Alle freigeben".
  - Um sich aus der Konferenzschaltung zurückzuziehen, während die anderen Teilnehmer das Gespräch fortsetzen, wählen Sie "Weiterleiten".
  - Um das aktuelle Gespräch zu halten und die Konferenzschaltung mit den verbleibenden Teilnehmern fortzusetzen, wählen Sie "Ausschließen".
  - Um Teilnehmer für die aktuelle Konferenzschaltung abzulehnen, wählen Sie "Ablehnen". Sie können auch den Besetztton übergeben, indem Sie "Besetzt" wählen.

Neue Teilnehmer in die Konferenzschaltung aufnehmen

- 1. Drücken Sie 🖓 [Optionen], um das Optionsmenü aufzurufen.
- Wählen Sie mit (▲) oder (→) die Option "Nummer wählen", und drücken Sie (→) oder (→) [Auswahl].
- Geben Sie die Rufnummer ein, die Sie in die Konferenzschaltung aufnehmen möchten.
- 4. Drücken Sie 💭, um zu wählen.
- Drücken Sie (?) [Optionen], um das Optionsmenü aufzurufen.
- Wählen Sie mit (▲) oder (➡) die Option "Konferenz", und drücken Sie (●) oder (¬) [Auswahl].
- Drücken Sie (▲) oder (➡), um "Alle Konferenzschaltg." auszuwählen. Drücken Sie anschließend (●), um die Konferenzschaltung herzustellen.

Um weitere Teilnehmer hinzuzuschalten, wiederholen Sie die Schritte 1 bis 7.

# Gespräch mit einem Teilnehmer der Konferenzschaltung beenden

- Wählen Sie während einer Konferenzschaltung mit
   oder 

   die Person aus, die Sie aus der Konferenzschaltung ausschließen möchten.
- 2. Drücken Sie ∂ [Optionen], um das Optionsmenü aufzurufen.

 Wählen Sie mit (▲) oder (♥) die Option "Anruf freigeben", und drücken Sie (●) oder (◊) [Auswahl].

Privates Gespräch mit einem der Teilnehmer führen Wenn Sie mit einem der Teilnehmer ein privates Gespräch führen möchten, können Sie diesen Teilnehmer aus der Konferenzliste auswählen und die Gespräche mit den anderen Teilnehmern halten.

- Wählen Sie während der Konferenzschaltung mit
   Oder die Person aus, mit der Sie sprechen möchten.
- Drücken Sie (? [Optionen], um das Optionsmenü aufzurufen.
- Wählen Sie mit (▲) oder (♥) die Option "Konferenz", und drücken Sie (●) oder (♥ [Auswahl].
- 4. Wählen Sie mit ▲ oder ④ die Option "Privat", und drücken Sie .
- Wenn Sie das private Gespräch beendet haben, drücken Sie ♀ [Optionen], und wählen Sie "Konferenz".

Drücken Sie anschließend  $\bigcirc$  oder  $\bigcirc$  [Auswahl].

 Wählen Sie mit (▲) oder (→) die Option "Alle Konferenzschaltg.". Drücken Sie anschließend (●), um zur Konferenzschaltung zurückzukehren.

#### Wählton stumm schalten (DTMF-Töne)

Um den Wählton wieder anzuschalten, wählen Sie in Schritt 1 die Option "DTMF-Töne Ein".

#### Mikrofon stumm schalten

 Drücken Sie während eines Gespräches auf [Stumm], um das Mikrofon stumm zu schalten. Um das Mikrofon wieder laut zu schalten, drücken Sie [Ton ein].

# Zeichen eingeben

Um Zeichen zur Erstellung von Telefonbucheinträgen, SMS- oder MMS-Nachrichten usw. einzugeben, drücken Sie die entsprechenden Tasten.

Drücken Sie im Texteingabemodus so lange auf eine Taste, bis das gewünschte Zeichen angezeigt wird. Drücken Sie z. B. einmal auf (20), um den Buchstaben "A" anzuzeigen, bzw. zweimal, um den Buchstaben "B" anzuzeigen.

#### Zeichentabelle

Wenn Sie auf eine Taste drücken, werden die Zeichen in der folgenden Reihenfolge angezeigt und eingegeben. Die Reihenfolge hängt von der ausgewählten Sprache ab.

#### **Deutscher Modus**

| Taste           | Großbuchstaben                             | Kleinbuchstaben | Ziffern |
|-----------------|--------------------------------------------|-----------------|---------|
| 1               | .(Punkt) , (Komma) -<br>' (Apostroph) @ :1 | 1               |         |
| (2ABC)          | ABCÄÁÀ2                                    | abcäáà2         | 2       |
| 3 DEF           | DEFÉÈ3                                     | deféè3          | 3       |
| 4 <sub>GH</sub> | GHI4                                       | ghi4            | 4       |
| <u>5</u> m      | JKL5                                       | jkl5            | 5       |

| Taste                | Großbuchstaben                                                                                                    | Kleinbuchstaben                                              | Ziffern |
|----------------------|----------------------------------------------------------------------------------------------------|--------------------------------------------------------------|---------|
| 6110                 | MNOÖ6                                                                                                    | mnoö6                                                        | 6       |
| (7 <sub>PQRS</sub> ) | PQRS7                                                                                                    | pqrsß7                                                       | 7       |
| 8TV                  | TUVÜ8                                                                                                    | tuvü8                                                        | 8       |
| (JWXYZ               | WXYZ9                                                                                                    | wxyz9                                                        | 9       |
| 0                    | (Leerzeichen)+ = < >                                                                                                    | >€£\$¥%&0                                                    | 0       |
| *+0                  | *+P?                                                                                                    |                                                              |         |
| Ħ                    | $\begin{array}{c} & , ? ! : ; & , \\ \hline @ & ' & " & ( ) & , \\ \hline @ & / & ' & ( ) & , \\ \hline & & & ( ) & ( ) & , \\ \hline & & & ( ) & ( ) & , \\ \hline & & & i & a & a & a \\ \hline & & & i & a & a & a \\ \hline & & & i & a & a & a \\ \hline & & & & i & a & a \\ \hline & & & & i & a & a \\ \hline & & & & i & a & a \\ \hline & & & & i & a & a \\ \hline & & & & & i & a \\ \hline & & & & & i & a \\ \hline & & & & & i \\ \hline & & & & & & i \\ \hline & & & & & & & \\ \hline & & & & & & & \\ \hline & & & &$ | + # *<br>€ £ \$<br>\   ¥<br>□ Å Ä<br>è ė i<br>β Ŭ ü<br>Ψ Σ Θ |         |

- Gedrückt halten, um die Ziffern 0 9
   einzugeben.
  - Gedrückt halten, um zwischen Satzmodus, Großbuchstaben, Kleinbuchstaben oder Ziffern umzuschalten (Abc, ABC, abc 123).
- (±): Gedrückt halten, um zwischen Texteingabe- und T9-Modus umzuschalten.

## Eingabesprache ändern

Sie können die Eingabesprache auf dem Texteingabebildschirm ändern.

- Drücken Sie im Texteingabebildschirm [Optionen], um das Optionsmenü aufzurufen.
- Wählen Sie mit (▲) oder (♥) die Option "Eingabesprache", und drücken Sie (●) oder (♥) [Auswahl].
- 3. Wählen Sie mit (▲) oder (▼) die gewünschte Sprache aus, und drücken Sie .

## Eingabemethode ändern

## T9-Texteingabe

Über die T9-Texteingabe können Sie Text einfach und schnell eingeben.

- Drücken Sie im Texteingabebildschirm [Optionen], um das Optionsmenü aufzurufen.
- 3. Wählen Sie mit (▲) oder (④) den gewünschten T9-Modus (T9 Abc, T9 ABC, T9 abc) aus, und drücken Sie (●).
  - "T9" wird auf dem Haupt-Display angezeigt.

- Drücken Sie die Taste für den gewünschten Buchstaben einmal.
   Um das Wort "Wie" einzugeben, drücken Sie @
- Ist das angezeigt Wort nicht korrekt, drücken Sie
   oder (), bis das richtige Wort ausgewählt ist.
- 6. Drücken Sie 🔘, um das Wort auszuwählen.

#### Hinweis

• Wird in Schritt 5 nicht das korrekte Wort angezeigt, geben Sie das richtige Wort erneut ein, nachdem Sie in den Texteingabemodus umgeschaltet haben.

### Тірр

 Wenn Sie C drücken, anstatt Schritt 6 auszuführen, wird ein Leerzeichen neben dem ausgewählten Wort eingefügt.

#### Symbole und Satzzeichen

Um Symbole oder Satzzeichen einzugeben, drücken Sie

## Textvorlagen verwenden

Sie können bei der Eingabe von Zeichen Textbausteine verwenden, die in einer Textvorlage gespeichert sind.

Ausführliche Informationen zur Erstellung von Textvorlagen finden Sie unter "Text einer Textvorlage hinzufügen" auf Seite 98.

- Bewegen Sie den Cursor im Texteingabebildschirm mit (2), (2), (2) oder (2) an die Stelle, an der Sie die Vorlage einfügen möchten.
- Drücken Sie (7 [Optionen], um das Optionsmenü aufzurufen.

#### Text kopieren, ausschneiden und einfügen

Mit diesen Optionen können Sie Text einfach bearbeiten. Text kopieren und ausschneiden

- Drücken Sie im Texteingabebildschirm [Optionen], um das Optionsmenü aufzurufen.
- Wählen Sie mit () oder () die Option "Kopieren" oder "Ausschneiden", und drücken Sie ) oder () [Auswahl].
- Stellen Sie den Cursor mit (♠), (♠), (♠) oder (♠) an den ersten Buchstaben, der kopiert oder ausgeschnitten werden soll, und drücken Sie (●).
- Stellen Sie den Cursor mit (▲), (●), (●) oder (▲) an den letzten Buchstaben, um den Bereich zu markieren, und drücken Sie (●).

#### Text einfügen

- Bewegen Sie den Cursor im Texteingabebildschirm mit , , , , oder ) an die Stelle, an der Sie die Zeichen einfügen möchten.

## <u>Menü verwenden</u>

#### Hauptmenü verwenden

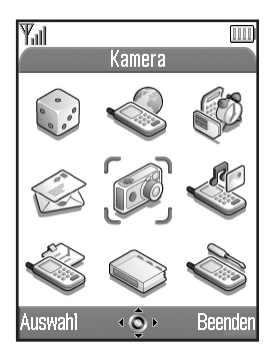

- Drücken Sie im Standby-Modus. Das Hauptmenü wird angezeigt.
- 2. Drücken Sie (), (), () oder (), um zur gewünschten Stelle zu navigieren.
- 3. Drücken Sie O, um die gewünschte Funktion aufzurufen.

Sie können die Funktion auch aufrufen, indem Sie die Zifferntasten der entsprechenden Nummer des Menüs drücken. In diesem Handbuch wird der Funktionsaufruf anhand der Navigationstasten beschrieben.

Um zum vorhergehenden Bildschirm zurückzukehren, drücken Sie  $\Im$  [Zurück], wenn die rechte Funktionstaste [Zurück] anzeigt.

Um das Hauptmenü zu schließen, drücken Sie  $\Theta$  [Beenden].

#### Navigationshilfen

Die Funktionstasten Ihres Telefons unterstützen Sie bei der Navigation ( $\bigcirc$  und  $\bigcirc$ ). Diese Tasten haben je nach Situation unterschiedliche Verwendungen. Die Aktion, die mit einer Funktionstaste zu einem bestimmten Zeitpunkt ausgeführt werden kann, wird links bzw. rechts unten im Bildschirm angezeigt.

Die Funktion der Center-Taste wird unten in der Mitte des Bildschirms durch das entsprechende Symbol angezeigt.

#### Tastenkombinationen

Sie können die angegebenen Menüs über Tastenkombinationen aufrufen, indem Sie 🔘 und die entsprechenden Zifferntasten im Hauptmenü drücken. Nehmen Sie die folgende Tabelle zu Hilfe. Die jeweiligen Tastenkombinationen finden Sie in den Überschriften des Handbuchs. Zum Beispiel: "M 9-1-1". Beispiel: So rufen Sie das Untermenü "Sprache" mit einer Tastenkombination auf:

Drücken Sie 🔵 📨 📼.

#### Hinweis

• Tastenkombinationen sind nur für die ersten drei Menüebenen verfügbar.

## Liste der Menüfunktionen

|   | Menü-Nr./<br>Hauptmenü | Menü-Nr./<br>Untermenü1                                                                                                    |
|---|------------------------|----------------------------------------------------------------------------------------------------|
| 1 | Spiel & Spass          | 1 Spiele & mehr<br>2 Melodieneditor                                                                                               |
| 2 | Vodafone live!         | 1 Vodafone live!<br>2 Spiele<br>3 Klingeltöne<br>4 Bilder & Logos<br>5 News<br>6 Sport<br>7 Suchen & Finden<br>8 Chat<br>9 Suchen |
| 3 | Anwendungen            | 1 Natel*<br>2 Kalender<br>3 Alarm<br>4 Rechner<br>5 Sprach Memo<br>6 PC-Verbindung<br>7 Telefon Hilfe                             |
| 4 | Nachrichten            | 1 MMS<br>2 SMS<br>3 Album<br>4 Combox & E-Mail<br>5 Messenger<br>6 Cell Broadcast<br>7 Zelleninfo                                 |

| Menü-Nr./<br>Hauptmenü |               | Menü-Nr./<br>Untermenü1                                                                                                    |
|------------------------|---------------|----------------------------------------------------------------------------------------------------|
| 5                      | Kamera        | 1 Digitalkamera<br>2 Videokamera                                                                                                    |
| 6                      | Meine Sachen  | 1 Spiele & mehr<br>2 Bilder<br>3 Töne<br>4 Videoclips<br>5 Bookmarks<br>6 Textvorlagen<br>7 Speicherstatus                                                                                  |
| 7                      | Profile       | 1 Normal<br>2 Besprechung<br>3 Draussen<br>4 Auto<br>5 Lautlos                                                                                                    |
| 8                      | Kontakte      | 1 Telefonbuch<br>2 Anrufprotokoll<br>3 Schnellwahlliste<br>4 Eigene Nummern                                                                                                    |
| 9                      | Einstellungen | 1 TelEinstellungen<br>2 Ruf-Einstellungen<br>3 Rufumleitungen<br>4 Datum & Uhrzeit<br>5 Netz-Einstellungen<br>6 Internet-Einstellungen<br>7 Infrarot<br>8 Sicherheit<br>9 Basis-Einstellung |

\* Dies hängt vom Inhalt der SIM-Karte ab.

# Telefonbuch (M 8-1)

Sie können die Rufnummern und E-Mail-Adressen Ihrer Freunde, Familienangehörigen und Kollegen im Telefonbuch abspeichern.

Sie können in Ihrem Telefon bis zu 500 Einträge speichern. Sie können die im Folgenden genannten Objekte speichern.

#### Im Handyspeicher gespeicherte Einträge

 
 Name:
 max. 30 Zeichen

 Rufnummer:
 max. 40 Ziffern, 3 Rufnummern pro Eintrag

 E-Mail-Adresse:
 max. 60 Zeichen, 2 Adressen pro Eintrag

 Gruppe:
 Auswahl aus 7 Gruppen

 Adresse:
 max. 100 Zeichen

 Notiz:
 max. 60 Zeichen

#### Im SIM-Speicher gespeicherte Einträge

Name: Die Anzahl der Zeichen, die gespeichert werden können, hängt von Ihrer SIM-Karte ab.

Rufnummer: max. 40 Ziffern

## Telefonbuchspeicher auswählen

Sie haben die Möglichkeit, neue Einträge im Telefonbuch (Handy oder SIM) zu speichern und vorhandene Einträge anzuzeigen.

- 1. Drücken Sie 🔵, um das Hauptmenü aufzurufen.
- Wählen Sie mit ▲, , , oder b die Option "Kontakte", und drücken Sie .
- 3. Wählen Sie mit ♠ oder ♥ die Option "Telefonbuch", und drücken Sie ●.
- Wählen Sie mit (▲) oder (→) die Option "Erweitert", und drücken Sie ) oder (→) [Auswahl].

Welche Schritte nach Schritt 5 ausgeführt werden, hängt davon ab, ob Sie neue Einträge speichern oder vorhandene Einträge anzeigen möchten.

#### Speichern neuer Einträge

6. Nachdem Sie die Schritte 1 bis 5 ausgeführt haben, wählen Sie mit ④ oder ⑦ die Option "Speichern in", und drücken Sie ◎.

7. Wählen Sie mit (▲) oder () die Option "Handy", "Auswahl" oder "SIM", und drücken Sie ().

Wenn Sie "Auswahl" wählen, können Sie jedes Mal, wenn Sie einen neuen Eintrag speichern, zwischen der SIM-Karte und dem Handy-Speicher wählen.
#### Telefonbuchspeicher wechseln

- 7. Wählen Sie mit (▲) oder (♥) die Option "Handy" oder "SIM", und drücken Sie ●.

# Neuen Eintrag erstellen

Sie können den Eintrag entweder im Telefon selbst (max. 500) oder auf der SIM-Karte speichern. Informationen zum Wechseln des Speicherorts finden Sie unter "Telefonbuchspeicher auswählen" auf Seite 35.

Die Anzahl der Rufnummern, die Sie auf der SIM-Karte speichern können, hängt von deren Speicherkapazität ab. Weitere Informationen hierzu erhalten Sie beim Swisscom Kundendienst.

Wenn Sie einen neuen Eintrag im Handyspeicher erstellen, müssen Sie folgende Eingaben machen: "Name", "Telefon" oder "E-Mail". Wenn Sie einen neuen Eintrag auf der SIM-Karte erstellen, müssen Sie folgende Eingaben machen: "Telefon".

- Führen Sie die Schritte 1 bis 7 unter "Telefonbuchspeicher auswählen" auf Seite 35 aus, um den Speicherort zu wechseln. Sie können die Schritte 11 bis 21 nicht ausführen, wenn Sie einen neuen Eintrag auf der SIM-Karte speichern.
- 2. Drücken Sie 🔘, um das Hauptmenü aufzurufen.
- 3. Wählen Sie mit ♠, ♥, ♥ oder ♦ die Option "Kontakte", und drücken Sie ●.
- 4. Wählen Sie mit ♠ oder ♥ die Option "Telefonbuch", und drücken Sie ●.

- Drücken Sie (P [Optionen], um das Optionsmenü aufzurufen.

Wenn Sie die Option "Auswahl" für den Speicher gewählt haben, wählen Sie "Eintrag auf Handy" oder "Eintrag auf SIM". Der Bildschirm Neuer Eintrag" erscheint

Der Bildschirm "Neuer Eintrag" erscheint.

- Geben Sie einen Namen ein, und drücken Sie 

   Ausführliche Informationen zur Eingabe von Zeichen finden Sie unter "Zeichen eingeben" auf Seite 29.
- Geben Sie die Rufnummer ein, und drücken Sie O.
   Es können bis zu 40 Zeichen eingegeben werden.
- Wählen Sie mit (▲) oder (♥) die gewünschte Nummernart aus, und drücken Sie (●).

- **13.** Geben Sie die e-Mail-Adresse ein, und drücken Sie O.
- 14. Wählen Sie mit (▲) oder (→) die gewünschte e-Mail-Adressart aus, und drücken Sie (□).
- **16.** Wählen Sie mit (▲) oder (●) die gewünschte Gruppe aus, und drücken Sie (●).
- 18. Geben Sie eine Adresse ein, und drücken Sie 🔘.
- Wählen Sie mit (▲) oder (♥) die gewünschte Adressart aus, und drücken Sie ●.
- 20. Stellen Sie den Cursor mit ▲ oder () auf das Notizfeld, und drücken Sie .

21. Geben Sie eine Notiz ein, und drücken Sie ○.
22. Drücken Sie ○ [Speichern].

# Miniaturbild zu den Einträgen hinzufügen

Sie können den Einträgen im Handyspeicher ein Miniaturbild hinzufügen.

- Führen Sie die Schritte 1 bis 3 unter "Telefonbuchspeicher auswählen" auf Seite 35 aus.
- Wählen Sie mit 
   oder 
   den Eintrag aus, dem Sie ein Miniaturbild hinzufügen möchten, und drücken Sie

   .

- Wählen Sie mit (▲) oder (♥) das gewünschte Bild aus, und drücken Sie ●.

Wenn die Größe des Bildes 240 [B] × 320 [H] Bildpunkte überschreitet, wählen Sie mit ④, ⑦, ④ oder ④ den Anzeigebereich aus, und drücken Sie ◎.

6. Drücken Sie 🖗 [Speichern], um den Eintrag zu speichern.

Um das hinzugefügte Bild zu ändern, wählen Sie nach Schritt 4 die Option "Ändern".

Um das Bild zu entfernen, wählen Sie nach Schritt 4 die Option "Entfernen".

#### Hinweis

• Wenn Sie ein Bild unter "Meine Bilder" löschen, wird auch das zugehörige Miniaturbild gelöscht.

# Rufnummer aus dem Anrufprotokoll hinzufügen

- 1. Zeigen Sie den Eintrag aus dem Anrufprotokoll an, den Sie speichern möchten (S. 130).
- Wählen Sie mit (▲) oder (→) die Option "In Kontakte speich.", und drücken Sie (▲) oder (→) [Auswahl].
- **4.** Führen Sie die Anleitung ab Schritt 7 unter "Neuen Eintrag erstellen" auf Seite 36 aus.

# Eingegebene Rufnummer speichern

- Geben Sie die Rufnummer ein, und drücken Sie [Speichern].
- 2. Führen Sie die Anleitung ab Schritt 7 unter "Neuen Eintrag erstellen" auf Seite 36 aus.

# Kopieren eines Eintrags vom Telefon auf die SIM-Karte

Sie können einen einzelnen Eintrag aus dem Handyspeicher auf Ihre SIM-Karte kopieren.

- 1. Führen Sie die Schritte 1 bis 3 unter "Telefonbuchspeicher auswählen" auf Seite 35 aus.
- Wählen Sie mit (▲) oder (♥) den gewünschten Namen aus der Liste, und drücken Sie ○.
- 3. Wählen Sie mit (▲) oder (♥) die Rufnummer aus, die Sie auf die SIM-Karte kopieren möchten.
- Wählen Sie mit (▲) oder (→) die Option "Auf SIM kopieren", und drücken Sie (→) oder (→) [Auswahl].
- 6. Drücken Sie ♀ [Ja].

Die in Schritt 2 und 3 ausgewählte Rufnummer und der ausgewählte Name werden auf die SIM-Karte kopiert.

Um den Vorgang abzubrechen, drücken Sie in Schritt 6  $\Im$  [Nein].

#### Alle Einträge von der SIM-Karte auf das Telefon kopieren

Sie können alle Einträge von der SIM-Karte in einem Vorgang in den Handyspeicher kopieren.

Wenn Sie die SIM-Karte zum ersten Mal in Ihr Telefon einlegen und das Telefonbuch aufrufen, werden Sie gefragt, ob Sie die Einträge kopieren möchten.

- Führen Sie die Schritte 1 bis 3 unter "Telefonbuchspeicher auswählen" auf Seite 35 aus.

- Wählen Sie mit (▲) oder (→) die Option "Alle v. SIM kopieren", und drücken Sie (●).
- Drücken Sie ♀ [Ja].

Um den Vorgang abzubrechen, drücken Sie in Schritt 5  $\Im$  [Nein].

# Name und Nummer suchen

- 1. Drücken Sie 🔵, um das Hauptmenü aufzurufen.
- Wählen Sie mit ▲, , , oder b die Option "Kontakte", und drücken Sie .
- 3. Wählen Sie mit (▲) oder () die Option "Telefonbuch", und drücken Sie ().
- 4. Drücken Sie  $\bigcirc$  [Optionen], um das Optionsmenü aufzurufen.
- Wählen Sie mit (▲) oder (♥) die Option "Suchen", und drücken Sie (●) oder (♥) [Auswahl].
- 6. Geben Sie einen Namen oder den bzw. die ersten Buchstaben des Namens ein.

Die Treffer werden in alphabetischer Reihenfolge aufgelistet.

Gibt es keinen Eintrag im Telefonbuch, der den Suchkriterien exakt entspricht, wird der Name angezeigt, der dem Namen im Alphabet am nächsten kommt.

 Wählen Sie mit (▲) oder (♥) den gewünschten Namen aus, und drücken Sie ○.

Sie gelangen auf die Detailseite zu dem Eintrag.

# Тірр

 Sie können auch nach Name und Rufnummer suchen, indem Sie in Schritt 4 das Tastenfeld verwenden (der Bildschirm von Schritt 6 wird angezeigt).  Um Details zum Eintrag anzuzeigen, wie z. B. die Adresse, markieren Sie den Eintrag, drücken Sie [Optionen], und wählen Sie anschließend "Anzeigen". Drücken Sie [Zurück], um zum Detailbildschirm zurückzukehren.

## Rufnummer über Telefonbucheintrag wählen Direkt aus der Liste mit Einträgen wählen

- 1. Suchen Sie nach dem gewünschten Eintrag im Telefonbuch. Ausführliche Informationen zum Suchen nach Telefonbucheinträgen finden Sie unter "Name und Nummer suchen".
- Wählen Sie in der Liste mit (▲) oder (♥) den gewünschten Namen aus, und drücken Sie (১), um zu wählen.
- 3. Sind zwei oder mehr Rufnummern für den ausgewählten Eintrag gespeichert, wählen Sie die gewünschte Nummer mit ④ oder ④ aus, und drücken Sie anschließend ⑤, um zu wählen.

## Тірр

 Sie haben auch die Möglichkeit, anstelle von Schritt 3 die gewünschte Rufnummer durch Drücken der Zifferntaste zu wählen, die der Nummer in der Liste entspricht.

## Direkt aus den Details der Einträge wählen

1. Suchen Sie nach dem gewünschten Eintrag im Telefonbuch.

Ausführliche Informationen zum Suchen nach Telefonbucheinträgen finden Sie unter "Name und Nummer suchen". Wählen Sie im Detailbildschirm mit die gewünschte Rufnummer aus, und drücken Sie , um zu wählen.

# Тірр

- Wenn Sie im Telefonbuchmenü (S. 35) "SIM" als "Quelle" wählen, wird nur ein Rufnummerneintrag angezeigt.

# Einträge im Telefonbuch bearbeiten

Sie können die Einträge in der Liste oder im Detailbildschirm bearbeiten.

- Suchen Sie nach dem gewünschten Eintrag im Telefonbuch.
   Ausführliche Informationen zum Suchen nach Telefonbucheinträgen finden Sie unter "Name und Nummer suchen" auf Seite 40.
- Drücken Sie ♀ [Optionen], um das Optionsmenü aufzurufen.
- Wählen Sie mit (▲) oder (♥) die Option "Ändern", und drücken Sie (●) oder (♥) [Auswahl].
- Drücken Sie (▲) oder (④), um den Cursor auf den Eintrag zu stellen, den Sie bearbeiten möchten. Drücken Sie anschließend (●).
- Wenn Sie fertig sind, drücken Sie .
   Um weitere Einträge zu bearbeiten, wiederholen Sie die Schritte 4 bis 5.
- 6. Drücken Sie 🖗 [Speichern], um die Änderungen zu speichern.

# Einen Eintrag im Telefonbuch löschen

1. Suchen Sie nach dem gewünschten Eintrag im Telefonbuch.

Ausführliche Informationen zum Suchen nach Telefonbucheinträgen finden Sie unter "Name und Nummer suchen" auf Seite 40.

- Drücken Sie 
   <sup>(2)</sup> [Optionen], um das Optionsmenü aufzurufen.
- Wählen Sie mit (▲) oder (♥) die Option "Löschen", und drücken Sie (●) oder (◊ [Auswahl].
- Drücken Sie 𝔅 [Ja]. Der ausgewählte Eintrag wird gelöscht. Um den Vorgang abzubrechen, drücken Sie in Schritt 4 𝔅 [Nein].

# Alle Einträge im Telefonbuch löschen

- 1. Führen Sie die Schritte 1 bis 5 unter "Telefonbuchspeicher auswählen" auf Seite 35 aus.
- 2. Wählen Sie mit (▲) oder ( ♥) die Option "Alle Eintr. löschen", und drücken Sie ( ).
- 3. Geben Sie Ihren Handy-Code ein, und drücken Sie 🔘.
- Drücken Sie 𝔅 [Ja]. Um den Vorgang abzubrechen, drücken Sie in Schritt 5 𝔅 [Nein].

# Gruppen anzeigen

Sie können Gruppen einrichten, wenn Sie die Telefonbucheinträge speichern, sodass Sie diese leichter finden und bearbeiten können.

- Führen Sie die Schritte 1 bis 4 unter "Telefonbuchspeicher auswählen" auf Seite 35 aus.
- Wählen Sie mit (▲) oder (●) die Option "Gruppe", und drücken Sie (●).
- Wählen Sie mit (▲) oder (♥) die Option "Gruppen anzeigen", und drücken Sie (●).
- Wählen Sie mit (▲) oder (→) die Gruppe aus, die Sie anzeigen möchten, und drücken Sie (●).

Das Kontrollkästchen wird deaktiviert.

# Тірр

 Drücken Sie in Schritt 4 [] [Optionen], um das Optionsmenü aufzurufen. Wählen Sie "Aktuelle auswählen", um nur die ausgewählte Gruppe anzuzeigen, bzw. "Alle auswählen", um alle Gruppen anzuzeigen.

## Gruppenprofil

Sie können für jede Gruppe verschiedene Klingeltöne einstellen.

Im Auslieferungszustand sind Gruppen deaktiviert. Wenn Sie keine Gruppe einrichten, wird der im Profil zugewiesene Klingelton verwendet.

- 1. Führen Sie die Schritte 1 bis 4 unter "Telefonbuchspeicher auswählen" auf Seite 35 aus.
- Wählen Sie mit (▲) oder (♥) die Option "Gruppe", und drücken Sie (●) oder (♥) [Auswahl].
- 3. Wählen Sie mit (▲) oder (▼) die Option "Gruppenprofil", und drücken Sie (●).
- Wählen Sie mit (▲) oder (♥) die gewünschte Gruppe aus, und drücken Sie (●).
- Wählen Sie mit (▲) oder (●) die Option "Ein", und drücken Sie (●).
- Wählen Sie mit (▲) oder (→) die Option "Klingelton auswählen", und drücken Sie (●).
- Wählen Sie mit oder einen Rufton aus. Ausführliche Informationen zur Auswahl von Ruftönen finden Sie unter "Klingelton auswählen" auf Seite 125.

- 9. Wählen Sie mit (▲) oder (▼) die Option "Vibration", und drücken Sie □.
- Wählen Sie mit (a) oder (c) die Option "Einschalten", "Ausschalten" oder "Vibration & Ton", und drücken Sie (c). Ausführliche Informationen zur Einstellung der Vibrationsfunktion finden Sie unter "Vibration" auf Seite 126.

**11.** Wenn Sie fertig sind, drücken Sie  $\bigcirc$  [OK].

#### Tipp

• Um die Einstellung des Ruftons zurückzunehmen, wählen Sie in Schritt 5 "Aus".

#### Klingelton

Sie können einem gespeicherten Eintrag einen Rufton oder eine Vibrationseinstellung zuweisen.

- 1. Führen Sie die Schritte 1 bis 3 unter "Telefonbuchspeicher auswählen" auf Seite 35 aus.
- Wählen Sie mit (▲) oder (●) den gewünschten Eintrag aus, und drücken Sie (●).
- Wählen Sie mit (▲) oder (♥) die Option "Klingelton", und drücken Sie (●) oder (♥ [Auswahl].
- Wählen Sie mit (▲) oder (→) die Option "Ein", und drücken Sie ().

- 6. Wählen Sie mit (▲) oder ( ) die Option "Klingelton auswählen", und drücken Sie ().
- Wählen Sie mit oder oder in die Option "Vorinst. Klingeltöne" oder "Meine Klingeltöne", und drücken Sie anschließend .
- Wählen Sie mit oder einen Rufton aus. Ausführliche Informationen zur Auswahl von Ruftönen finden Sie unter "Klingelton auswählen" auf Seite 125.
- 9. Wählen Sie mit (▲) oder (♥) die Option "Vibration", und drücken Sie ●.

Ausführliche Informationen zur Einstellung der Vibrationsfunktion finden Sie unter "Vibration" auf Seite 126.

11. Drücken Sie 🖗 [OK].

**12.** Wenn Sie fertig sind, drücken Sie  $\Theta$  [Speichern].

# Тірр

• Um die Klingeltoneinstellung wieder zu entfernen, wählen Sie in Schritt 5 "Aus".

# Speicherstatus

Mit dieser Funktion können Sie die Anzahl der in Ihrem Telefonbuch gespeicherten Einträge anzeigen.

- Führen Sie die Schritte 1 bis 4 unter "Telefonbuchspeicher auswählen" auf Seite 35 aus.
- Wählen Sie mit (▲) oder (●) die Option "Speicherstatus", und drücken Sie (●).

Sie können den Speicherstatus Ihrer SIM-Karte und Ihres Telefons anzeigen.

# Schnellwahlliste

Sie können bis zu 9 Rufnummern in die Schnellwahlliste aufnehmen.

#### Telefonbucheinträge der Schnellwahlliste hinzufügen

- Suchen Sie nach dem gewünschten Telefonbucheintrag und zeigen Sie den Detailbildschirm an. Ausführliche Informationen zum Durchsuchen von Telefonbucheinträgen siehe "Name und Nummer suchen" auf Seite 40.
- 2. Wählen Sie mit ( ) oder ( ) die Rufnummer aus, die Sie in der Schnellwahlliste speichern möchten.
- Wählen Sie mit (▲) oder (⑦) die Option "Zu Schnellwahlliste hinzuf.", und drücken Sie (●) oder (◊) [Auswahl].
- 5. Wählen Sie mit (▲) oder (▼) die gewünschte Rufnummer aus, und drücken Sie □.

# Tipp

• Die neun Zifferntasten entsprechen den Nummern in der Liste.

# Schnellwahlliste anzeigen

Ausführliche Informationen zum Anzeigen der Schnellwahlliste finden Sie unter "Schnellwahlliste" auf Seite 135.

Informationen zur Verwendung der Schnellwahlliste finden Sie unter "Schnellwahl" auf Seite 21.

# Nachrichten versenden

- Suchen Sie nach dem gewünschten Telefonbucheintrag und zeigen Sie den Detailbildschirm an. Ausführliche Informationen zum Durchsuchen von Telefonbucheinträgen siehe "Name und Nummer suchen" auf Seite 40.
- 2. Wählen Sie mit (▲) oder (♥) die gewünschte Rufnummer oder E-Mail-Adresse aus.
- Wählen Sie mit (▲) oder (♥) die Option "Nachricht senden", und drücken Sie (●) oder (◊) [Auswahl].

#### 6. Geben Sie Ihre Nachricht ein. Ausführliche Informationen zum Erstellen einer Nachricht finden Sie unter "MMS-Nachricht verfassen" auf Seite 59 oder "SMS-Nachrichten verfassen" auf Seite 70.

# Nummer der Rufnummer wechseln

Diese Funktion gilt nur für Einträge, die auf der SIM-Karte gespeichert sind.

- 1. Führen Sie die Schritte 1 bis 3 unter "Telefonbuchspeicher auswählen" auf Seite 35 aus.
- Wählen Sie mit (▲) oder (♥) den gewünschten Namen aus, und drücken Sie (●).
- Wählen Sie mit (▲) oder (♥) die gewünschte Rufnummer aus.

- Geben Sie die Nummer ein, die Sie wechseln möchten, und drücken Sie ○.

# <u>Kamera</u> (M 5)

In Ihr Telefon ist eine digitale Kamera integriert. Mit dieser Kamera können Sie unterwegs Bilder und Videoclips aufnehmen und per MMS versenden.

# Digitalkamera (M 5-1)

Um ein Bild aufzunehmen, schalten Sie das Telefon in den Digitalkameramodus.

Sie können die unter "Meine Bilder" gespeicherten Bilder mit einer Nachricht versenden.

Die Bilder werden im JPEG-Format gespeichert. Es stehen die folgenden drei Bildgrößen zur Verfügung.

Gross: 480 × 640 Bildpunkte

Mittel: 240 × 320 Bildpunkte

Klein: 120 × 160 Bildpunkte

# Bilder aufnehmen

- 1. Drücken Sie 🔵, um das Hauptmenü aufzurufen.
- 2. Wählen Sie mit ♠, ♥, ♦ oder ♦ die Option "Kamera", und drücken Sie .
- Wählen Sie mit oder die Option "Digitalkamera", und drücken Sie . Im Haupt-Display wird eine Vorschau angezeigt.
- 4. Drücken Sie O oder die Seitentasten, um das Bild aufzunehmen.

Der Bestätigungston des Auslösers ertönt, und das Foto wird angezeigt.

**5.** Drücken Sie  $\bigcirc$  [Speichern].

"In Meine Sachen speichern…" wird angezeigt, und das Bild wird gespeichert. Wenn Sie das Bild per MMS versenden möchten, drücken Sie vor Schritt 5 auf .

6. Drücken Sie (2), um zum Standby-Modus zurückzukehren.

# Тірр

- Sie können den Digitalkameramodus auch aktivieren, indem Sie im Standby-Modus O drücken.
- So verlassen Sie den Digitalkameramodus, ohne das Bild nach Schritt 4 unter "Bilder aufnehmen" zu speichern:

Drücken Sie und dann [Ja].

 Beträgt die Entfernung zum Objekt ca. 5 cm, stellen Sie das Makrodrehrad auf die Makroposition (). Beträgt die Entfernung zum Objekt mehr als ca. 40 cm, stellen Sie das Makrodrehrad auf die normale Position ().

#### Sucher wechseln

Sie können den Sucher vom Haupt-Display auf das externe Display umschalten, um ein Selbstporträt aufzunehmen.

Wenn die Vorschau auf dem Haupt-Display angezeigt wird, drücken Sie 🖦.

Jedes Mal, wenn Sie auf 🖘 drücken, schaltet der Sucher zwischen externe und Haupt-Display um. Wenn Sie das externe Display als Sucher verwenden, werden die aufgenommenen Bilder automatisch gespeichert.

#### Nahaufnahmen machen

- 1. Stellen Sie das Makrodrehrad im Digitalkameramodus auf die Makroposition (
- 2. Drücken Sie 🔘 oder die Seitentasten, um das Bild aufzunehmen.

Um den Makromodus zu beenden, stellen Sie das Makrodrehrad auf die normale Position (

# Zoom verwenden

Der Zoomfaktor kann auf "×1", "×2" und "×4" gestellt werden. Drücken Sie 🕢 oder (), um den gewünschten Zoomfaktor auszuwählen.

#### Hinweis

 Wenn "Bildgröße" auf "Klein" eingestellt ist, können Sie den Zoom mit drei

Vergrößerungsfaktoren verwenden ( $\times 1$ ,  $\times 2$ ,  $\times 4$ ).

- Wenn "Bildgröße" auf "Mittel" eingestellt ist, können Sie den Zoom mit zwei Vergrößerungsfaktoren verwenden ( $\times 1$ ,  $\times 2$ ).
- Wenn "Bildgröße" auf "Gross" eingestellt ist, können Sie die Zoomfunktion gar nicht verwenden.

#### Bildgröße auswählen

- **1.** Drücken Sie im Digitalkameramodus  $\langle \gamma \rangle$ [Optionen]. Das Optionsmenü wird angezeigt.
- 2. Wählen Sie mit 🙆 oder 🗇 die Option "Bildgröße", und drücken Sie 🔘 oder 🖓 [Auswahl].
- 3. Wählen Sie mit 🏵 oder 🐑 die gewünschte Bildgröße aus, und drücken Sie O.

## Bildqualität auswählen

1. Drücken Sie im Digitalkameramodus 🖓 [Optionen].

Das Optionsmenü wird angezeigt.

- 2. Wählen Sie mit 🕘 oder 🕥 die Option "Bildqualität", und drücken Sie 🔘 oder 🖓 [Auswahl].
- 3. Wählen Sie mit ( ) oder 🗇 die Option "Normal" oder "Fein", und drücken Sie O.

#### Bilder erneut aufnehmen

Drücken Sie nach den Schritten 1 bis 4 unter "Bilder aufnehmen" auf Seite 47  $\Im$  [Abbrechen].

Sie können nun weitere Aufnahmen machen.

#### Hinweis

- Die Digitalkamera verwendet einen CCD-Sensor. Obwohl diese Kamera mit den höchsten Qualitätsmaβstäben hergestellt wurde, kann es sein, dass einige Bilder dennoch zu hell oder zu dunkel erscheinen.
- Wurde das Telefon f
  ür einen l
  ängeren Zeitraum an einem warmen Ort aufbewahrt, bevor Sie ein Bild aufnehmen oder speichern, kann dies die Bildqualit
  ät beeintr
  ächtigen.

# Vorgehensweise bei nicht ausreichendem Speicher

Wenn die Anzahl der verbleibenden Bilder 3 oder weniger erreicht, wird die Anzeige für verbleibende Bilder oben links im Bildschirm rot. (Die Anzahl der verbleibenden Aufnahmen ist lediglich eine ungefähre Anzahl.)

Wenn die Anzahl der verbleibenden Aufnahmen 0 erreicht und Sie versuchen, ein weiteres Bild aufzunehmen, wird die Meldung "Zu wenig Speicher" angezeigt.

#### Bedeutung der Symbole im Digitalkameramodus

Anzeige verbleibender Aufnahmen

123: Zeigt die Anzahl der Bilder an, die noch aufgenommen werden können.

Blitzlicht (S. 53)

Zeigt an, dass das Blitzlicht eingeschaltet ist.

Sormaler Modus

🗲 : Makromodus

Selbstauslöser (S. 51)

① : Zeigt an, dass der Selbstauslöser aktiviert ist.

Serienaufnahme (S. 51)

Wenn Sie Serienaufnahmen machen, erscheinen diese Symbole auf dem Bildschirm.

Bildgröße (S. 48)

| ĺ | Gross:             | 480 | × | 640 | Bildpunkte |
|---|--------------------|-----|---|-----|------------|
|   | Mittel (Standard): | 240 | × | 320 | Bildpunkte |
| l | Klein:             | 120 | × | 160 | Bildpunkte |

Bildqualität (S. 48)

- Zeigt die Qualität des Bildes an (Normal oder Fein).
- F : Fein
- N: Normal

Helligkeit (Belichtungswert) (S. 50)

- : Hell
- 0
- 0 Normal
- 0
- : Dunkel

Zoomfaktor (S. 48)

Gibt den Vergrößerungsfaktor an ( $\times 1, \times 2, \times 4$ ).

- : Originalgröße
- 😫 : Doppelte Größe
- 🜲 : Vierfache Größe

# Helligkeit des Bildes einstellen

Helligkeit einstellen

Drücken Sie ( ) oder ( ), um die Helligkeit des Bildes einzustellen.

Wenn das Telefon wieder in den Standby-Modus schaltet, gelten für die Helligkeit automatisch die Standardwerte.

# Bilder anzeigen

Sie können die aufgenommenen Bilder unter "Meine Bilder" anzeigen.

1. Drücken Sie im Digitalkameramodus (? [Optionen].

Das Optionsmenü wird angezeigt.

- 2. Wählen Sie mit ( ) oder 🕤 die Option "Bilder", und drücken Sie  $\bigcirc$  oder  $\bigcirc$  [Auswahl]. Die Liste der gespeicherten Bilder wird angezeigt.
- **3.** Wählen Sie mit (▲) oder (♥) den Dateinamen des Bildes, das Sie anzeigen möchten, und drücken Sie 0.

Das ausgewählte Bild wird angezeigt.

**4.** Wenn Sie fertig sind, drücken Sie  $\mathcal{D}$  [Zurück], um zur Liste zurückzukehren.

# Tipp

 Ihre Bilder werden mit Dateinamen im Format "pic nnn.jpg" versehen ("nnn" ist eine fortlaufende dreistellige Nummer).

In der Liste mit Ihren Bildern werden Dateiname. Datum und Größe der Bilder angezeigt.

## Selbstauslöser verwenden

Bild mit dem Selbstauslöser aufnehmen

- Drücken Sie im Digitalkameramodus [Optionen]. Das Optionsmenü wird angezeigt.
- Wählen Sie mit (▲) oder (●) die Option "Ein", und drücken Sie (●).

"②" erscheint im Display, und das Telefon schaltet in den Digitalkameramodus.

4. Drücken Sie 🔘 oder die Seitentaste, um den Selbstauslöser zu aktivieren.

10 Sekunden nach dem Ertönen des Selbstauslösers wird das Bild automatisch aufgenommen, und Sie hören den Auslöser.

# Hinweis

- Wenn der Selbstauslöser aktiviert ist, blinken Handy-Licht und Symbol.
- Wenn Sie bei aktiviertem Selbstauslöser 
   oder die Seitentaste drücken, wird das Bild sofort aufgenommen.

- Folgende Funktionen sind bei aktiviertem Selbstauslöser nicht verfügbar: die Zoomfunktion mit
   bzw. Sowie das Einstellen der Helligkeit des Bildes mit Szw. .
- Wenn Sie die Aufnahme mit Selbstauslöser abbrechen möchten, drücken Sie bei aktiviertem Selbstauslöser auf ∂ [Abbrechen].

# Selbstauslöser deaktivieren

- Drücken Sie bei aktiviertem Selbstauslöser [Optionen]. Das Optionsmenü wird angezeigt.
- 3. Wählen Sie mit (▲) oder () die Option "Aus", und drücken Sie ().
  - "O" erlischt.

# Serienaufnahmen

Bei dieser Einstellung werden vier Bilder in Folge aufgenommen. Hierfür steht eine automatische und manuelle Aufnahme zur Verfügung.

 Wählen Sie mit oder die Option ,,Autom. Aufnahme" oder ,,Manuelle Aufnahme", und drücken Sie .

Um die Serienaufnahme zu beenden, wählen Sie "Aus".

4. Drücken Sie 🔘 oder die Seitentaste, um die Serienaufnahme zu starten.

Autom. Aufnahme: Es werden vier Bilder in Folge aufgenommen, wenn Sie O oder die Seitentaste nach unten drücken.

Manuelle Aufnahme:Die Bilder werden nacheinander aufgenommen, wenn Sie O oder die Seitentaste nach unten drücken.

Wenn die Serienaufnahme fertig ist, werden die aufgenommenen Bilder automatisch gespeichert. Um die Serienaufnahme zu beenden, drücken Sie  $\Im$ [Abbrechen].

#### Hinweis

- Wenn "Bildgröße" auf "Gross" eingestellt ist, können Sie die Funktion der Serienaufnahme nicht verwenden und wird im Menü nicht angezeigt.
- Wenn Sie Rahmen für die Bildaufnahme auswählen, können Sie keine Serienaufnahmen machen.

## Rahmen auswählen

Sie können einen Rahmen aus vorinstallierten Mustern auswählen. Sie haben auch die Möglichkeit, einen Rahmen unter "Meine Bilder" auszuwählen.

1. Drücken Sie im Digitalkameramodus 🖗 [Optionen].

Das Optionsmenü wird angezeigt.

- Wählen Sie mit (▲) oder (●) den gewünschten Rahmen aus, und drücken Sie ○.

#### Hinweis

- Wenn "Bildgröβe" auf "Gross" eingestellt ist, können Sie die Rahmenfunktion nicht verwenden.
- Wenn Sie die Serienaufnahme aktiviert haben, können Sie die Rahmenfunktion nicht verwenden.
- Sie können nur Bilder im PNG-Format als Rahmen auswählen, wenn Sie in Schritt 3 "Bilder" wählen.

#### Lichtfarbe auswählen

- Drücken Sie im Digitalkameramodus [Optionen]. Das Optionsmenü wird angezeigt.
- 3. Wählen Sie mit (▲) oder (●) die gewünschte Farbe aus, und drücken Sie ●.

Um das Handy-Licht auszuschalten, wählen Sie "Aus".

# Тірр

 Jedes Mal, wenn Sie auf 

 oder die Seitentaste drücken, ändert sich der Status des Handy-Lichtes wie folgt:

 $Aus \rightarrow Ein \ (Helligkeit \ für \ normalen \ Modus: \ \ )$  $\rightarrow Ein \ (Helligkeit \ für \ Makromodus: \ \ ) \rightarrow Aus$ 

 Wenn Sie Ihr Telefon ca. eine Minute lang nicht bedienen, schaltet sich das Handy-Licht automatisch aus, um Energie zu sparen.

#### Auslöserton auswählen

Sie können einen Auslöserton aus 3 vorinstallierten Mustern auswählen.

1. Drücken Sie im Digitalkameramodus 🖗 [Optionen].

Das Optionsmenü wird angezeigt.

# Bilder versenden

Wie Sie Ihr Bild an eine andere Rufnummer oder E-Mail-Adresse versenden, erfahren Sie unter "Nachrichten versenden" auf Seite 91.

#### Bilder löschen

Anleitungen finden Sie unter "Bilder löschen" auf Seite 91.

# Videokamera (M 5-2)

Schalten Sie das Telefon in den Videokameramodus, um einen Videoclip aufzunehmen.

Sie haben die Möglichkeit, die unter "Meine Videoclips" gespeicherten Clips mit einer Nachricht zu versenden.

Videoclips werden im 3GP-Format gespeichert.

# Videoclips aufnehmen

Sie können mit dem Videoclip auch Ton aufnehmen.

- 1. Drücken Sie 🔵, um das Hauptmenü aufzurufen.
- Wählen Sie mit (▲), (●), (●) oder (●) die Option "Kamera", und drücken Sie (●).
- 4. Drücken Sie O oder die Seitentaste, um mit der Aufnahme des Videoclips zu beginnen.

Der Ton für die Aufnahme von Videoclips ertönt. Wenn Sie erneut O oder die Seitentaste drücken oder die Aufnahme beendet ist, hören Sie einen Ton, und die Aufnahme wird beendet. Der Bildschirm kehrt zu Schritt 5 zurück. 5. Wählen Sie mit (▲) oder (♥) die Option "Speichern", und drücken Sie ●.

"In Meine Sachen speichern..." wird angezeigt, und der Clip wird gespeichert.

Wenn Sie einen Clip vor dem Speichern abspielen möchten, wählen Sie in Schritt 5 die Option "Vorschau".

Wenn Sie einen Clip per MMS versenden möchten, wählen Sie in Schritt 5 die Option "Nachricht senden".

#### Sucher wechseln

Wenn die Vorschau auf dem Haupt-Display angezeigt wird, drücken Sie

Jedes Mal, wenn Sie auf 🖘 drücken, schaltet der Sucher zwischen externen und Haupt-Display um.

# Videoclips als Nahaufnahme aufnehmen

- Stellen Sie das Makrodrehrad in Videokameramodus auf die Makroposition (<sup>1</sup>).
- 2. Drücken Sie O oder die Seitentaste, um mit der Aufnahme des Videoclips zu beginnen.

Um den Makromodus zu beenden, stellen Sie das Makrodrehrad auf die normale Position (

#### Zoom verwenden

Sie können den Zoomfaktor ändern. Drücken Sie ④ oder ④, um den gewünschten Zoomfaktor auszuwählen.

#### Videoqualität auswählen

- Wählen Sie mit (▲) oder (♥) die Option "Normal" oder "Fein", und drücken Sie ●.

#### Vorgehen bei nicht ausreichendem Speicher

Wenn die Anzahl der verbleibenden Clips 3 oder weniger erreicht, wird die Anzeige für verbleibende Aufnahmen oben links im Bildschirm rot. (Die Anzahl der verbleibenden Aufnahmen ist lediglich eine ungefähre Anzahl.)

Wenn die Anzahl der verbleibenden Clips 0 erreicht und Sie versuchen, einen weiteren Clip aufzunehmen, wird die Meldung "Kann Film nicht aufnehmen. Keine Kapazität." angezeigt.

# Bedeutung der Symbole im Videokameramodus

Verbleibende Aufnahmen

123: Gibt die Anzahl der Videoclips an, die Sie noch aufnehmen können.

Blitzlicht (S. 58)

Zeigt an, dass das Blitzlicht eingeschaltet ist.

∉ : Normaler Modus

🖸 : Makromodus

Selbstauslöser (S. 57)

② : Zeigt an, dass der Selbstauslöser aktiviert ist.

Videokamera

Wird angezeigt, wenn sich das Telefon im Videokameramodus befindet.

Filmqualität (S. 55)

Zeigt die Qualität des Videoclips an (Normal oder Fein).

- F: Fein
- N: Normal

🛔 : Vierfache Größe

# Lichtbedingungen einstellen

Helligkeit des Videoclips einstellen Drücken Sie () oder (), um die Helligkeit des Videoclips einzustellen.

Wenn das Telefon wieder in den Standby-Modus geschaltet wird, gelten automatisch die Standardwerte für die Helligkeit.

# Videoclip abspielen

Sie können den aufgenommenen Videoclip unter "Meine Videoclips" abspielen.

- 1. Drücken Sie im Videokameramodus  $\Im$  [Optionen].
- Wählen Sie mit (▲) oder (→) die Option "Eigene Videoclips", und drücken Sie (→) oder (→) [Auswahl]. Die Liste der gespeicherten Videoclips wird angezeigt.
- Wählen Sie mit (▲) oder (→) den Dateinamen des Clips, den Sie anzeigen möchten, und drücken Sie (●).
- 4. Drücken Sie 🔘.

Der ausgewählte Videoclip wird abgespielt. Um die Wiedergabe zu unterbrechen, drücken Sie O. Um die Wiedergabe fortzusetzen, drücken Sie erneut O.

Um die Wiedergabe zu beenden, drücken Sie  $\Im$  [Zurück].

Um den Videoclip in seiner Originalgröße anzuzeigen, drücken Sie  $\Im$  [Klein].

 Wenn Sie fertig sind, drücken Sie ∂ [Zurück], um zur Liste zurückzukehren.

# Tipp

- Ihre Videoclips werden mit Dateinamen im Format "mov\_nnn.3gp" versehen ("nnn" ist eine fortlaufende dreistellige Nummer). In der Liste Ihrer Videoclips werden Dateiname, Datum und Größe der Clips angezeigt.
- Wenn der Clip mit Ton aufgezeichnet wurde, können Sie die Lautstärke des Tons durch Drücken von oder 
   einstellen.
- Die Lautstärke hängt von der Einstellung der Ruftonlautstärke ab (S. 125). Die Lautstärke ist 0, wenn "Ruftonlautstärke" auf "Stumm" oder "Ansteigender Ton" eingestellt ist.

# Selbstauslöser verwenden

## Videoclip mit Selbstauslöser aufnehmen

- Drücken Sie im Videokameramodus 
   <sup>(2)</sup> [Optionen]. Das Optionsmenü wird angezeigt.
- Wählen Sie mit (▲) oder (♥) die Option "Selbstauslöser", und drücken Sie (●) oder (◊) [Auswahl].
- Wählen Sie mit (▲) oder (●) die Option "Ein", und drücken Sie (●).

", "erscheint im Display, und das Telefon schaltet in den Videokameramodus.  Drücken Sie O oder die Seitentaste, um den Selbstauslöser zu aktivieren. Die Kamera beginnt 10 Sekunden nach Ertönen des Selbstauslösers mit der Aufnahme des Videoclips.

#### Hinweis

- Wenn der Selbstauslöser aktiviert ist, blinken Handy-Licht und Symbol.
- Wenn Sie bei aktiviertem Selbstauslöser 
   oder die Seitentaste drücken, wird der Videoclip sofort aufgenommen.
- Folgende Funktionen sind bei aktiviertem Selbstauslöser nicht verfügbar: die Zoomfunktion mit
   bzw. bswie das Einstellen der Helligkeit des Videoclips mit bzw. .

# Selbstauslöser deaktivieren

- Drücken Sie bei aktiviertem Selbstauslöser [Optionen]. Das Optionsmenü wird angezeigt.
- Wählen Sie mit (▲) oder (♥) die Option "Selbstauslöser", und drücken Sie (●) oder (◊ [Auswahl].
- Wählen Sie mit (▲) oder (♥) die Option "Aus", und drücken Sie ●.
  - " 🕑 " erlischt.

#### Videoclips mit Ton aufnehmen

- Drücken Sie im Videokameramodus ô [Optionen]. Das Optionsmenü wird angezeigt.
- Wählen Sie mit (▲) oder (●) die Option "Ein", und drücken Sie (●).

Um die Videoaufnahme mit Ton zu beenden, wählen Sie in Schritt 3 die Option "Aus".

#### Lichtfarbe auswählen

- Drücken Sie im Videokameramodus ô [Optionen]. Das Optionsmenü wird angezeigt.
- Wählen Sie mit (▲) oder (♥) die Option "Lichtfarbe", und drücken Sie (●) oder (♥ [Auswahl].

## Тірр

 Jedes Mal, wenn Sie auf 

 oder die Seitentaste drücken, ändert sich der Status des Handy-Lichtes wie folgt:
 \_\_\_\_\_

 $Aus \rightarrow Ein \ (Helligkeit \ für normalen \ Modus: \ \fbox)$  $\rightarrow Ein \ (Helligkeit \ für \ Makromodus: \ \fbox) \rightarrow Aus$  • Wenn Sie Ihr Telefon ca. eine Minute lang nicht bedienen, schaltet sich das Handy-Licht automatisch aus, um Energie zu sparen.

## Videoclips versenden

Wie Sie Ihren Videoclip an eine andere Rufnummer oder E-Mail-Adresse versenden, erfahren Sie unter "Nachrichten versenden" auf Seite 96.

## Videoclips löschen

Anleitungen finden Sie unter "Videoclips löschen" auf Seite 97.

# Nachrichten (M 4)

Sie können mit Ihrem Telefon SMS- und MMS-Nachrichten versenden und empfangen. Außerdem können Sie WAP-Signale empfangen.

# MMS (M 4-1)

## Informationen zu MMS

Über Multimedia Messaging Service (MMS) können Sie Multimedia-Nachrichten mit angehängten Grafiken, Fotos, Tönen, Animationen oder Videoclips versenden und empfangen.

#### Hinweis

• Einige MMS-Funktionen sind je nach Netz möglicherweise nicht immer verfügbar. Weitere Informationen erhalten Sie beim Swisscom Kundendienst.

# MMS-Nachricht verfassen (M 4-1-1)

- **1.** Drücken Sie  $\bigcirc$  im Standby-Modus.
- W\"ahlen Sie mit (▲) oder (→) die Option "MMS", und dr\"ucken Sie .
- 3. Wählen Sie mit ④ oder ⑦ die Option "Nachricht erstellen", und drücken Sie ○.
- 4. Geben Sie die Nachricht ein, und drücken Sie 🔘.

- Geben Sie die Rufnummer oder E-Mail-Adresse des Empfängers ein, und drücken Sie .
   Wenn Sie die Rufnummer oder E-Mail-Adresse aus dem Telefonbuch auswählen möchten, suchen Sie nach dem Telefonbucheintrag.
   Drücken Sie oder , um das Telefonbuch anzuzeigen. Wählen Sie mit oder den gewünschten Namen aus, und drücken Sie .
   Ausführliche Informationen zum Suchen nach Telefonbucheinträgen finden Sie unter "Name und Nummer suchen" auf Seite 40.
- 6. Wählen Sie mit (▲) oder () die Option "Senden", und drücken Sie .

Die Nachricht wird im Ausgang abgelegt und versendet.

Sobald die Nachricht versendet wurde, wird sie den gesendeten Objekten hinzugefügt.

#### Hinweis

- Die Nachrichtengröße, die während der Erstellung der Nachricht angezeigt wird, ist ein ungefährer Wert.
- Wenn die Nachricht nicht versendet werden kann, verbleibt sie im Ausgang und ", ≧" wird im Standby-Bildschirm angezeigt.

#### Betreff der Nachricht eingeben

- 1. Führen Sie die Schritte 1 bis 5 unter "MMS-Nachricht verfassen" auf Seite 59 aus.
- Wählen Sie mit (▲) oder (→) die Option "Betreff", und drücken Sie ().
- Geben Sie den Betreff Ihrer Nachricht ein, und drücken Sie .

#### Hinweis

 Mit diesem Telefon können Sie bis zu 40 Zeichen als Betreff und maximal 20 Empfänger ("An" und "Kopie") für MMS eingeben.

Es gibt hier jedoch abhängig vom Netz

Einschränkungen. Sie können dann unter Umständen kein MMS versenden.

*Weitere Informationen erhalten Sie bei Ihrem Netzbetreiber.* 

#### MMS-Grußkarten versenden

Ihr Telefon enthält Vorlagen mit Bildern und Tönen, die Sie bei der Erstellung von Nachrichten unterstützen.

- Führen Sie die Schritte 1 bis 3 unter "MMS-Nachricht verfassen" auf Seite 59 aus.
- Drücken Sie (7 [Optionen], um das Optionsmenü aufzurufen.
- Drücken Sie 𝔅 [Ja], um den Text zu verwerfen. Um den Vorgang abzubrechen, drücken Sie in Schritt 4 𝔅 [Nein].
- Wählen Sie mit (▲) oder (♥) die gewünschte Vorlage aus, und drücken Sie (●).
- **6.** Führen Sie die Schritte 4 bis 6 unter "MMS-Nachricht verfassen" auf Seite 59 aus.

#### Hinweis

 Wenn Sie ,, Grußkarten" auswählen, werden die Nachrichten oder Bilder, die Sie eingegeben bzw. angefügt haben, gelöscht. Um zu verhindern, dass diese gelöscht werden, wählen Sie zuerst ,, Grußkarten", und geben Sie dann die Nachricht ein. Empfänger hinzufügen

- 1. Führen Sie die Schritte 1 bis 5 unter "MMS-Nachricht verfassen" auf Seite 59 aus.
- 2. Wählen Sie mit (▲) oder (♥) die Option "Empfänger hinzuf.", und drücken Sie (●).
- Wählen Sie "An", um Empfänger hinzuzufügen, oder "Kopie", um eine Kopie der MMS-Nachricht an andere Empfänger zu versenden, indem Sie oder ⊕ und anschließend drücken.
- Wählen Sie mit (▲) oder (♥) die gewünschte Nummer aus, und drücken Sie (●).
- Geben Sie die Rufnummern oder E-Mail-Adressen der anderen Empfänger ein, und drücken Sie O.
- **6.** Drücken Sie zweimal  $\Theta$  [Zurück].

# Textvorlage verwenden

Ausführliche Informationen zur Erstellung von Textvorlagen finden Sie auf Seite 98.

- 1. Führen Sie die Schritte 1 bis 3 unter "MMS-Nachricht verfassen" auf Seite 59 aus.
- Bewegen Sie den Cursor mit , , , , oder an die Stelle, an der Sie die Vorlage einfügen möchten.

- Wählen Sie mit (▲) oder (♥) die gewünschte Vorlage aus der Liste, und drücken Sie (●).

#### Nachricht als Entwurf speichern

Sie können eine Nachricht zunächst als Entwurf speichern, um sie zu einem späteren Zeitpunkt zu versenden.

- 1. Führen Sie die Schritte 1 bis 5 unter "MMS-Nachricht verfassen" auf Seite 59 aus.

#### Hinweis

 Sie können sie zu einem späteren Zeitpunkt versenden (siehe "Nachricht unter Entwürfe versenden" auf Seite 63).

## Präsentation ein- und ausschalten

- **1.** Drücken Sie  $\bigcirc$  im Standby-Modus.
- Wählen Sie mit (▲) oder (→) die Option "MMS", und drücken Sie ().
- 3. Wählen Sie mit (▲) oder (●) die Option "Einstellungen", und drücken Sie (●).
- 4. Wählen Sie mit (▲) oder (♥) die Option "Präsentation", und drücken Sie (●).
- Wählen Sie mit 
   oder 
   die Option "Ein" oder "Aus", und drücken Sie 
   .

## Wenn Sie "Ein" gewählt haben:

- Sie können Nachrichten mit bis zu 10 Folien erstellen. Jede Folie kann ein Bild, einen Ton und maximal 1000 Zeichen Text enthalten (maximale Größe der Nachricht insgesamt: 100 KB).
- Die folgenden Optionen stehen zur Verfügung: Hinzufügen: Fügt eine neue Folie hinzu. Entfernen: Löscht die aktive Folie. Vorige: Zeigt die vorhergehende Folie an. Weiter: Zeigt die nächste Folie an.
- EVA- (e-Animation-Datei) und Videoclip-Daten können einer Nachricht nicht als Präsentation angefügt werden.

## Wenn Sie "Aus" gewählt haben:

 Sie können einer Nachricht maximal 20 Bilder, Töne oder Videoclips mit insgesamt 100 KB anfügen.

# Anlagen einfügen

Sie können Bilder, Töne und Videoclips, die unter "Meine Bilder", "Meine Klingeltöne" bzw. "Meine Videoclips" gespeichert sind, als Anlage zu einer MMS versenden. Wenn Sie einen Videoclip anfügen, müssen Sie "Präsentation" auf "Aus" schalten.

- **1.** Drücken Sie  $\bigcirc$  im Standby-Modus.
- 2. Wählen Sie mit (▲) oder (♥) die Option "MMS", und drücken Sie (●).
- 3. Wählen Sie mit (▲) oder (♥) die Option "Nachricht erstellen", und drücken Sie ●.
- Wählen Sie mit (▲) oder (→) die Option "Bilder", "Töne" oder "Videoclips", und drücken Sie (→) oder (→) [Auswahl].

#### Anlagen hinzufügen

Sie können folgende Schritte ausführen, wenn die Präsentation ausgeschaltet ist.

- 1. Führen Sie die Schritte 1 bis 5 unter "Anlagen einfügen" auf Seite 62 aus. Eine Liste der Anlagen wird angezeigt.

- Wählen Sie mit 
   oder 
   den Namen der Datei, die Sie anfügen möchten, und drücken Sie

   .
- 5. Drücken Sie 🖗 [Zurück].

#### Anlagen löschen

- 1. Führen Sie die Schritte 1 bis 5 unter "Anlagen einfügen" auf Seite 62 aus. Eine Liste der Anlagen wird angezeigt.
- Wählen Sie den Namen der Datei aus, die Sie löschen möchten, indem Sie (→) oder (→) und anschließend (→) [Optionen] drücken.
- Wählen Sie mit (▲) oder (→) die Option "Entfernen", und drücken Sie ) oder (→ [Auswahl].
- Drücken Sie 𝔅 [Ja]. Um den Vorgang abzubrechen, drücken Sie in Schritt 4 𝔅 [Nein].

#### Nachricht unter Entwürfe versenden

- **1.** Drücken Sie  $\bigcirc$  im Standby-Modus.
- 2. Wählen Sie mit (▲) oder (♥) die Option "MMS", und drücken Sie (●).
- 3. Wählen Sie mit (▲) oder (♥) die Option "Entwürfe", und drücken Sie □.
- Wählen Sie mit (▲) oder (♥) die Option "Ändern", und drücken Sie (●) oder (♥) [Auswahl].
- 6. Bearbeiten Sie die Nachricht, und drücken Sie 🔵.
- Ändern Sie die Rufnummern oder E-Mail-Adressen der Empfänger, und drücken Sie .
- Wählen Sie mit (▲) oder (→) die Option "Senden", und drücken Sie .

#### Hinweis

 Sie können eine Nachricht mit einer Präsentation nicht ändern, die auf einem anderen Telefon wie in Schritt 6 erstellt wurde. Gehen Sie zu Schritt 7.

#### **MMS-Nachrichten lesen**

Die Nachrichten, die Sie erhalten, werden im Posteingang gespeichert.

#### Eingehende Nachrichten

Wenn eine Nachricht eingeht, erscheint das Symbol für MMS-Nachrichten ( ) auf dem Display.

- **1.** Drücken Sie  $\bigcirc$  im Standby-Modus.
- 3. Wählen Sie mit (▲) oder (▼) die Option "Eingang", und drücken Sie .

Nachrichten, die mit einer Büroklammer gekennzeichnet sind, verfügen über Anlagen.

Die Nachricht wird angezeigt.

- Scrollen Sie mit (a) oder (c) durch den Bildschirm, um die ganze Nachricht zu lesen.
- 6. Wenn Sie fertig sind, drücken Sie 🔵.

Rufnummer oder E-Mail-Adresse des Absenders und Empfängers anzeigen

- 1. Führen Sie die Schritte 1 bis 3 unter "Eingehende Nachrichten" aus.
- Wählen Sie mit (▲) oder (→) die Option "Details", und drücken Sie ) oder (→) [Auswahl].

Angezeigt werden Rufnummer oder E-Mail-Adresse des Absenders, Sendezeit und -datum sowie Betreff und Größe.

# Nachricht im Posteingang beantworten

- 1. Drücken Sie  $\bigcirc$  im Standby-Modus.
- Wählen Sie mit (▲) oder (♥) die Option "Eingang", und drücken Sie ○.
- Wählen Sie mit (▲) oder (→) die Option "Antworten", und drücken Sie (●) oder (→) [Auswahl].
- Geben Sie Ihre Nachricht ein. Ausführliche Informationen zur Eingabe von Zeichen finden Sie unter "Zeichen eingeben" auf Seite 29.
- 7. Drücken Sie 🔘.

Die E-Mail-Adresse oder Rufnummer des Empfängers wird automatisch mit der E-Mail-Adresse bzw. Rufnummer des Absenders gefüllt.

8. Drücken Sie 🔘

Die Betreffszeile wird automatisch mit dem ursprünglichen Betreff gefüllt, dem ein "Re:" vorangestellt wird.

#### Тірр

 Sie können an alle Empfänger der ausgewählten Nachricht antworten, wenn Sie in Schritt 5 "Allen antworten" wählen.

#### Nachricht weiterleiten

- 1. Führen Sie die Schritte 1 bis 4 unter "Nachricht im Posteingang beantworten" aus.
- Wählen Sie mit (▲) oder (♥) die Option "Weiterleiten", und drücken Sie ●.
- Geben Sie die Rufnummer oder E-Mail-Adresse des Empfängers ein, und drücken Sie .
  Wenn Sie die Rufnummer oder E-Mail-Adresse aus dem Telefonbuch auswählen möchten, suchen Sie nach dem Telefonbucheintrag.
  Drücken Sie → oder →, um das Telefonbuch anzuzeigen. Wählen Sie mit → oder → den gewünschten Namen aus, und drücken Sie .
  Ausführliche Informationen zum Suchen nach Telefonbucheinträgen finden Sie unter "Name und Nummer suchen" auf Seite 40.
- Wählen Sie mit (▲) oder (♥) die Option "Senden", und drücken Sie ○.

#### Hinweis

- Wenn Sie eine Nachricht mit einer Anlage weiterleiten, wird auch die Anlage weitergeleitet. Daten, die das Telefon als urheberrechtlich geschützt erkennt, werden nicht weitergeleitet.
- Die Betreffzeile wird automatisch mit dem ursprünglichen Betreff gefüllt, dem ein "Fw:" vorangestellt wird. Die ursprüngliche Nachricht kann nicht geändert

Die ursprungliche Nachricht kann nicht geandert werden.

#### Nachricht bearbeiten

- 1. Führen Sie die Schritte 1 bis 4 unter "Nachricht im Posteingang beantworten" auf Seite 65 aus.
- Wählen Sie mit (▲) oder (●) die Option "Ändern", und drücken Sie (●).
- 3. Bearbeiten Sie die Nachricht.
- 4. Drücken Sie 🔘.
- Wählen Sie mit (▲) oder (♥) die Option "Senden", und drücken Sie .

#### Hinweis

 Nachrichten, die bestimmte Daten enthalten, wie z.B. eine Präsentation, XHTML, Copyrights oder unbekannte Formate, können nicht geändert werden.

#### Rufnummer oder E-Mail-Adresse eines Absenders im Telefonbuch speichern

- 1. Führen Sie die Schritte 1 bis 4 unter "Nachricht im Posteingang beantworten" auf Seite 65 aus.
- Wählen Sie mit (a) oder (c) die Option "In Kontakte speich.", und drücken Sie (c). Ausführliche Informationen zur Eingabe von Namen finden Sie unter "Neuen Eintrag erstellen" auf Seite 36.

# MMS abrufen

Wenn "📺 " im Posteingang angezeigt wird, können folgende Aktionen durchgeführt werden.

- 1. Führen Sie die Schritte 1 und 2 unter "MMS-Nachricht verfassen" auf Seite 59 aus.
- Wählen Sie mit (▲) oder (♥) die Option "Eingang", und drücken Sie ○.
- 3. Wählen Sie mit () oder () den Alarm aus, den Sie herunterladen möchten.
- 4. Drücken Sie  $\bigcirc$  [Optionen], um das Optionsmenü aufzurufen.
- Wählen Sie mit (▲) oder (♥) die Option, "Herunterladen", und drücken Sie (●) oder (♥ [Auswahl].

## Tipp

 Um den Ladevorgang zu starten, können Sie auch drücken, anstatt die Schritte 4 und 5 auszuführen.

# Nachricht im Postausgang erneut senden (M 4-1-5)

Wenn eine Nachricht nicht versendet werden kann, verbleibt sie im Postausgang. Sie können Nachrichten im Postausgang zu einem späteren Zeitpunkt erneut versenden.

- 1. Führen Sie die Schritte 1 und 2 unter "MMS-Nachricht verfassen" auf Seite 59 aus.
- Wählen Sie mit (▲) oder (→) die Option "Ausgang", und drücken Sie .
- Wählen Sie die gewünschte Nachricht im Postausgang durch Drücken von () oder () aus. Drücken Sie anschließend () [Optionen].
- Wählen Sie mit (▲) oder (→) die Option "Erneut versenden", und drücken Sie ) oder (→) [Auswahl].

# Sendebericht prüfen

- 1. Führen Sie die Schritte 1 und 2 unter "MMS-Nachricht verfassen" auf Seite 59 aus.
- Wählen Sie mit (▲) oder (→) die Option "Gesendet", und drücken Sie (●).
- Wählen Sie mit (2) oder (2) die Nachricht aus, für den Sie einen Sendebericht anzeigen möchten, und drücken Sie anschließend (2) [Optionen], um das Optionsmenü aufzurufen.

Dieses Menü ist nur für gesendete Nachrichten verfügbar, bei denen "Sendebericht" auf "Ein" geschaltet ist.

Ausführliche Informationen zum Einschalten des "Sendeberichts" finden Sie unter "MMS einrichten" auf Seite 69.

#### Nachricht löschen

- 1. Führen Sie die Schritte 1 und 2 unter "MMS-Nachricht verfassen" auf Seite 59 aus.
- Wählen Sie mit 
   oder 
   die Option "Eingang", "Gesendet", "Entwürfe" oder "Ausgang", und drücken Sie 
   .

Das Optionsmenü wird angezeigt.

- 6. Drücken Sie 🖓 [Ja].

Um den Vorgang abzubrechen, drücken Sie in Schritt 6  $\Im$  [Nein].

#### Hinweis

• Gesperrte Nachrichten können Sie nicht löschen.

## Nachrichten sperren

- Führen Sie die Schritte 1 und 2 unter "MMS-Nachricht verfassen" auf Seite 59 aus.
- Wählen Sie mit (▲) oder (●) die Option "Eingang" oder "Gesendet", und drücken Sie (●).
- Wählen Sie die Nachricht aus, die Sie sperren möchten, indem Sie (→) oder (→) und anschließend (→) [Optionen] drücken. Das Optionsmenü wird angezeigt.

# Absender einer Nachricht anrufen

Sie können den Absender einer Nachricht im Posteingang anrufen, wenn dessen Rufnummer als Adresse ("Von") angegeben ist.

- 1. Führen Sie die Schritte 1 bis 3 unter "Nachricht im Posteingang beantworten" auf Seite 65 aus.
- Wählen Sie mit (▲) oder (→) die Option "Anrufen", und drücken Sie () oder (→) [Auswahl].

# MMS einrichten (M 4-1-6)

- **1.** Drücken Sie  $\bigcirc$  im Standby-Modus.
- Wählen Sie mit (▲) oder (→) die Option "MMS", und drücken Sie (●).
- 3. Wählen Sie mit (▲) oder (▼) die Option "Einstellungen", und drücken Sie (●).
- Wählen Sie mit (▲) oder (♥) die gewünschte Einstellung aus, und drücken Sie (●).

Die folgenden Optionen stehen zur Verfügung:

- Roam. Download: Stellt die MMS-Download-Methode zurück, wenn Sie Roaming außerhalb Ihres Netzwerks verwenden.
- Sendebericht zul.: Aktiviert Sendebericht beim Emfang einer Nachricht, für die Sendebericht gilt.
- Anonyme Mitt. zulass.:

Lehnt Nachrichten von unbekannten Absendern oder mit leeren Adressfeldern ab.

- Autom. löschen: Löscht die älteste Nachricht automatisch, wenn der Ordner "Gesendet" voll ist.
- · Präsentation:

Aktiviert die Präsentation beim Versenden einer Nachricht.

- Erweitert
  - Priorität:
     Gibt verfassten Nachrichten Priorität.
  - · Sendebericht:

Aktiviert den Sendebericht.

• Speicherdauer:

Legt den Zeitraum fest, die eine Nachricht auf dem Server gespeichert wird.

- Absenderanzeige: Zeigt Informationen zum Absender an.
- MMS Intervall: Legt die Zeit für die Anzeige der Folien fest, wenn Sie eine Nachricht versenden.
- 5. Bearbeiten Sie die gewünschte Option.
- 6. Wenn Sie fertig sind, drücken Sie  $\Im$  [Zurück].

# SMS (M 4-2)

# Informationen zu SMS

Über den Short Message Service (SMS) können Sie Textnachrichten von bis zu 1024 Zeichen an andere GSM-Nutzer versenden.

#### SMS mit Ihrem Telefon nutzen

Sie können Nachrichten erstellen, die länger als 160 Zeichen sind. Die Nachricht wird beim Versenden in mehrere Nachrichten aufgeteilt. Wenn der Empfänger über ein geeignetes Telefon verfügt, wird die Nachricht beim Empfang wieder zusammengefügt. Ansonsten erhält der Empfänger mehrere Nachrichten aus jeweils 152 Zeichen.

Sie können SMS-Nachrichten sogar während eines Gesprächs versenden.

Textvorlagen erleichtern das Verfassen von SMS-Nachrichten.

# SMS-Nachrichten verfassen (M 4-2-1)

- **1.** Drücken Sie  $\bigcirc$  im Standby-Modus.
- Wählen Sie mit (▲) oder (♥) die Option "SMS", und drücken Sie ○.
- 3. Wählen Sie mit ④ oder ⑦ die Option "Nachricht erstellen", und drücken Sie ○.
- Geben Sie Ihre Nachricht ein. Ausführliche Informationen zur Eingabe von Zeichen finden Sie unter "Zeichen eingeben" auf Seite 29.
- 5. Drücken Sie

# Textvorlagen verwenden

Ausführliche Informationen zur Erstellung von Textvorlagen finden Sie unter "Textvorlagen" auf Seite 98.

- 1. Führen Sie die Schritte 1 bis 3 unter "SMS-Nachrichten verfassen" aus.
- Bewegen Sie den Cursor im Texteingabebildschirm mit , , , , od oder ) an die Stelle, an der Sie die Vorlage einfügen möchten.
- Drücken Sie ♀ [Optionen], um das Optionsmenü aufzurufen.
- Wählen Sie mit (▲) oder (♥) die gewünschte Vorlage aus der Liste, und drücken Sie (●).

#### Nachricht als Entwurf speichern

- 1. Führen Sie die Schritte 1 bis 5 unter "SMS-Nachrichten verfassen" aus.
- 2. Geben Sie die Rufnummer des Empfängers ein, und drücken Sie .
- Wählen Sie mit (▲) oder (→) die Option "Speichern", und drücken Sie ○.

## SMS-Nachrichten versenden

- **1.** Drücken Sie  $\bigcirc$  im Standby-Modus.
- Wählen Sie mit (▲) oder (→) die Option "SMS", und drücken Sie (●).
- 3. Wählen Sie mit (▲) oder (→) die Option "Nachricht erstellen", und drücken Sie □.
- 4. Geben Sie Ihre Nachricht ein.

Ausführliche Informationen zur Eingabe von Zeichen finden Sie unter "Zeichen eingeben" auf Seite 29.

- 5. Drücken Sie 🔘.
- Geben Sie die Rufnummer des Empfängers ein, und drücken Sie .

Wenn Sie die Rufnummer aus dem Telefonbuch auswählen möchten, suchen Sie nach dem Telefonbucheintrag.

Drücken Sie () oder (), um das Telefonbuch anzuzeigen. Wählen Sie mit () oder () den gewünschten Namen aus, und drücken Sie (). Ausführliche Informationen zum Suchen nach Telefonbucheinträgen finden Sie unter "Name und Nummer suchen" auf Seite 40.  Wählen Sie mit (▲) oder (♥) die Option "Senden", und drücken Sie □.

Das Telefon startet den Sendevorgang, und die SMS wird übermittelt. Sobald die Nachricht versendet wurde, wird sie den gesendeten Objekten hinzugefügt.

#### Hinweis

 Wenn Sie eine Nachricht aus mehr als 160 Zeichen versenden, wird ein Bestätigungsbildschirm angezeigt. Drücken Sie G [Ja], um den Versand zu bestätigen, oder G [Nein], um den Vorgang abzubrechen.
## Empfänger hinzufügen

- 1. Führen Sie die Schritte 1 bis 6 unter "SMS-Nachrichten versenden" auf Seite 71 aus.
- 2. Wählen Sie mit (▲) oder (♥) die Option "Empfänger hinzuf.", und drücken Sie (●).
- Wählen Sie mit (▲) oder (→) die gewünschte Nummer, und drücken Sie (●).
- Geben Sie die Rufnummer ein, die Sie hinzufügen möchten, und drücken Sie O.
- Wenn Sie fertig sind, drücken Sie ∂ [Zurück]. Folgen Sie der Anleitung ab Schritt 7 unter "SMS-Nachrichten versenden" auf Seite 71.

## SMS-Nachrichten lesen

#### Eingehende Nachrichten

Wenn eine Nachricht eingeht, wird das Symbol für SMS-Nachrichten (ﷺ) im Display angezeigt.

- 2. Wählen Sie mit (2) oder (2) die Nachricht aus, die Sie anzeigen möchten.

Die Rufnummer des Absenders und ein Teil der Nachricht werden angezeigt. Wenn die Rufnummer des Absenders im Telefonbuch gespeichert ist, wird anstelle der Rufnummer der Name des Absenders angezeigt. Ungelesene Nachrichten sind durch "⊠" gekennzeichnet. Ist der Ordner "Eingang", "Gesendet" oder "Entwürfe" voll, wird " "" angezeigt. Löschen Sie nicht mehr benötigte Nachrichten.

- 3. Drücken Sie 🔘.
- 4. Scrollen Sie mit ( ) oder ( ) durch den Bildschirm, um die ganze Nachricht zu lesen.
- 5. Wenn Sie fertig sind, drücken Sie 🖉.

## Dem Absender antworten

- 1. Führen Sie die Schritte 1 bis 3 unter "SMS-Nachrichten lesen" aus.
- Drücken Sie 
   <sup>(2)</sup> [Optionen], um das Optionsmenü aufzurufen.
- Wählen Sie mit (▲) oder (♥) die Option "Antworten", und drücken Sie (●) oder (♥) [Auswahl].
- **4.** Geben Sie Ihre Nachricht ein. Ausführliche Informationen zur Eingabe von Zeichen finden Sie unter "Zeichen eingeben" auf Seite 29.
- 5. Drücken Sie 🔘.

Folgen Sie der Anleitung ab Schritt 6 unter "SMS-Nachrichten versenden" auf Seite 71.

#### Absender der Nachricht anrufen

- 1. Führen Sie die Schritte 1 bis 3 unter "SMS-Nachrichten lesen" auf Seite 72 aus.
- Wählen Sie mit (▲) oder (♥) die Option "Anrufen", und drücken Sie (●) oder (♥ [Auswahl].

## SMS-Nachrichten weiterleiten

- 1. Führen Sie die Schritte 1 bis 3 unter "SMS-Nachrichten lesen" auf Seite 72 aus.
- Drücken Sie (7 [Optionen], um das Optionsmenü aufzurufen.
- Wählen Sie mit (▲) oder (↔) die Option "Weiterleiten", und drücken Sie (●) oder (↔) [Auswahl].
- Geben Sie die Rufnummer des Empfängers ein, und drücken Sie .

Ausführliche Informationen zum Suchen nach Telefonbucheinträgen finden Sie unter "Name und Nummer suchen" auf Seite 40.

 Wählen Sie mit (▲) oder (●) die Option "Senden", und drücken Sie (●).  Führen Sie die Anleitung ab Schritt 7 unter "SMS-Nachrichten versenden" auf Seite 71 aus. Das Telefon startet den Sendevorgang, und die SMS wird übermittelt.

#### SMS-Nachrichten bearbeiten

- 1. Führen Sie die Schritte 1 und 2 unter "SMS-Nachrichten verfassen" auf Seite 70 aus.
- Wählen Sie mit (a) oder (c) die Option "Eingang", "Gesendet" oder "Entwürfe", und drücken Sie (c).
- Wählen Sie mit (▲) oder (●) die gewünschte Nachricht aus, und drücken Sie (●).
- Drücken Sie ♀ [Optionen], um das Optionsmenü aufzurufen.
- Wählen Sie mit (▲) oder (♥) die Option "Ändern", und drücken Sie (●) oder (♥) [Auswahl].
- Bearbeiten Sie die Nachricht, und drücken Sie ●. Folgen Sie der Anleitung ab Schritt 6 unter "SMS-Nachrichten versenden" auf Seite 71.

### SMS-Nachrichten löschen

- 1. Führen Sie die Schritte 1 und 2 unter "SMS-Nachrichten verfassen" auf Seite 70 aus.
- Wählen Sie mit (▲) oder (♥) die Option "Eingang", "Gesendet" oder "Entwürfe", und drücken Sie ●.
- Wählen Sie mit (▲) oder (♥) die gewünschte Nachricht aus, und drücken Sie ●.
- Drücken Sie 
   <sup>(2)</sup>
   <sup>(2)</sup>
   <sup>(2)</sup>
   <sup>(2)</sup>
   <sup>(2)</sup>
   <sup>(2)</sup>
   <sup>(2)</sup>
   <sup>(2)</sup>
   <sup>(2)</sup>
   <sup>(2)</sup>
   <sup>(2)</sup>
   <sup>(2)</sup>
   <sup>(2)</sup>
   <sup>(2)</sup>
   <sup>(2)</sup>
   <sup>(2)</sup>
   <sup>(2)</sup>
   <sup>(2)</sup>
   <sup>(2)</sup>
   <sup>(2)</sup>
   <sup>(2)</sup>
   <sup>(2)</sup>
   <sup>(2)</sup>
   <sup>(2)</sup>
   <sup>(2)</sup>
   <sup>(2)</sup>
   <sup>(2)</sup>
   <sup>(2)</sup>
   <sup>(2)</sup>
   <sup>(2)</sup>
   <sup>(2)</sup>
   <sup>(2)</sup>
   <sup>(2)</sup>
   <sup>(2)</sup>
   <sup>(2)</sup>
   <sup>(2)</sup>
   <sup>(2)</sup>
   <sup>(2)</sup>
   <sup>(2)</sup>
   <sup>(2)</sup>
   <sup>(2)</sup>
   <sup>(2)</sup>
   <sup>(2)</sup>
   <sup>(2)</sup>
   <sup>(2)</sup>
   <sup>(2)</sup>
   <sup>(2)</sup>
   <sup>(2)</sup>
   <sup>(2)</sup>
   <sup>(2)</sup>
   <sup>(2)</sup>
   <sup>(2)</sup>
   <sup>(2)</sup>
   <sup>(2)</sup>
   <sup>(2)</sup>
   <sup>(2)</sup>
   <sup>(2)</sup>
   <sup>(2)</sup>
   <sup>(2)</sup>
   <sup>(2)</sup>
   <sup>(2)</sup>
   <sup>(2)</sup>
   <sup>(2)</sup>
   <sup>(2)</sup>
   <sup>(2)</sup>
   <sup>(2)</sup>
   <sup>(2)</sup>
   <sup>(2)</sup>
   <sup>(2)</sup>
   <sup>(2)</sup>
   <sup>(2)</sup>
   <sup>(2)</sup>
   <sup>(2)</sup>
   <sup>(2)</sup>
   <sup>(2)</sup>
   <sup>(2)</sup>
   <sup>(2)</sup>
   <sup>(2)</sup>
   <sup>(2)</sup>
   <sup>(2)</sup>
   <sup>(2)</sup>
   <sup>(2)</sup>
   <sup>(2)</sup>
   <sup>(2)</sup>
   <sup>(2)</sup>
   <sup>(2)</sup>
   <sup>(2)</sup>
   <sup>(2)</sup>
   <sup>(2)</sup>
   <sup>(2)</sup>
   <sup>(2)</sup>
   <sup>(2)</sup>
   <sup>(2)</sup>
   <sup>(2)</sup>
   <sup>(2)</sup>
   <sup>(2)</sup>
   <sup>(2)</sup>
   <sup>(2)</sup>
   <sup>(2)</sup>
   <sup>(2)</sup>
   <sup>(2)</sup>
   <sup>(2)</sup>
   <sup>(2)</sup>
   <sup>(2)</sup>
   <sup>(2)</sup>
   <sup>(2)</sup>
   <sup>(2)</sup>
   <sup>(2)</sup>
   <sup>(2)</sup>
   <sup>(2)</sup>
   <sup>(2)</sup>
   <sup>(2)</sup>
   <sup>(2)</sup>
   <sup>(2)</sup>
   <sup>(2)</sup>
   <sup>(2)</sup>
   <sup>(2)</sup>
   <sup>(2)</sup>
   <sup>(2)</sup>
   <sup>(2)</sup>
   <sup>(2)</sup>
   <sup>(2)</sup>
   <sup>(2)</sup>
   <sup>(2)</sup>
   <sup>(2)</sup>
   <sup>(2)</sup>
   <sup>(2)</sup>
   <sup>(2)</sup>
   <sup>(2)</sup>
   <sup>(2)</sup>
   <sup>(2)</sup>
   <sup>(2)</sup>
   <sup>(2)</sup>
   <sup>(2)</sup>
   <sup>(2)</sup>
   <sup>(2)</sup>
   <sup>(2)</sup>
   <sup>(2)</sup>
   <sup>(2)</sup>
   <sup>(2)</sup>
   <sup>(2)</sup>
   <sup>(2)</sup>
   <sup>(2)</sup>
   <sup>(2)</sup>
- Wählen Sie mit (▲) oder (♥) die Option "Löschen", und drücken Sie (●) oder (♥) [Auswahl].
- Drücken Sie ♀ [Ja].

Die ausgewählte Nachricht oder alle Nachrichten werden gelöscht.

Um den Vorgang abzubrechen, drücken Sie in Schritt 6  $\Im$  [Nein].

# Rufnummern aus einer Nachricht extrahieren und anrufen

Sie können einen Anruf mit einer Rufnummer tätigen, die in der empfangenen SMS-Nachricht enthalten ist.

- 1. Führen Sie die Schritte 1 und 2 unter "SMS-Nachrichten lesen" auf Seite 72 aus.

Die in der Nachricht enthaltenen Rufnummern werden angezeigt.

- Wählen Sie mit (▲) oder (♥) die Option "Anrufen", und drücken Sie .

Um diese Rufnummer im Telefonbuch zu speichern, wählen Sie mit () oder () die Option "In Kontakte speich.", und drücken Sie anschließend (). Ausführliche Informationen zur Eingabe von Namen finden Sie unter "Neuen Eintrag erstellen" auf Seite 36.

## Tipp

 Wenn Sie in Schritt 3 "In Kontakte speich." wählen, gelangen Sie direkt zum Eingabebildschirm für Rufnummern, in den die Nummer des Absenders übernommen wird.

Ausführliche Informationen zur Eingabe von Namen finden Sie unter "Neuen Eintrag erstellen" auf Seite 36.

## SMS einrichten (M 4-2-5)

#### Adresse der Mitteilungszentrale eingeben

- Drücken Sie mit Standby-Modus, um das Menü "Nachrichten" aufzurufen.
- Wählen Sie mit (▲) oder (→) die Option "SMS", und drücken Sie (●).
- 3. Wählen Sie mit (▲) oder (♥) die Option "Einstellungen", und drücken Sie (●).
- Geben Sie die Nummer der Kurzmitteilungszentrale von Swisscom +41 79 4999 000 ein.
   Wenn Sie eine Landesvorwahl für eine Nachricht an eine internationale Rufnummer eingeben möchten, halten Sie b gedrückt, bis ein Pluszeichen (+) erscheint.
- 6. Drücken Sie 🔘.

### Speicherdauer

Diese Funktion zeigt den Zeitraum in Tagen und Stunden an, den eine Nachricht gespeichert wird, die beim ersten Versuch möglicherweise nicht an den Empfänger versendet werden konnte.

Während dieses Zeitraums wird die Kurzmitteilungszentrale kontinuierlich versuchen, die Nachricht an den Empfänger zu senden.

- 1. Führen Sie die Schritte 1 bis 3 unter "SMS einrichten" aus.
- Wählen Sie mit (▲) oder (●) die Option "Speicherdauer", und drücken Sie (●).
- Wählen Sie mit (▲) oder (♥) den Gültigkeitszeitraum aus, und drücken Sie (●).

#### Mitteilungsformat

- 1. Führen Sie die Schritte 1 bis 3 unter "SMS einrichten" aus.
- Wählen Sie mit (▲) oder (♥) das gewünschte Mitteilungsformat aus, und drücken Sie (●).

Verbindungstyp

- 1. Führen Sie die Schritte 1 bis 3 unter "SMS einrichten" auf Seite 75 aus.
- 2. Wählen Sie mit (▲) oder (④) die Option "Verbindungstyp", und drücken Sie (●).
- 3. Wählen Sie mit (▲) oder (♥) den Verbindungstyp aus, und drücken Sie ●.

## Optimierung

Ist diese Einstellung auf "Ein" (Standard) eingestellt, werden Doublebyte-Zeichen wie z. B. europäische Zeichen mit Akzent in Singlebyte-Zeichen konvertiert und gesendet.

Ist diese Einstellung auf "Aus" geschaltet, werden die Doublebyte-Zeichen wie angezeigt gesendet.

Beachten Sie, dass Ihnen für Doublebyte-Zeichen, die Sie per SMS versenden, möglicherweise das Doppelte berechnet wird, wenn die Optimierung auf "Aus" geschaltet ist.

- 1. Führen Sie die Schritte 1 bis 3 unter "SMS einrichten" auf Seite 75 aus.
- 2. Wählen Sie mit (▲) oder (●) die Option "Optimierung", und drücken Sie (●).
- 3. Wählen Sie mit (▲) oder (♥) die Option "Ein" oder "Aus" und drücken Sie ○.

## Cell Broadcast (Rundmeldungen) (M 4-6)

Sie können auf Ihrem Telefon Rundmeldungen wie Wettervorhersagen und Verkehrsmeldungen empfangen. Diese Art von Meldungen werden an alle Abonnenten in bestimmten Netzbereichen gesendet.

Diese Funktion ist möglicherweise nicht in allen Mobilfunknetzen verfügbar. Weitere Informationen erhalten Sie beim Swisscom Kundendienst.

#### Cell Broadcast aktivieren/deaktivieren (M 4-6-1)

- **1.** Drücken Sie  $\bigcirc$  im Standby-Modus.
- Wählen Sie mit (▲) oder (→) die Option "Cell Broadcast", und drücken Sie (●).
- 3. Wählen Sie mit (▲) oder (♥) die Option "Ein/Aus", und drücken Sie □.

## Rundmeldungen lesen (M 4-6-2)

- Wenn Sie eine Rundmeldung empfangen haben, drücken Sie .
- 2. Scrollen Sie mit (\*) oder (\*) durch den Bildschirm, um die ganze Nachricht zu lesen.
- 3. Wenn Sie fertig sind, drücken Sie 🖉.

## Rundmeldungen abonnieren (M 4-6-3)

Wählen Sie die Seite mit der Rundmeldung aus, die Sie empfangen möchten.

- **1.** Drücken Sie  $\bigcirc$  im Standby-Modus.
- Wählen Sie mit (▲) oder (→) die Option "Cell Broadcast", und drücken Sie (●).
- 3. Wählen Sie mit (▲) oder (●) die Option "Einstellungen", und drücken Sie (●).
- Wählen Sie mit (▲) oder (♥) die Option "Infothemen festlegen", und drücken Sie (●).
- Wählen Sie mit oder die Option "Ergänzung/Entfernen" und drücken Sie , um den Kanal hinzuzufügen.
- 6. Wählen Sie mit (▲) oder (♥) die gewünschte Seite aus, und drücken Sie □.
- 7. Drücken Sie  $\Im$  [Zurück].

#### Tipp

 Wenn die gewünschte Seite in Schritt 6 nicht in der Liste aufgeführt wird, wählen Sie in Schritt 5 die Option "Thema erstellen", und geben Sie den Themencode ein, um eine Seite hinzuzufügen. Informationen zu Themencodes erhalten Sie bei Ihrem Dienstanbieter.

#### Sprache einstellen

Sie können eine Sprache für die Rundmeldung auswählen.

- 1. Führen Sie die Schritte 1 bis 3 unter "Rundmeldungen abonnieren" aus.
- Wählen Sie mit (▲) oder (→) die Option "Sprache", und drücken Sie ().
- Drücken Sie .
   Die Liste der Sprachen wird angezeigt.
- Wählen Sie mit () oder () die gewünschte Sprache aus, und drücken Sie .
- **5.** Drücken Sie  $\Im$  [Zurück].

## Zelleninfo (M 4-7)

Zellen- oder Gebietsinfos sind Meldungsdaten, die Netzbetreiber an Abonnenten in bestimmten Bereichen versenden.

Wenn Sie Zelleninfos erhalten, wird die Meldung im Standby-Bildschirm angezeigt.

#### Hinweis

 Diese Funktion ist möglicherweise nicht in allen Mobilfunknetzen verfügbar. Weitere Informationen erhalten Sie beim Swisscom Kundendienst.

## Zelleninfos ein- und ausschalten

- **1.** Drücken Sie  $\bigcirc$  im Standby-Modus.
- Wählen Sie mit (▲) oder (➡) die Option "Zelleninfo", und drücken Sie ●.
- 3. Wählen Sie mit ④ oder ④ die Option "Ein" oder "Aus", und drücken Sie ●.

#### Hinweis

 Wenn die Zelleninfos auf "Ein" gestellt sind, verringert sich die Standby-Zeit des Telefons.

## Vodafone live! (M 2)

Ihr Telefon ist bereits so konfiguriert, dass Sie sofort auf Vodafone live! und das mobile Internet\* zugreifen können.

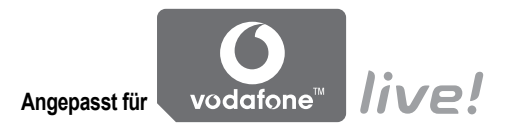

Vodafone live! ist ein neuartiges mobiles Internetportal für Ihren Einstieg in die neue Welt voll von Informationen, Spielen, Musik und Services. Da Ihr Telefon GPRS verwendet, können Sie besonders schnell auf die mobilen Informationen zugreifen. Außerdem ist die Verbindung, wenn Sie möchten, immer draussen, d. h. es ist kein Einwählen notwendig. Sie bezahlen jedoch nur für die Daten, die Sie versenden oder empfangen, und nicht für die ganze Verbindungszeit.

\* Wenn Sie Probleme bei der Verbindung haben, wenden Sie sich an Ihren Swisscom Kundendienst.

Ihr Telefon enthält einen WAP-Browser, mit dem Sie im mobilen Internet (gilt nur für WML-Seiten) surfen und eine Menge nützlicher Informationen abrufen können. In der Regel sind die Seiten für Mobiltelefone ausgelegt. Ihr Telefon ist für die Vodafone live!-Site mit den entsprechenden WAP/MMS-Einstellungen vorkonfiguriert.

BROWSER BY

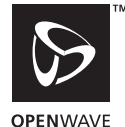

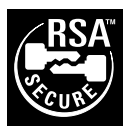

## WAP-Browser anzeigen

1. Drücken Sie 💿 im Standby-Modus.

## WAP-Browser beenden

1. Drücken Sie *(*), um den Browser zu beenden.

## Auf einer WAP-Seite navigieren

 $\boldsymbol{\cdot} \circledast \circledast \circledast \circledast:$ 

Navigation und Blättern im Bildschirm.

- (): Ausführen der Option, die in der Mitte unten im Bildschirm angezeigt wird.
- $\bigcirc$ : Aufrufen des Browsermenüs.
- $\Theta$ : Auswahl einer Aktion, die rechts unten im Bildschirm angezeigt wird.
- (gedrückt halten): Aufrufen der Internetadresse.
- Im bis Im (gedrückt halten): Aufrufen des Bookmark (WAP).
- 🖄: Beenden (kurz drücken) Ausschalten des Telefons (gedrückt halten).

### Browsermenü

Rufen Sie die verfügbaren Optionen im Browser durch Drücken von  $\bigcirc$  [Optionen] auf.

Das Browsermenü enthält die folgenden Optionen:

· Auswahl:

Wählen Sie den Link, den Sie aufrufen möchten. ("Auswahl" wird erst bei Auswahl des Links angezeigt.)

• Home:

Öffnet die Startseite, die Sie in den WAP-Einstellungen angegeben haben.

- Bookmark hinzufügen: Fügen Sie die aktuelle Seite Ihren Bookmarks hinzu.
- Bookmarks anzeigen: Zeigen Sie eine Liste Ihrer Bookmarks an.
- Einträge speichern: Speichert Bilder, Töne oder Videoclips unter "Meine Bilder", "Meine Klingeltöne" bzw. "Meine Videoclips".
- Gehe zu URL:

Geben Sie die URL der gewünschten Seite ein.

• Historie:

Hier können Sie die Historie der aufgerufenen Seiten anzeigen.

- Weiter: Geht zur nächsten URL in der Historie.
- Seite neu laden: Aktualisiert den Inhalt der WAP-Seite.
- Erweitert
  - URL anzeigen: Zeigt die URL der aktuellen Seite an.
  - Seite speichern: Speichert die aktuelle Seite in Ihren Screenshots.
  - Screenshot:

Zeigen Sie eine Liste Ihrer Screenshots an.

· Meldungseingang:

Zeigen Sie eine Liste Ihrer WAP-Push-Meldungen an. Sie können Push-Meldungen über WAP-Dienste empfangen. Das bedeutet, ein Dienstanbieter sendet WAP-Inhalte an Ihr Telefon, ohne dass Sie selbst tätig werden müssen.

- Einstellungen: Enthält "Downloads" usw.
- Sicherheit:

Nehmen Sie hier die Sicherheitseinstellungen vor.

• Löschen...:

Löschen Sie die Historie, den Cache usw.

· Browser neu starten:

Hiermit können Sie den Browser neu starten.

## Bookmark

Lesezeichen hinzufügen.

- Drücken Sie (7 [Optionen], um das Optionsmenü aufzurufen.
- Wählen Sie mit () oder () die Option "Bookmark hinzufügen", und drücken Sie ) oder () [Auswahl].
- 3. Drücken Sie 🔵 zum Speichern.

## Mit Bookmark versehene Seiten aufrufen

- Drücken Sie (7 [Optionen], um das Optionsmenü aufzurufen.
- Wählen Sie mit (▲) oder (→) die Option "Bookmarks anzeigen", und drücken Sie (●) oder (→) [Auswahl].

#### Bookmark bearbeiten

- Drücken Sie (7 [Optionen], um das Optionsmenü aufzurufen.
- Wählen Sie mit (▲) oder (♥) die Option "Mehr…", und drücken Sie (●).
- Wählen Sie mit (▲) oder (♥) die Option "Details", und drücken Sie (●) oder (♥) [Auswahl].
- 6. Ändern Sie den Titel, und drücken Sie 🐑.
- 7. Ändern Sie die URL, und drücken Sie 🕥.
- 8. Wählen Sie mit (▲) oder (●) die Option "Speichern", und drücken Sie ●.

### Lesezeichen löschen

- Drücken Sie 
   <sup>(2)</sup>
   <sup>(2)</sup>
   <sup>(2)</sup>
   <sup>(2)</sup>
   <sup>(2)</sup>
   <sup>(2)</sup>
   <sup>(2)</sup>
   <sup>(2)</sup>
   <sup>(2)</sup>
   <sup>(2)</sup>
   <sup>(2)</sup>
   <sup>(2)</sup>
   <sup>(2)</sup>
   <sup>(2)</sup>
   <sup>(2)</sup>
   <sup>(2)</sup>
   <sup>(2)</sup>
   <sup>(2)</sup>
   <sup>(2)</sup>
   <sup>(2)</sup>
   <sup>(2)</sup>
   <sup>(2)</sup>
   <sup>(2)</sup>
   <sup>(2)</sup>
   <sup>(2)</sup>
   <sup>(2)</sup>
   <sup>(2)</sup>
   <sup>(2)</sup>
   <sup>(2)</sup>
   <sup>(2)</sup>
   <sup>(2)</sup>
   <sup>(2)</sup>
   <sup>(2)</sup>
   <sup>(2)</sup>
   <sup>(2)</sup>
   <sup>(2)</sup>
   <sup>(2)</sup>
   <sup>(2)</sup>
   <sup>(2)</sup>
   <sup>(2)</sup>
   <sup>(2)</sup>
   <sup>(2)</sup>
   <sup>(2)</sup>
   <sup>(2)</sup>
   <sup>(2)</sup>
   <sup>(2)</sup>
   <sup>(2)</sup>
   <sup>(2)</sup>
   <sup>(2)</sup>
   <sup>(2)</sup>
   <sup>(2)</sup>
   <sup>(2)</sup>
   <sup>(2)</sup>
   <sup>(2)</sup>
   <sup>(2)</sup>
   <sup>(2)</sup>
   <sup>(2)</sup>
   <sup>(2)</sup>
   <sup>(2)</sup>
   <sup>(2)</sup>
   <sup>(2)</sup>
   <sup>(2)</sup>
   <sup>(2)</sup>
   <sup>(2)</sup>
   <sup>(2)</sup>
   <sup>(2)</sup>
   <sup>(2)</sup>
   <sup>(2)</sup>
   <sup>(2)</sup>
   <sup>(2)</sup>
   <sup>(2)</sup>
   <sup>(2)</sup>
   <sup>(2)</sup>
   <sup>(2)</sup>
   <sup>(2)</sup>
   <sup>(2)</sup>
   <sup>(2)</sup>
   <sup>(2)</sup>
   <sup>(2)</sup>
   <sup>(2)</sup>
   <sup>(2)</sup>
   <sup>(2)</sup>
   <sup>(2)</sup>
   <sup>(2)</sup>
   <sup>(2)</sup>
   <sup>(2)</sup>
   <sup>(2)</sup>
   <sup>(2)</sup>
   <sup>(2)</sup>
   <sup>(2)</sup>
   <sup>(2)</sup>
   <sup>(2)</sup>
   <sup>(2)</sup>
   <sup>(2)</sup>
   <sup>(2)</sup>
   <sup>(2)</sup>
   <sup>(2)</sup>
   <sup>(2)</sup>
   <sup>(2)</sup>
   <sup>(2)</sup>
   <sup>(2)</sup>
   <sup>(2)</sup>
   <sup>(2)</sup>
   <sup>(2)</sup>
   <sup>(2)</sup>
   <sup>(2)</sup>
   <sup>(2)</sup>
   <sup>(2)</sup>
   <sup>(2)</sup>
   <sup>(2)</sup>
   <sup>(2)</sup>
   <sup>(2)</sup>
   <sup>(2)</sup>
   <sup>(2)</sup>
   <sup>(2)</sup>
   <sup>(2)</sup>
   <sup>(2)</sup>
   <sup>(2)</sup>
   <sup>(2)</sup>
   <sup>(2)</sup>
   <sup>(2)</sup>
   <sup>(2)</sup>
   <sup>(2)</sup>
   <sup>(2)</sup>
   <sup>(2)</sup>
   <sup>(2)</sup>
   <sup>(2)</sup>
   <sup>(2)</sup>
   <sup>(2)</sup>
   <sup>(2)</sup>
   <sup>(2)</sup>
   <sup>(2)</sup>
   <sup>(2)</sup>
   <sup>(2)</sup>
   <sup>(2)</sup>
   <sup>(2)</sup>
   <sup>(2)</sup>
   <sup>(2)</sup>
   <sup>(2)</sup>
   <sup>(2)</sup>
   <sup>(2)</sup>
   <sup>(2)</sup>
   <sup>(2)</sup>
   <sup>(2)</sup>
- 3. Wählen Sie mit (▲) oder (●) die Option "Mehr…", und drücken Sie (●).
- Wählen Sie mit (▲) oder (→) die Option "Löschen", und drücken Sie (→) oder (→) [Auswahl].
- Drücken Sie 𝔅 [Optionen], um das Optionsmenü aufzurufen. Wählen Sie anschließend mit (♠) oder (♠) die Option "OK", und drücken Sie (♠) oder 𝔅 [Auswahl], um den Löschvorgang auszuführen.

## Meine Sachen (M 6)

Hier können Sie verschiedene Arten von Bild-, Clipund Tondaten sowie Anwendungen verwalten. Unter "Meine Sachen" sind außerdem häufig verwendete Texte und WAP-Seiten (Adressen) gespeichert, die Sie aufrufen können.

## Spiele & mehr (M 6-1)

Die heruntergeladenen Anwendungen werden wie die vorinstallierte Anwendung unter "Meine Spiele" gespeichert.

#### Hinweis

 Auf Ihrem Telefon können unter "Meine Spiele", "Meine Bilder", "Meine Klingeltöne" und "Meine Videoclips" insgesamt 2 MB Daten gespeichert werden. Unter "Meine Spiele" können maximal 50 Anwendungen gespeichert werden.

## Anwendungen verwenden

Sie können mit diesem Telefon verschiedene Anwendungen von Vodafone live! Verwenden. Die Anwendungen laden Sie über das mobile Internet (gilt nur für WML-Seiten) herunter.

Bestimmte Anwendungen ermöglichen die Verbindung mit einem Netzwerk entweder innerhalb einer spieloder netzbasierten Anwendung.

#### Hinweis

 Anwendungen können lokal (keine Verbindung) und netzbasiert (Verbindung über das mobile Internet (gilt nur für WML-Seiten) zur Aktualisierung von Daten oder zum Spielen) ausgeführt werden. Es kann sein, dass Ihnen bei netzbasierten Anwendungen zusätzliche Kosten entstehen. Weitere Informationen hierzu erhalten Sie beim Swisscom Kundendienst.

### Anwendungen herunterladen

#### Bestätigungsbildschirm

Bevor Sie eine Anwendung herunterladen, werden Sie zu einer Bestätigung aufgefordert.

Nachdem Sie die Informationen auf dem Bestätigungsbildschirm geprüft haben, können Sie die Anwendung herunterladen.

#### Hinweis

 Bevor Sie die Anwendung herunterladen, müssen Sie ggf. auf Infobildschirmen Ihre Benutzerdaten eingeben.

#### Mehr Downloads (M 6-1-2)

- 1. Drücken Sie 🔘, um das Hauptmenü aufzurufen.
- Wählen Sie mit (▲), (●), (●) oder (●) die Option "Meine Sachen", und drücken Sie (●).
- Wählen Sie mit (▲) oder (♥) die Option "Spiele & mehr", und drücken Sie ●.

Die Website, auf der Anwendungen heruntergeladen werden können, wird angezeigt.

 W\u00e4hlen Sie mit (a) oder (c) die Anwendung, die Sie herunterladen m\u00f6chten.

Nach Öffnen des WAP-Browsers wird der Bestätigungsbildschirm angezeigt.

- Drücken Sie ♀ [Optionen], um das Optionsmenü aufzurufen.
- Wählen Sie mit (2) oder (2) die Option "Abrufen", und drücken Sie (0). Der Ladevorgang beginnt.
- Drücken Sie ♀ [OK], wenn der Vorgang abgeschlossen wurde.

## Anwendungen ausführen (M 6-1-1)

- 1. Drücken Sie 🔘, um das Hauptmenü aufzurufen.
- Wählen Sie mit (▲), (●), (●) oder (●) die Option "Meine Sachen", und drücken Sie (●).
- Wählen Sie mit (▲) oder (♥) die Option "Spiele & mehr", und drücken Sie ●.

Die ausgewählte Anwendung wird ausgeführt. Wenn Sie netzbasierte Anwendungen ausführen, können Sie eine Netzverbindung auswählen.

## Anwendung beenden

- 1. Drücken Sie 🥝.
- Wählen Sie mit (▲) oder (♥) die Option "Ende", und drücken Sie (●).

### Anwendung unterbrechen

- 1. Drücken Sie 🥥.
- Wählen Sie mit → oder → die Option "Unterbrechen", und drücken Sie .
   Um die Anwendung fortzusetzen, führen Sie die Schritte 1 bis 4 unter "Anwendungen ausführen" auf Seite 84 aus. Wählen Sie "Fortsetzen", und drücken Sie anschließend .

## Informationen zur Anwendung anzeigen

- 1. Führen Sie die Schritte 1 bis 4 unter "Anwendungen ausführen" auf Seite 84 aus.
- Wählen Sie die Anwendung aus, für die Sie Informationen anzeigen möchten, indem Sie 
   oder 
   und anschließend 
   Optionen] drücken. Das Optionsmenü wird angezeigt.

Die Informationen werden auf dem Bildschirm angezeigt.

- **4.** Drücken Sie ( ) oder ( ), um zu blättern.
- 5. Wenn Sie fertig sind, drücken Sie zweimal  $\Im$  [Zurück].

Sie kehren zur Liste zurück.

#### Anwendungen löschen

- 1. Führen Sie die Schritte 1 bis 4 unter "Anwendungen ausführen" auf Seite 84 aus.

Das Optionsmenü wird angezeigt.

- Wählen Sie mit (▲) oder (♥) die Option "Löschen", und drücken Sie (●) oder (♥ [Auswahl].
- **4.** Drücken Sie ♀ [Ja].

Die ausgewählte Anwendung wird gelöscht. Um den Vorgang abzubrechen, drücken Sie in Schritt 4  $\mathcal{D}$  [Nein].

#### Hinweis

• Vorinstallierte Anwendungen können Sie nicht löschen.

## Bilder (M 6-2)

Sie können Bilder verwalten, die von einer digitalen Kamera aufgenommen oder vom Internet heruntergeladen wurden.

- PNG: Bilder im PNG-Format
- JFE : Bilder im JPEG-Format
- E-Animationsdatei (NEVA)
- GIF : Bilder im GIF-Format
- BILDER im BMP-Format
- Bilder im WBMP-Format
- Bilder im WPNG-Format

## Bilder als Hintergrund verwenden

- 1. Drücken Sie 🔵, um das Hauptmenü aufzurufen.
- Wählen Sie mit (▲), (●), (●) oder (●) die Option "Meine Sachen", und drücken Sie (●).
- Wählen Sie mit (▲) oder (♥) die Option "Bilder", und drücken Sie (●).
- 4. Wählen Sie mit ④ oder ⑦ die Option "Meine Bilder", und drücken Sie ●.
  - Die Liste der gespeicherten Bilder wird angezeigt.
- Wählen Sie den Namen der Datei aus, die Sie als Hintergrund verwenden möchten, indem Sie 
   oder 
   und anschließend 
   Optionen] drücken. Das Optionsmenü wird angezeigt.

- Wählen Sie mit oder die Option "Haupt-Display" oder "Externes Display", und drücken Sie . Das ausgewählte Bild wird angezeigt.
- Wählen Sie mit (▲), (●), (●) oder (▲) den Bereich aus, den Sie anzeigen möchten, und drücken Sie (●).

## In Telefonbuch speichern

- 1. Führen Sie die Schritte 1 bis 4 unter "Bilder als Hintergrund verwenden" aus.
- Wählen Sie den Namen der Datei aus, die Sie dem Telefonbuch hinzufügen möchten, indem Sie 
   oder 
   und anschließend 
   [Optionen] drücken. Das Optionsmenü wird angezeigt.

   Anschließend
- Wählen Sie mit (▲) oder (♥) die Option "In Kontakte speich.", und drücken Sie (●) oder (♥) [Auswahl].

## Vorhandene Einträge überschreiben

4. Wählen Sie mit 
oli oder 
oli oder 
oli oder 
oli oder 
oli oder 
oli oder 
oli oder 
oli oder 
oli oder 
oli oder 
oli oder 
oli oder 
oli oder 
oli oder 
oli oder 
oli oder 
oli oder 
oli oder 
oli oder 
oli oder 
oli oder 
oli oder 
oli oder 
oli oder 
oli oder 
oli oder 
oli oder 
oli oder 
oli oder 
oli oder 
oli oder 
oli oder 
oli oder 
oli oder 
oli oder 
oli oder 
oli oder 
oli oder 
oli oder 
oli oder 
oli oder 
oli oder 
oli oder 
oli oder 
oli oder 
oli oder 
oli oder 
oli oder 
oli oder 
oli oder 
oli oder 
oli oder 
oli oder 
oli oder 
oli oder 
oli oder 
oli oder 
oli oder 
oli oder 
oli oder 
oli oder 
oli oder 
oli oder 
oli oder 
oli oder 
oli oder 
oli oder 
oli oder 
oli oder 
oli oder 
oli oder 
oli oder 
oli oder 
oli oder 
oli oder 
oli oder 
oli oder 
oli oder 
oli oder 
oli oder 
oli oder 
oli oder 
oli oder 
oli oder 
oli oder 
oli oder 
oli oder 
oli oder 
oli oder 
oli oder 
oli oder 
oli oder 
oli oder 
oli oder 
oli oder 
oli oder 
oli oder 
oli oder 
oli oder 
oli oder 
oli oder 
oli oder 
oli oder 
oli oder 
oli oder 
oli oder 
oli oder 
oli oder 
oli oder 
oli oder 
oli oder 
oli oder 
oli oder 
oli oder 
oli oder 
oli oder 
oli oder 
oli oder 
oli oder 
oli oder 
oli oder 
oli oder 
oli oder 
oli oder 
oli oder 
oli oder 
oli oder 
oli oder 
oli oder 
oli oder 
oli oder 
oli oder 
oli oder 
oli oder 
oli oder 
oli oder 
oli oder 
oli oder 
oli oder 
oli oder 
oli oder 
oli oder 
oli oder 
oli oder 
oli oder 
oli oder 
oli oder 
oli oder 
oli oder 
oli oder 
oli oder 
oli oder 
oli oder 
oli oder 
oli oder 
oli oder 
oli oder 
oli oder 
oli oder 
oli oder 
oli oder 
oli oder 
oli oder 
oli oder 
oli oder 
oli oder 
oli oder 
oli oder 
oli oder 
oli oder 
oli oder 
oli oder 
oli oder 
oli oder 
oli oder 
oli oder 
oli oder 
oli oder 
oli oder 
oli oder 
oli oder 
oli oder 
oli oder 
oli

 Wählen Sie mit (▲) oder (♥) die gewünschten Daten aus, und drücken Sie ●.

## Neue Einträge speichern

Ausführliche Informationen zur Eingabe von Namen finden Sie unter "Neuen Eintrag erstellen" auf Seite 36.

## Bilder bearbeiten

## Bilder mit Effekten versehen

- 1. Führen Sie die Schritte 1 bis 4 unter "Bilder als Hintergrund verwenden" auf Seite 86 aus.
- Wählen Sie mit (▲) oder (♥) die Option "Bild bearbeiten", und drücken Sie (●) oder (?) [Auswahl].

- **4.** Wählen Sie mit (▲) oder (♥) die Option "Effekt", und drücken Sie □.
- Wählen Sie mit oder den gewünschten Effekt aus, und drücken Sie .
   Der ausgewählte Effekt wird auf dem Bildschirm bestätigt.
- 6. Drücken Sie 🔘.

#### Hinweis

 Die Größe der Bilder, die mit Effekten versehen werden können, muss mindestens 52 × 52 Bildpunkte und darf höchstens 240 [B] × 320 [H] oder 320 [B] × 240 [H] Bildpunkte betragen.

#### Bilder mit Rahmen versehen

- 1. Führen Sie die Schritte 1 bis 4 unter "Bilder als Hintergrund verwenden" auf Seite 86 aus.
- Wählen Sie den Namen der Datei aus, die Sie mit einem Rahmen hinzufügen möchten, indem Sie oder → und anschließend O [Optionen] drücken. Das Optionsmenü wird angezeigt.
- Wählen Sie mit (▲) oder (→) die Option "Rahmen hinzufügen", und drücken Sie ●.
- 6. Drücken Sie 🔘.

#### Hinweis

 Die Gröβe der Bilder, die mit Rahmen versehen werden können, darf höchstens 240 [B] × 320 [H] oder 320 [B] × 240 [H] Bildpunkte betragen. Bilder mit Stempel versehen

- 1. Führen Sie die Schritte 1 bis 4 unter "Bilder als Hintergrund verwenden" auf Seite 86 aus.
- Wählen Sie den Namen der Datei aus, die Sie mit einem Stempel versehen möchten, indem Sie oder → und anschließend → [Optionen] drücken. Das Optionsmenü wird angezeigt.
- Wählen Sie mit (▲) oder (♥) die Option "Bild bearbeiten", und drücken Sie (●) oder (◊) [Auswahl].
- 4. Wählen Sie mit (▲) oder () die Option "Stempel hinzufügen", und drücken Sie .
- Drücken Sie 𝔅 [Stemp.], und wählen Sie mit 𝔅 oder 𝔅 den gewünschten Stempel aus. Drücken Sie ○.
- 6. Bewegen Sie den Cursor mit (), (), () oder () an die Stelle, an der Sie den Stempel hinzufügen möchten.
- Drücken Sie , um den Stempel hinzuzufügen. Um weitere Stempel hinzuzufügen, wiederholen Sie die Schritte 5 bis 7.
- Drücken Sie 𝔅 [Ende] und anschließend 𝔅 [Ja]. Um den Vorgang abzubrechen, drücken Sie in Schritt 8 𝔅 [Nein].

#### Hinweis

 Die Größe der Bilder, die mit Stempeln versehen werden können, muss mindestens 24 × 24 Bildpunkte und darf höchstens 240 [B] × 320 [H] oder 320 [B] × 240 [H] Bildpunkte betragen.

#### Bilder drehen

- 1. Führen Sie die Schritte 1 bis 4 unter "Bilder als Hintergrund verwenden" auf Seite 86 aus.

- Wählen Sie mit (▲) oder (→) die Option "Drehen", und drücken Sie ○.

Das Bild wird um 90° gegen den Uhrzeigersinn gedreht.

Drücken Sie  $\bigcirc$  [Drehen], um das Bild um 90° entgegen dem Uhrzeigersinn zu drehen.

5. Drücken Sie 🔘.

## Hinweis

 Die Gröβe der Bilder, die gedreht werden können, darf höchstens 240 [B] × 320 [H] oder 320 [B] × 240 [H] Bildpunkte betragen.

## Bild herunterladen (M 6-2-2)

- 1. Führen Sie die Schritte 1 bis 3 unter "Bilder als Hintergrund verwenden" auf Seite 86 aus.

## Bilder anzeigen

- 1. Führen Sie die Schritte 1 bis 4 unter "Bilder als Hintergrund verwenden" auf Seite 86 aus.
- Wählen Sie mit 
   oder 
   den Namen der Datei aus, die Sie anzeigen möchten, und drücken Sie

   Das ausgewählte Bild wird angezeigt.
- Wenn Sie fertig sind, drücken Sie ∂ [Zurück], um zur Liste zurückzukehren.

## Dateien umbenennen

- 1. Führen Sie die Schritte 1 bis 4 unter "Bilder als Hintergrund verwenden" auf Seite 86 aus.

Das Optionsmenü wird angezeigt.

- Geben Sie einen neuen Dateinamen ein. Um das letzte Zeichen zu korrigieren, drücken Sie kurz ∂ [Löschen]. Um alle Zeichen zu löschen, halten Sie ∂ [Löschen] länger gedrückt.
- 5. Drücken Sie O.

#### Hinweis

• Die folgenden Zeichen dürfen in Dateinamen nicht verwendet werden:

/, \, :, \*, ?, ", <, >, | und . (Punkt).

## Größe des Bildes anpassen

Die Bilder, die unter "Meine Bilder" gespeichert sind, können für das Haupt-Display oder das externe Display sowie bei eingehenden Anrufen, bei Alarmen oder beim Ein-/Ausschalten verwendet werden. Wenn Sie die Bildgröße ändern, wird auch die entsprechende Dateigröße aktualisiert.

- 1. Führen Sie die Schritte 1 bis 4 unter "Bilder als Hintergrund verwenden" auf Seite 86 aus.

Das Optionsmenü wird angezeigt.

- Wählen Sie mit (▲) oder (♥) die Option "Größe anpassen", und drücken Sie (●) oder (◊) [Auswahl].

#### Hinweis

 Die Funktion "Größe anpassen" ist möglicherweise nicht verfügbar. Dies hängt vom Original und Copyright des Bildes ab.

#### Nachrichten versenden

- 1. Drücken Sie 🔵, um das Hauptmenü aufzurufen.
- Wählen Sie mit (▲) (●), (●) oder (●) die Option "Meine Sachen", und drücken Sie (●).
- 4. Wählen Sie mit (▲) oder (➡) die Option "Meine Bilder", und drücken Sie (□).

Die Liste der gespeicherten Bilder wird angezeigt.

- 7. Geben Sie Ihre Nachricht ein.

Ausführliche Informationen zum Erstellen von Nachrichten finden Sie unter "MMS-Nachricht verfassen" auf Seite 59.

### Hinweis

• Bilder mit einem roten Symbol können nicht als Anhang einer Nachricht gesendet werden.

### Bilder löschen

- 1. Führen Sie die Schritte 1 bis 4 unter "Bilder als Hintergrund verwenden" auf Seite 86 aus.
- Wählen Sie den Namen der Datei aus, die Sie löschen möchten, indem Sie (▲) oder (●) und anschließend (→) [Optionen] drücken.
   Das Optionsmenü wird angezeigt.
- Wählen Sie mit (▲) oder (♥) die Option "Löschen", und drücken Sie (●) oder (♥ [Auswahl].
- **5.** Drücken Sie 🖓 [Ja].

Um den Vorgang abzubrechen, drücken Sie in Schritt 5  $\Im$  [Nein].

#### Informationen zum Bild anzeigen

- 1. Führen Sie die Schritte 1 bis 4 unter "Bilder als Hintergrund verwenden" auf Seite 86 aus.
- Wählen Sie den Namen der Datei aus, zu der Sie Informationen anzeigen möchten, indem Sie oder ⊕ und anschließend Ø [Optionen] drücken. Das Optionsmenü wird angezeigt.

Die Informationen werden auf dem Bildschirm angezeigt.

- 4. Drücken Sie 🍥 oder 🕥, um zu blättern.
- **5.** Wenn Sie fertig sind, drücken Sie  $\Theta$  [Zurück].

## Töne (M 6-3)

Die mit dem Melodieneditor erstellten Ruftöne und die von der Sprachnotizfunktion (Sprach Memo) aufgezeichneten AMR-Daten werden unter "Meine Klingeltöne" verwaltet. Die Standardruftöne sind in "Meine Klingeltöne" nicht enthalten.

- SMAF : Sound-Datei im SMAF-Format
- **D**: Originalrufton (erstellt im Melodieneditor)
- Sound-Datei im MIDI-Standardformat
- INV : Sound-Datei im i Melody-Format
- . Sound-Datei im WAVE-Format
- : Sound-Datei im AMR-Format

## **Hinweis**

• SMAF (Synthetic Music Mobile Application Format) ist ein Format für Musikdaten auf Mobiltelefonen.

## Ruftöne herunterladen (M 6-3-2)

- 1. Drücken Sie 🔵, um das Hauptmenü aufzurufen.
- Wählen Sie mit (▲) (●), (●) oder (▶) die Option "Meine Sachen", und drücken Sie (●).
- Wählen Sie mit (▲) oder (♥) die Option "Töne", und drücken Sie (●).
- Wählen Sie mit (▲) oder (→) die Option "Mehr Downloads", und drücken Sie (●). Die Website, von der Sie Töne herunterladen können, wird angezeigt.

## Töne abspielen

- 1. Drücken Sie 🔘, um das Hauptmenü aufzurufen.
- Wählen Sie mit (▲) (●), (●) oder (●) die Option "Meine Sachen", und drücken Sie (●).
- Wählen Sie mit (▲) oder (●) die Option "Töne", und drücken Sie (●).
- 5. Wählen Sie mit (\*) oder (\*) den gewünschten Ton aus, und drücken Sie (). Der ausgewählte Ton wird abgespielt.

Um die Wiedergabe zu beenden, drücken Sie 🔘.

#### Informationen zum Ton anzeigen

- 1. Führen Sie die Schritte 1 bis 4 unter "Töne abspielen" aus.
- Wählen Sie mit auf der die Option "Tondetails", und drücken Sie auf der [Auswahl].
   Die Informationen werden auf dem Bildschirm angezeigt.
- 4. Drücken Sie 🍥 oder 💮, um zu blättern.

 Wenn Sie fertig sind, drücken Sie ∂ [Zurück]. Sie kehren zur Liste zurück.

#### Dateien umbenennen

- 1. Führen Sie die Schritte 1 bis 4 unter "Töne abspielen" aus.

Das Optionsmenü wird angezeigt.

- Wählen Sie mit (→ oder (→ die Option ,,Umbenennen", und drücken Sie (→ oder (→ [Auswahl].
- Geben Sie einen neuen Dateinamen ein. Um das letzte Zeichen zu löschen, drücken Sie kurz
   → [Löschen].

Um alle Zeichen zu löschen, halten Sie  $\Im$ [Löschen] länger gedrückt.

5. Drücken Sie 🔘.

#### Hinweis

- Die folgenden Zeichen dürfen in Dateinamen nicht verwendet werden:
  - /, \, :, \*, ?, ", <, >, | und . (Punkt).

#### Tipp

• Wenn in Schritt 2 die Option "Daten bearbeiten" im Menü angezeigt wird, können Sie den Ton bearbeiten (S. 112). Nach Änderung und Speicherung der neuen Datei wird die alte Datei überschrieben. Diese neue Datei ist dann der Originalrufton.

### Instrument und Lautstärke einstellen

- 1. Führen Sie die Schritte 1 bis 4 unter "Töne abspielen" auf Seite 93 aus.
- Wählen Sie den Namen der Datei aus, die Sie bearbeiten möchten, indem Sie (→) oder (→) und anschließend (→) [Optionen] drücken. Das Optionsmenü wird angezeigt.

Ausführliche Informationen finden Sie auf den Seiten 109 bis 111.

#### Hinweis

 Wenn in Schritt 2 die Optionen "Instrument auswählen" und "Lautstärke" nicht im Menü angezeigt werden, können Sie diese Einstellungen nicht ändern.

#### Nachrichten versenden

- 1. Führen Sie die Schritte 1 bis 4 unter "Töne abspielen" auf Seite 93 aus.
- Wählen Sie den Namen der Datei aus, die Sie versenden möchten, indem Sie (→) oder (→) und anschließend (→) [Optionen] drücken. Das Optionsmenü wird angezeigt.
- Wählen Sie mit (▲) oder (♥) die Option "Nachricht senden", und drücken Sie (●) oder (◊) [Auswahl].

Wenn Sie Ihren Originalrufton in Schritt 2 ausgewählt haben, führen Sie die folgenden Schritte aus, oder fahren Sie mit Schritt 5 fort.

- 4. Wählen Sie mit () oder () das Dateiformat "SMAF", "MIDI" oder "i Melody" aus, und drücken Sie ○.
- Geben Sie Ihre Nachricht ein. Ausführliche Informationen zum Erstellen von Nachrichten finden Sie unter "MMS-Nachricht verfassen" auf Seite 59.

#### Hinweis

- Töne mit einem roten Symbol können nicht als Anhang einer Nachricht gesendet werden.
- Wenn Sie in Schritt 4 die Option "i Melody" wählen, wird nur der erste Teil der Daten konvertiert.

### Töne löschen

- 1. Führen Sie die Schritte 1 bis 4 unter "Töne abspielen" auf Seite 93 aus.
- Wählen Sie mit (▲) oder (♥) die Option "Löschen", und drücken Sie (●) oder (◊ [Auswahl].
- Wählen Sie mit (▲) oder (●) die Option "Ein Ton" oder "Alle Töne", und drücken Sie ○).
- Drücken Sie 𝔅 [Ja]. Um den Vorgang abzubrechen, drücken Sie in Schritt 5 𝔅 [Nein].

## Videoclips (M 6-4)

Auf Ihrem Telefon können Sie Videoclips verwalten, die Sie mit einer Videokamera aufgenommen oder von mobilen Internetseiten (gilt nur für WML-Seiten) heruntergeladen haben.

## Videoclips herunterladen (M 6-4-2)

- 1. Drücken Sie 🔵, um das Hauptmenü aufzurufen.
- Wählen Sie mit (▲), (●), (●) oder (●) die Option "Meine Sachen", und drücken Sie (●).
- Wählen Sie mit (▲) oder (♥) die Option "Videoclips", und drücken Sie ○.
- Wählen Sie mit (▲) oder (●) die Option "Mehr Downloads", und drücken Sie ○.

Die Website, von der Sie Videoclips herunterladen können, wird angezeigt.

## Videoclips abspielen

- 1. Drücken Sie 🔵, um das Hauptmenü aufzurufen.
- Wählen Sie mit (▲), (●), (●) oder (●) die Option "Meine Sachen", und drücken Sie (●).
- Wählen Sie mit (▲) oder (●) die Option "Videoclips", und drücken Sie (●).
- Wählen Sie mit oder die Option "Meine Videoclips", und drücken Sie .
   Die Liste der gespeicherten Videoclips wird angezeigt.
- 6. Drücken Sie 🔘

Der ausgewählte Videoclip wird abgespielt. Um die Wiedergabe zu unterbrechen, drücken Sie

Um die Wiedergabe fortzusetzen, drücken Sie erneut .

Um die Wiedergabe zu beenden, drücken Sie  $\Theta$  [Zurück].

Um zur Öriginalgröße zurückzukehren, drücken Sie  $\Im$  [×1].

## Informationen zum Videoclip anzeigen

- 1. Führen Sie die Schritte 1 bis 4 unter "Videoclips abspielen" auf Seite 95 aus.
- Wählen Sie den Namen der Datei aus, zu der Sie Informationen anzeigen möchten, indem Sie 
   oder 
   und anschließend 
   Optionen] drücken. Das Optionsmenü wird angezeigt.
- Wählen Sie mit (▲) oder (♥) die Option "Clipdetails", und drücken Sie (●) oder (♥) [Auswahl].

Die Informationen werden auf dem Bildschirm angezeigt.

- 4. Drücken Sie 🏵 oder 🕥, um zu blättern.
- 5. Wenn Sie fertig sind, drücken Sie  $\Im$  [Zurück].

#### Dateien umbenennen

- 1. Führen Sie die Schritte 1 bis 4 unter "Videoclips abspielen" auf Seite 95 aus.

Das Optionsmenü wird angezeigt.

 Wählen Sie mit (▲) oder (→) die Option "Umbenennen", und drücken Sie (→) oder (→) [Auswahl].

- Geben Sie einen neuen Dateinamen ein. Um das letzte Zeichen zu löschen, drücken Sie kurz ∂ [Löschen]. Um alle Zeichen zu löschen, halten Sie ∂ [Löschen] länger gedrückt.
- 5. Drücken Sie 🔘.

#### Hinweis

• Die folgenden Zeichen dürfen in Dateinamen nicht verwendet werden:

/, \, :, \*, ?, ", <, >, | und . (Punkt).

### Nachrichten versenden

- 1. Führen Sie die Schritte 1 bis 4 unter "Videoclips abspielen" auf Seite 95 aus.

- 4. Geben Sie Ihre Nachricht ein. Ausführliche Informationen zum Erstellen von Nachrichten finden Sie unter "MMS-Nachricht verfassen" auf Seite 59.

#### Hinweis

• Videoclips mit einem roten Symbol können nicht als Anhang einer Nachricht gesendet werden.

### Videoclips löschen

- 1. Drücken Sie 🔵, um das Hauptmenü aufzurufen.
- Wählen Sie mit (▲), (●), (●) oder (●) die Option "Meine Sachen", und drücken Sie (●).
- Wählen Sie mit (▲) oder (♥) die Option "Videoclips", und drücken Sie (●).
- Wählen Sie mit 
   oder 
   die Option "Meine Videoclips", und drücken Sie 
   .
   Die Liste der gespeicherten Videoclips wird angezeigt.
- Wählen Sie die Datei aus, die Sie löschen möchten, indem Sie () oder () und anschließend () [Optionen] drücken. Das Optionsmenü wird angezeigt.
- Wählen Sie mit (▲) oder (♥) die Option "Löschen", und drücken Sie ) oder (♥ [Auswahl].
- Drücken Sie 𝔅 [Ja]. Um den Vorgang abzubrechen, drücken Sie in Schritt 8 𝔅 [Nein].

## Lesezeichen (M 6-5)

Über Lesezeichen können Sie häufig verwendete Seiten bzw. Internetadressen speichern. Auf diese Weise sparen Sie beim Aufrufen von WAP-Seiten viel Zeit. Details siehe "Vodafone live!" auf Seite 79.

## Textvorlagen (M 6-6)

Sie können bis zu 20 Textvorlagen speichern und in SMS- und MMS-Nachrichten verwenden.

Wenn Sie häufig verwendete Textbausteine speichern, erleichtert dies die Eingabe Ihrer Nachrichten.

Sie können maximal 120 Zeichen in einer Textvorlage speichern.

## Text einer Textvorlage hinzufügen

- 1. Drücken Sie 🔵, um das Hauptmenü aufzurufen.
- Wählen Sie mit (▲), (●), (●) oder (●) die Option "Meine Sachen", und drücken Sie (●).
- Wählen Sie mit oder die Option "Textvorlagen", und drücken Sie .
   Die Liste der Textvorlagen wird angezeigt.
- Wählen Sie mit (▲) oder (♥) die gewünschte Nummer aus, und drücken Sie (●).
- Geben Sie den Text ein, und drücken Sie . Ausführliche Informationen zur Eingabe von Zeichen finden Sie unter "Zeichen eingeben" auf Seite 29.

## Textvorlagen bearbeiten

- 1. Führen Sie die Schritte 1 bis 3 unter "Text einer Textvorlage hinzufügen" aus.
- Wählen Sie mit (▲) oder (→) die gewünschte Nummer aus, und drücken Sie (●).
- Geben Sie den neuen Text ein. Um das letzte Zeichen zu korrigieren, drücken Sie kurz ∂ [Löschen]. Um alle Zeichen zu löschen, halten Sie ∂ [Löschen] länger gedrückt.
- 4. Drücken Sie 🔘.

## Textvorlagen anzeigen

- 1. Führen Sie die Schritte 1 bis 3 unter "Text einer Textvorlage hinzufügen" aus.

3. Wählen Sie mit (▲) oder (→) die Option "Anzeigen", und drücken Sie (→) oder (→) [Auswahl].

Die ausgewählte Textvorlage wird angezeigt.

 Drücken Sie nach der Bestätigung ∂ [Zurück], um zur Liste mit den Vorlagen zurückzukehren.

### Textvorlagen löschen

- 1. Führen Sie die Schritte 1 bis 3 unter "Text einer Textvorlage hinzufügen" auf Seite 98 aus.
- Wählen Sie mit (▲) oder (♥) die Option "Löschen", und drücken Sie (●) oder (♥ [Auswahl].
- Drücken Sie ♀ [Ja].

Die ausgewählte Textvorlage wird gelöscht. Um den Vorgang abzubrechen, drücken Sie in Schritt 4  $\bigcirc$  [Nein].

## Speicherstatus (M 6-7)

Mithilfe dieser Funktion können Sie den Speicherstatus der einzelnen Bereiche unter "Meine Sachen" prüfen.

- 1. Drücken Sie 🔵, um das Hauptmenü aufzurufen.
- Wählen Sie mit (▲), (●), (●) oder (●) die Option "Meine Sachen", und drücken Sie (●).
- 3. Wählen Sie mit (▲) oder (♥) die Option "Speicherstatus", und drücken Sie □.

## Spiel & Spass (M 1) Spiele & mehr (M 1-1)

## Anwendungen ausführen (M1-1-1)

Sie können auf Ihrem Telefon Spiele und andere Anwendungen ausführen. Ausführliche Informationen zu den Anwendungen finden Sie auf Seite 84.

- 1. Drücken Sie 🔘, um das Hauptmenü aufzurufen.
- Wählen Sie mit (▲), (●), (●) oder (●) die Option "Spiel & Spass", und drücken Sie (●).
- **3.** Führen Sie die Schritte 3 bis 5 unter "Anwendungen ausführen" auf Seite 84 aus.

## Displayschoner (M1-1-2)

Sie können Anwendungen als Displayschoner für den Standby-Bildschirm herunterladen.

- 1. Drücken Sie 🔘, um das Hauptmenü aufzurufen.
- 2. Wählen Sie mit ♠, ♥, ♥ oder ♠ die Option "Spiel & Spass", und drücken Sie ●.
- 3. Wählen Sie mit (▲) oder (▼) die Option "Spiele & mehr", und drücken Sie (●).
- Wählen Sie mit (▲) oder (♥) die Option "Displayschoner", und drücken Sie (●).
- Wählen Sie mit (▲) oder (→) die Option "Ein/Aus", und drücken Sie ().

- 6. Wählen Sie mit () oder () die Option "Ein", um die Displayschoner zu aktivieren, bzw. "Aus", um sie zu deaktivieren. Drücken Sie anschließend ).

#### Hinweis

 Sie können in der Liste, die in Schritt 7 angezeigt wird, nur die verfügbaren Displayschoner auswählen.

#### Online-Einstellung

Über die Displayschoner-Anwendung können Sie steuern, ob eine Verbindung zum Netz hergestellt werden soll oder nicht.

- 1. Führen Sie die Schritte 1 bis 4 unter "Displayschoner" aus.
- 2. Wählen Sie mit (▲) oder (♥) die Option "Online-Einstellung", und drücken Sie .
- 3. Wählen Sie mit ♠ oder ♦ die Option "Ein" oder "Aus", und drücken Sie ●.

#### Hinweis

- Die Änderungen, die Sie an der oben genannten Einstellung vorgenommen haben, während die Anwendung angehalten wurde, werden wirksam, sobald Sie die Anwendung neu gestartet haben.
- Je nach Netz können Sie die o. g. Einstellungen eventuell nicht vornehmen.

#### Wartezeit

Sie können die Wartezeit einstellen, bis der Displayschoner aktiviert wird.

- Führen Sie die Schritte 1 bis 4 unter "Displayschoner" auf Seite 100 aus.
- 2. Wählen Sie mit (▲) oder (●) die Option "Wartezeit", und drücken Sie (●).
- **3.** Geben Sie die Wartezeit über die Zifferntasten mit zwei Stellen ein, und drücken Sie O.

## Mehr Downloads (M 1-1-3)

Sie haben die Möglichkeit, Anwendungen herunterzuladen.

- 1. Drücken Sie (), um das Hauptmenü aufzurufen.
- Wählen Sie mit (▲), (●), (●) oder (●) die Option "Spiel & Spass", und drücken Sie (●).
- **3.** Führen Sie die Schritte 3 bis 7 unter "Mehr Downloads" auf Seite 84 aus.

## Einstellungen (M 1-1-4)

#### Priorität

Sie können für die Ausführung einer Anwendung bei ankommenden Gesprächen oder Alarmtönen eine Priorität definieren.

- 1. Drücken Sie 🔘, um das Hauptmenü aufzurufen.
- 2. Wählen Sie mit ♠, ♥, ♥) oder ♦) die Option "Spiel & Spass", und drücken Sie ●.
- 4. Wählen Sie mit (▲) oder (♥) die Option "Einstellungen", und drücken Sie (●).
- Wählen Sie mit (▲) oder (♥) die gewünschte Einstellung aus, und drücken Sie (●).

Die folgenden Optionen stehen zur Verfügung:

- "Ankommender Ruf"
- "Alarm"
- Wählen Sie mit (▲) oder (●) die Methoden aus, und drücken Sie ●.

- "Anrufpriorität" oder "Priorität": Die Anwendung wird automatisch angehalten, und Sie können das Gespräch entgegennehmen bzw. der Alarm ertönt. Wenn das Gespräch bzw. der Alarm beendet ist, wird Ihnen durch ein entsprechendes Symbol (2) im Display angezeigt, dass eine angehaltene Anwendung existiert.
- "Benachrichtigung" oder "Benachrichtigung": Ein Lauftext (Marquee) wird in der ersten Zeile des Bildschirms angezeigt, und die Anwendung wird fortgesetzt. Wenn Sie 🕞 drücken, wird die Anwendung angehalten, und Sie können das Gespräch entgegennehmen. Wenn das Gespräch beendet ist, wird Ihnen durch ein entsprechendes Symbol (🔮) im Display angezeigt, dass eine angehaltene Anwendung existiert.

#### Lautstärke

Sie können die Lautstärke der Anwendung in einer von fünf Stufen einstellen oder stumm schalten, z. B. den Toneffekt. Wenn die "Ruftonlautstärke" (S. 125) auf "Stumm" geschaltet ist, hat diese Einstellung Vorrang.

- 1. Führen Sie die Schritte 1 bis 4 unter "Priorität" auf Seite 101 aus.
- Wählen Sie mit 
   oder 
   die Option "Lautstärke". Drücken Sie anschließend 
   . Die aktuelle Lautstärke wird angezeigt.
- Drücken Sie <sup>(</sup>), um die Lautstärke zu erhöhen, bzw. <sup>(</sup>), um die Lautstärke zu verringern. Drücken Sie anschließend <sup>(</sup>).

## Beleuchtung

Sie können für die Beleuchtung der Anwendung drei Methoden auswählen:

- "Ein": Geht bei Ausführung der Anwendung an.
- "Aus": Geht bei Ausführung der Anwendung aus, auch wenn eine Taste gedrückt wird.
- "Standard": Wie die Einstellung der Beleuchtung des Haupt-Displays. (S. 138)
- 1. Führen Sie die Schritte 1 bis 4 unter "Priorität" auf Seite 101 aus.

- Wählen Sie mit (▲) oder (●) die Option "Beleuchtung", und drücken Sie (●).
- Wählen Sie mit (▲) oder (→) die Option "Ein/Aus", und drücken Sie ().
- Wählen Sie mit (▲) oder (♥) die Option "Ein", "Aus" oder "Standard", und drücken Sie ○.

## Blinken einstellen

Bei dieser Einstellung wird die Beleuchtung über die Anwendung gesteuert. Wenn Sie "Aus" wählen, wird die Beleuchtung nicht von der Anwendung eingeschaltet.

- Führen Sie die Schritte 1 und 2 unter "Beleuchtung" auf Seite 102 aus.
- Wählen Sie mit (▲) oder (●) die Option "Blinken", und drücken Sie (●).
- Wählen Sie mit (▲) oder (●) die Option "Ein" oder "Aus", und drücken Sie ●.

#### Vibrationsfunktion

Wenn die Vibrationsfunktion in der Anwendung eingestellt ist, können Sie bestimmen, ob diese aktiviert oder deaktiviert werden soll.

Wenn in der Anwendung eine SMAF-Datei angegeben ist, können Sie die Vibrationseinstellung in der SMAF-Datei vornehmen.

#### Hinweis

- SMAF (Synthetic Music Mobile Application Format) ist ein Format für Musikdaten auf Mobiltelefonen.
- 1. Führen Sie die Schritte 1 bis 4 unter "Priorität" auf Seite 101 aus.
- Wählen Sie mit (▲) oder (●) die Option "Vibration", und drücken Sie (●).

Wenn Sie "Vibration & Ton" wählen, wird die Anwendung mit der Vibrationsfunktion synchronisiert.

## Online-Bestätigung

Sie können einstellen, wie der Bestätigungsbildschirm für die Anwendung beim Starten angezeigt werden soll.

- 1. Führen Sie die Schritte 1 bis 4 unter "Priorität" auf Seite 101 aus.
- 3. Wählen Sie mit ④ oder ④ die Option "Ein", und drücken Sie .

Um den Vorgang abzubrechen, wählen Sie "Aus", und drücken Sie 🔘.

### Reset

# Alle Objekte im Menü "Einstellungen" zurücksetzen

- 1. Führen Sie die Schritte 1 bis 4 unter "Priorität" auf Seite 101 aus.
- 2. Wählen Sie mit (▲) oder (♥) die Option "Einstellungen", und drücken Sie (●).
- Geben Sie Ihren Handy-Code ein, und drücken Sie
   .

Der standardmäßig eingerichtete Handy-Code lautet "0000". Ausführliche Informationen zum Ändern des Handy-Codes finden Sie unter "Handy-Code ändern" auf Seite 161. Wenn Sie einen falschen Handy-Code eingeben, kehrt das Display zu Schritt 4 unter "Priorität" auf Seite 101 zurück.

- **4.** Wählen Sie mit (▲) oder (▼) die Option "Zurücksetzen", und drücken Sie ().
- 5. Drücken Sie 🖗 [Ja].

Alle Einstellungen im Menü "Einstellungen" sowie für den Displayschoner werden zurückgesetzt. Um den Vorgang abzubrechen, drücken Sie in Schritt 5  $\Im$  [Nein].

#### Alle Anwendungen löschen

Es werden alle unter "Meine Spiele" gespeicherten Anwendungen gelöscht.

Die vorinstallierte Anwendung kann nicht gelöscht werden.

- 1. Führen Sie die Schritte 1 bis 4 unter "Priorität" auf Seite 101 aus.
- 2. Wählen Sie mit (▲) oder (●) die Option "Einstellungen", und drücken Sie (●).
- 3. Geben Sie Ihren Handy-Code ein, und drücken Sie ●. Wenn Sie einen falschen Handy-Code eingeben, kehrt das Display zu Schritt 4 unter "Priorität" auf Seite 101 zurück.
- Wählen Sie mit (▲) oder (→) die Option "Alles löschen", und drücken Sie .
- 5. Drücken Sie 🖓 [Ja].

Alle Anwendungen werden gelöscht. Um den Vorgang abzubrechen, drücken Sie in Schritt 5  $\bigcirc$  [Nein].

#### Java<sup>™</sup>-Informationen (M 1-1-5)

Sie können Informationen zur Lizenz von Java<sup>TM</sup> anzeigen.

## Melodieneditor (M 1-2)

Sie haben die Möglichkeit, einen Originalrufton selbst zusammenzustellen und die Melodie an eine MMS anzuhängen und zu verschicken.

Sie können bis zu 190 Töne  $\times$  16 Stimmen bzw. 380 Töne  $\times$  8 Stimmen pro Melodie eingeben.

Der Originalrufton wird unter "Meine Klingeltöne" gespeichert.

### Eigenen Originalrufton erstellen (M 1-2-1)

- 1. Drücken Sie 🔘, um das Hauptmenü aufzurufen.
- Wählen Sie mit (▲), (●), (●) oder (●) die Option "Spiel & Spass", und drücken Sie (●).
- Wählen Sie mit (▲) oder (●) die Option "Neue erstellen", und drücken Sie ○.

#### Geben Sie den Titel ein. Es können bis zu 24 Zeichen eingegeben werden. Ausführliche Informationen zur Eingabe von Zeichen finden Sie unter "Zeichen eingeben" auf Seite 29.

6. Drücken Sie 🔘.

 Wählen Sie mit (▲) oder (→) ein Tempo aus, und drücken Sie (□).

Das Musiktempo wird nachfolgend beschrieben.

- "Allegro (schnell)": 150
- "Moderato (normal)": 125
- "Andante (langsam)": 107
- "Adagio (sehr langsam)": J 94

Das Tempo wird durch die Anzahl der Viertelnoten

- ( J) bestimmt, die pro Minute abgespielt werden.
- 8. Wählen Sie mit (▲) oder (●) die Option "8 Akkorde" oder "16 Akkorde", und drücken Sie ●.
- **9.** Geben Sie mit den Zifferntasten Tonleiter und Pause an.

Ausführliche Informationen zur Angabe von Tonleiter und Pause finden Sie unter "Tonleiter und Pause angeben" auf Seite 107.

**10.** Drücken Sie 🐀 oder 📼, um die Art von Noten und Pause anzugeben.

Ausführliche Informationen zur Angabe von Noten und Pause finden Sie unter "Arten der Noten und Pausen angeben" auf Seite 108. 11.Drücken Sie (), nachdem Sie eine Note eingegeben haben.

Geben Sie die nächste Note ein, nachdem sich der Cursor nach rechts bewegt hat.

**12.** Wiederholen Sie die Schritte 9 bis 11, um weitere Noten einzugeben.

Wenn Sie während der Eingabe O drücken, wird die eingegebene Melodie abgespielt.

Wenn Sie bei der Eingabe von Noten  $\Im$  [Optionen] drücken und "Vor Cursor absp." wählen, wird die angezeigte Melodie bis zur Cursorposition abgespielt.

Wenn Sie  $\widehat{O}$  [Optionen] drücken und "Akkord auswählen" wählen, können Sie einen anderen Akkord auswählen. Wiederholen Sie die Schritte 9 bis 11, um Noten für den neuen Akkord einzugeben.

- Drücken Sie nach Beendigung der Eingabe [Optionen], um das Optionsmenü aufzurufen.
- 15. Wählen Sie mit 
   oder 
   die Option "Speichern", und drücken Sie 
   . Der Originalrufton wird unter "Meine Klingeltöne" gespeichert.

#### Hinweis

 Reicht der Speicherplatz unter "Meine Klingeltöne" nicht mehr aus, wird die Meldung "Max. Kapazität: 250 Nicht registriert." oder "Nicht genug Speicher" angezeigt. Sie kehren zum Bildschirm von Schritt 15 zurück (S. 94).

#### Tonleiter und Pause angeben

Geben Sie mit den unten aufgeführten Tasten Tonleiter und Pause an.

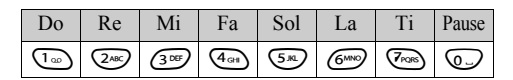

Wenn Sie die oben aufgeführten Tasten jeweils einmal drücken, wird eine Viertelnote in der mittleren Skala angegeben (keine Kennzeichnung).

Wenn Sie wiederholt auf die gleiche Taste drücken, durchwechselt die Note die verfügbaren Oktavenbereiche.

$$\overset{\wedge}{\longrightarrow} \overset{\wedge}{\longrightarrow} \overset{\otimes}{\longrightarrow} \overset{\wedge}{\longrightarrow} \overset{\otimes}{\longrightarrow} \overset{\wedge}{\longrightarrow} \overset{\otimes}{\longrightarrow} \overset{\wedge}{\longrightarrow} \overset{\wedge}{\longrightarrow} \overset{\otimes}{\longrightarrow} \overset{\wedge}{\longrightarrow} \overset{\circ}{\longrightarrow} \overset{\circ}{\to} \overset{\circ}{\to} \overset{\circ$$

Wenn Sie () oder () drücken, während eine Note ausgewählt ist, verändert sich der Notenwert um jeweils einen Halbtonschritt nach oben oder unten. Durch Eingabe der Pause wird eine Viertelpause angegeben.

$$::: \mathsf{C} \xrightarrow{\textcircled{}}_{\bigcirc} \mathsf{C}^{\texttt{H}} \xrightarrow{\textcircled{}}_{\bigcirc} \mathsf{D} \xrightarrow{\textcircled{}}_{\bigcirc} \mathsf{D}^{\texttt{H}} \xrightarrow{\textcircled{}}_{\bigcirc} \mathsf{D}^{\texttt{H}} \xrightarrow{\textcircled{}}_{\bigcirc} \mathsf{E}^{\texttt{H}} :::$$
#### Arten der Noten und Pausen angeben

Geben Sie die Noten und Pausen durch wiederholtes Drücken von 🖘 oder 🖅 an.

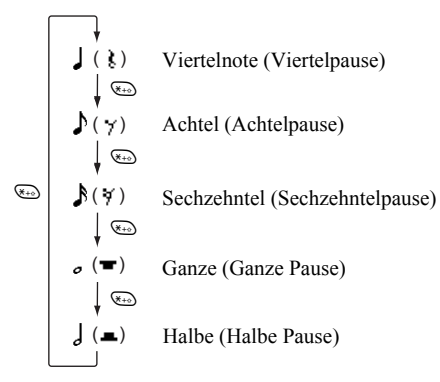

Wenn Sie eine punktierte Note oder Triole erstellen möchten, drücken Sie 🖅, nachdem Sie die Zielnote ausgewählt haben.

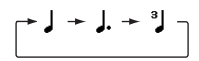

#### Hinweis

- Sie können keine punktierte Sechzehntel (Sechzehntelpause) oder punktierte Ganze (ganze Pause) erstellen.
- Für eine Triole müssen Sie drei aufeinander folgende Noten eingeben.

Um einen Haltebogen anzugeben, drücken Sie 🖘, nachdem Sie die Zielnoten ausgewählt haben.

Es wird ein Unterstrich (\_) neben der Note angezeigt; die Note wird mit der nächsten verbunden.

Um die nächste Note einzugeben, drücken Sie , und bewegen Sie den Cursor nach rechts. Wiederholen Sie den Vorgang auf der vorhergehenden Seite.

Wenn sich der Cursor neben einer Note befindet, können Sie die Note direkt links neben dem Cursor wiederholen, wenn Sie 🍙 oder 💮 drücken.

#### Instrument auswählen

Das Telefon kann Noten mit verschiedenen Instrumenten abspielen.

- 1. Führen Sie die Schritte 1 bis 13 unter "Eigenen Originalrufton erstellen" auf Seite 105 aus.
- 2. Wählen Sie mit (▲) oder (●) die Option "Instrument auswählen", und drücken Sie ●.
- 3. Wählen Sie mit ④ oder ④ eine Instrumentkategorie aus.
- 5. Drücken Sie O.

Nun können Sie eine Melodie erstellen.

Sie können aus den folgenden 128 Instrumenten wählen.

| Kategorie | Instrument                                                                                                    | Kategorie    | Instrument                                                                                                    |
|-----------|----------------------------------------------------------------------------------------------------|--------------|----------------------------------------------------------------------------------------------------|
| Klavier   | Piano<br>Klavier, hell<br>E-Flügel<br>Honky-Tonk<br>E-Klavier 1<br>E-Klavier 2<br>Harfe<br>Clavinet                         | Glockenspiel | Celesta<br>Glockenspiel<br>Spieluhr<br>Vibraphon<br>Marimba<br>Xylophon<br>Röhrenglocken<br>Laute                                  |
| Orgel     | Leierkasten<br>PercOrgel<br>Rock-Orgel<br>Kirchenorgel<br>Harmonium<br>Akkordeon<br>Mundharmonika<br>Bandeon                | Gitarre      | Nylongitarre<br>Stahlgitarre<br>Jazzgitarre<br>Git. sauber<br>Git. gedämpft<br>Git. übersteuert<br>Git. verzerrt<br>Git. Harmonien |
| Bass      | Bass akustisch<br>Bass Finger<br>Bass gezupft<br>Bass bundlos<br>Slap Bass 1<br>Slap Bass 2<br>Synth-Bass 1<br>Synth-Bass 2 | Streicher 1  | Geige<br>Bratsche<br>Cello<br>Kontrabass<br>Str. Tremolo<br>Str. Pizzicato<br>Harfe<br>Pauken                                      |

| Kategorie      | Instrument                                                                                                    | Kategorie         | Instrument                                                                                                 |
|----------------|----------------------------------------------------------------------------------------------------|-------------------|----------------------------------------------------------------------------------------------------|
| Streicher 2    | Str. Ensemble 1<br>Str. Ensemble 2<br>Synth-Str. 1<br>Synth-Str. 2<br>Lead-Stimme<br>Ohh-Stimme<br>Synth-Stimme<br>Orchester | Blechbläser       | Trompete<br>Posaune<br>Tuba<br>Tromp. ged.<br>Franz. Horn<br>Bläsersatz<br>Synth-Blech 1<br>Synth-Blech 2  |
| Holzbläser     | Sopransax.<br>Altsaxophon<br>Tenorsaxophon<br>Baritonsax.<br>Oboe<br>Englischhorn<br>Fagott<br>Klarinette                    | Flöten/<br>Pfeif. | Piccoloflöte<br>Flöte<br>Blockflöte<br>Panflöte<br>Flasche gebl.<br>Asiatische Flöte<br>Pfeifen<br>Ocarina |
| Synth-<br>Lead | Lead Rechteck<br>Lead Sägez.<br>Calliop<br>Chiff<br>Charang<br>Voice Lead<br>Fifth<br>Bass u. Lead                           | Synth-<br>Flächen | New Age<br>Warm<br>Polysynth<br>Chor<br>Streicher<br>Metallisch<br>Halo<br>Sweep                           |

| Kategorie         | Instrument                                                                                                    | Kategorie | Instrument                                                                                                    |
|-------------------|----------------------------------------------------------------------------------------------------|-----------|----------------------------------------------------------------------------------------------------|
| Synth-<br>Effekte | Regen<br>Soundtrack<br>Klirren<br>Atmosphäre<br>Helligkeit<br>Gnome<br>Echos<br>Computersound                         | Ethnisch  | Sitar<br>Banjo<br>Shamisen<br>Koto<br>Kalimba<br>Dudelsack<br>Fiedel<br>Shanai                                              |
| Schlagzeug        | Glocke<br>Agogo-Bell<br>Stahltrommeln<br>Holzblock<br>Taiko-Trommeln<br>Melodic Tom<br>Synth-Trommel<br>Becken rückw. | Effekte   | Git. quietschen<br>Atemgeräusch<br>Wellenrauschen<br>Vogelzwitschem<br>Telefonklingeln<br>Hubschrauber<br>Applaus<br>Hammer |

#### Lautstärke des Originalruftons einstellen

Für die Einstellung der Lautstärke des Originalruftons stehen 3 Stufen für jede Melodie zur Verfügung. Bei der Auslieferung dieses Telefons ist die Lautstärke des Originalruftons auf "Laut" eingestellt.

- 1. Führen Sie die Schritte 1 bis 13 unter "Eigenen Originalrufton erstellen" auf Seite 105 aus.
- 2. Wählen Sie mit (▲) oder (♥) die Option "Lautstärke", und drücken Sie .
- Wählen Sie mit oder eine Lautstärke aus. Wenn Sie [Spielen] drücken, wird der Originalrufton in der ausgewählten Lautstärke abgespielt.
- 4. Drücken Sie 🔘

Sie können nun einen Originalrufton erstellen.

#### Originalrufton löschen

- 1. Führen Sie die Schritte 1 bis 4 unter "Töne abspielen" auf Seite 93 aus.
- Wählen Sie den Namen der Datei aus, die Sie löschen möchten, indem Sie (→) oder (→) und anschließend (→) [Optionen] drücken.
   Das Optionsmenü wird angezeigt.
- Wählen Sie mit (▲) oder (♥) die Option "Löschen", und drücken Sie (●) oder (♥ [Auswahl].
- Wählen Sie mit (▲) oder (●) die Option "Ein Ton" oder "Alle Töne", und drücken Sie (●).
- **5.** Drücken Sie  $\bigcirc$  [Ja].

Um den Vorgang abzubrechen, drücken Sie in Schritt 5  $\Im$  [Nein].

#### Originalrufton bearbeiten

- 1. Drücken Sie 🔘, um das Hauptmenü aufzurufen.
- 2. Wählen Sie mit ♠, ♥, ♥ oder ♠ die Option "Spiel & Spass", und drücken Sie ●.
- 3. Wählen Sie mit (\*) oder (\*) die Option "Melodieneditor".

Drücken Sie anschließend O.

- Wählen Sie mit (▲) oder (●) die Option "Meine Klingeltöne", und drücken Sie (●).
- Wählen Sie mit (▲) oder (♥) die Option "Daten bearbeiten", und drücken Sie (●) oder (♥) [Auswahl].
- 7. Ändern Sie den Titel, und drücken Sie 🔵.
- Wählen Sie mit (▲) oder (→) ein Tempo aus, und drücken Sie (→).
- Wählen Sie mit (▲) oder (→) die Anzahl der Stimmen aus, und drücken Sie (●).
- 10. Wählen Sie mit 🕙 oder 🕑 eine Note aus, und bearbeiten Sie diese.

Achten Sie beim Hinzufügen von Noten darauf, die Note an der richtigen Cursorposition einzugeben.

Um eine Note zu löschen, drücken Sie kurz  $\hat{\Theta}$  [Löschen].

Um alle Töne zu löschen, halten Sie  $\Im$  [Löschen] länger gedrückt.

- Drücken Sie nach dem Bearbeiten (? [Optionen], um das Optionsmenü aufzurufen.
- 12. Wählen Sie mit ④ oder ⑦ die Option "Speichern", und drücken Sie ◎ oder ⑦ [Auswahl].
- 13. Wählen Sie mit (▲) oder (●) die Option "Speichern", und drücken Sie (●).
- **14.** Wählen Sie mit (♠) oder (♥) die Option "Überschreiben", und drücken Sie (●).

Der Originalrufton wird geändert. Wenn Sie "Neu" wählen, wird die vorhandene Melodie nicht geändert. Der Rufton wird als neuer Originalrufton registriert.

#### Hinweis

- Wenn Sie die Anzahl der Stimmen in Schritt 9 ändern, wird unter Umständen ein Bestätigungsbildschirm angezeigt. Wenn Sie G [Ja] drücken, wird möglicherweise ein Teil der Melodie gelöscht.
- Achten Sie beim Hinzufügen von Noten in Schritt 10 darauf, dass Sie höchstens 380 Noten (für Melodien mit 8 Stimmen) bzw. 190 Noten (für Melodien mit 16 Stimmen) eingeben können.

#### Тірр

 Um die Melodie zu löschen, drücken Sie [Optionen] und dann machdem Sie "Hinter Cursor lösch." bzw. "Vor Cursor löschen" gewählt haben. Sie können die Melodie vor oder nach dem Cursor löschen.

#### Noten kopieren und einfügen

Sie haben die Möglichkeit, Teile einer Melodie an eine andere Stelle zu kopieren oder zu verschieben.

Sie können nur Originalruftöne oder bearbeitbare Melodien kopieren oder verschieben.

- 1. Führen Sie die Schritte 1 bis 9 unter "Originalrufton bearbeiten" auf Seite 112 aus.

- Wählen Sie mit () oder () die Option "Kopieren" oder "Ausschneiden", und drücken Sie anschließend ) oder () [Auswahl].
- Stellen Sie den Cursor mit ④ oder ④ an die erste Note, die kopiert oder ausgeschnitten werden soll, und drücken Sie ●.
- Stellen Sie den Cursor mit () oder () an die letzte Note, um den Bereich zu markieren, und drücken Sie ).

Der markierte Bereich wird in den Zwischenspeicher gestellt. Wenn Sie in Schritt 3 "Ausschneiden" gewählt haben, wird der markierte Bereich ausgeschnitten.

- Drücken Sie ♀ [Optionen], um das Optionsmenü aufzurufen.
- Wählen Sie mit (▲) oder (⊕) die Option "Einfügen", und drücken Sie (●) oder (♀) [Auswahl].
- Bewegen Sie den Cursor mit () oder () an die Stelle, an die Sie die Noten einfügen möchten, und drücken Sie ().

Die zwischengespeicherten Noten werden eingefügt.

## Anwendungen (M 3)

### Natel (M 3-1)

Sie können Informationen auf der SIM-Karte anzeigen. Wenden Sie sich an den Swisscom Kundendienst, um weitere Informationen zu erhalten.

### Kalender (M 3-2)

Mithilfe des Kalenders können Sie Ihre Termine organisieren und verwalten. Sie können diese Termine auf Monatsbasis anzeigen.

- 1. Drücken Sie 🔘, um das Hauptmenü aufzurufen.
- 2. Wählen Sie mit ♠, ♠, ♠ oder ♠ die Option "Anwendungen", und drücken Sie ●.
- 3. Wählen Sie mit (▲) oder (●) die Option "Kalender", und drücken Sie (●).

Der aktuelle Monat wird angezeigt. Das aktuelle Datum ist hervorgehoben.

- Wählen Sie mit ▲, ④, ④ oder → den gewünschten Tag aus, und drücken Sie ○.
- Wählen Sie mit ④ oder ⑦ die Nummer der Notiz aus, und drücken Sie ○.
- 6. Geben Sie den Termin ein, und drücken Sie 🔘.

Sie können bis zu drei Termine eingeben. Ausführliche Informationen zur Eingabe von Zeichen finden Sie unter "Zeichen eingeben" auf Seite 29.

Um weitere Einträge zu speichern, wiederholen Sie die Schritte 5 bis 6.

 Wenn Sie fertig sind, drücken Sie ∂ [Zurück]. Sie kehren zum Kalender zurück. Die Tage mit Terminen sind unterstrichen.

#### Hinweis

• Der Kalender kann Termine von Januar 2000 bis Dezember 2099 anzeigen.

#### Termin suchen

Sie können im Kalender blättern, um einen bestimmten Termin anzuzeigen.

- Wählen Sie mit (▲) oder (→) die Option "Gehe zu Datum", und drücken Sie (→) oder (→) [Auswahl].
- Geben Sie das Datum ein, das Sie anzeigen möchten, und drücken Sie ●.
   Das Datum wird angezeigt.

#### Zum Wochenformat wechseln

Sie können den Kalender auf das Wochenformat umstellen.

 Führen Sie die Schritte 1 bis 3 unter "Kalender" auf Seite 114 aus. Der aktuelle Monat wird angezeigt. Das aktuelle

Datum ist hervorgehoben.

- Wählen Sie mit (▲) oder (→) die Option "Wochenformat", und drücken Sie (→) oder (→) [Auswahl].
- 4. Wählen Sie "Montag-Sonntag", um eine Woche beginnend mit Montag anzuzeigen, bzw. "Sonntag-Samstag", um eine Woche beginnend mit Sonntag anzuzeigen, indem Sie () oder () und dann () drücken.

#### Termine löschen

So löschen Sie einen Termin:

- 1. Führen Sie die Schritte 1 bis 3 unter "Kalender" auf Seite 114 aus.
- Wählen Sie mit ♠, ♥, ♥ oder € den Tag aus, und drücken Sie ●.

Das Optionsmenü wird angezeigt.

- Wählen Sie mit (▲) oder (♥) die Option "Löschen", und drücken Sie (●) oder (♥ [Auswahl].
- 5. Wählen Sie mit (▲) oder (♥) die Option "1 Notiz", und drücken Sie .
- 6. Drücken Sie 🖗 [Ja].

Um den Vorgang abzubrechen, drücken Sie in Schritt 6  $\Im$  [Nein].

# So löschen Sie alle Termine für einen bestimmten Tag:

- 1. Führen Sie die Schritte 1 bis 3 unter "Kalender" auf Seite 114 aus.
- Wählen Sie den Tag aus, für den Sie alle Termine löschen möchten, indem Sie (), (), () oder () und anschließend () [Optionen] drücken. Das Optionsmenü wird angezeigt.
- Wählen Sie mit (▲) oder (→) die Option "Löschen", und drücken Sie (→) oder (→) [Auswahl].
- Drücken Sie 𝔅 [Ja]. Um den Vorgang abzubrechen, drücken Sie in Schritt 5 𝔅 [Nein].

So löschen Sie alle Termine:

- 1. Führen Sie die Schritte 1 bis 3 unter "Kalender" auf Seite 114 aus.
- Drücken Sie ♀ [Optionen], um das Optionsmenü aufzurufen.
- Wählen Sie mit (▲) oder (▲) die Option "Löschen", um alle Termine zu löschen, und drücken Sie (→) oder (Auswahl].
- Drücken Sie 𝔅 [Ja]. Um den Vorgang abzubrechen, drücken Sie in Schritt 5 𝔅 [Nein].

### Alarm (M 3-3)

#### Alarm einstellen (M 3-3-1)

Die Alarmfunktion ertönt bei einer bestimmten Uhrzeit und erinnert Sie an ein wichtiges Ereignis.

Der Alarm funktioniert nicht einwandfrei, wenn die Uhr nicht eingestellt wurde.

Der Alarm funktioniert nur, wenn das Telefon eingeschaltet ist.

- 1. Drücken Sie 🔵, um das Hauptmenü aufzurufen.
- 2. Wählen Sie mit ♠, ♥, ♦ oder ♦ die Option "Anwendungen", und drücken Sie .
- 3. Wählen Sie mit (▲) oder (♥) die Option "Alarm", und drücken Sie .
- 4. Wählen Sie mit (▲) oder ( ) die Option "Auflistung Alarmzeiten", und drücken Sie .
- 6. Wählen Sie mit (▲) oder (♥) die Option "Zeit einstellen", und drücken Sie □.

 Geben Sie die Alarmzeit mit den Zifferntasten ein, und drücken Sie .

Wenn Sie die Zeit im 12-Stunden-Format angeben, drücken Sie , um zwischen "am" und "pm" umzuschalten.

- 9. Wählen Sie mit (▲) oder (♥) die Option "Ein" oder "Aus", und drücken Sie .
- **10.** Wählen Sie mit ) oder ) die Option "Weckstatus", und drücken Sie .
- 11. Wählen Sie mit ④ oder ⑦ die Option "Ein", und drücken Sie .
- 12.Drücken Sie 🖗 [Speichern].

#### Art des Alarmtons ändern

- 1. Führen Sie die Schritte 1 bis 5 unter "Alarm einstellen" auf Seite 116 aus.
- Wählen Sie mit (▲) oder (→) die Option "Klingelton auswählen", und drücken Sie (●).
- 3. Wählen Sie mit ④ oder ⑦ die Option "Ton", und drücken Sie .
- 5. Wählen Sie mit (a) oder (c) einen Klingelton für den Alarm aus.

Wenn Sie sich den Ton anhören möchten, drücken Sie  $\mathcal{O}$  [Spielen].

Um die Wiedergabe zu beenden, drücken Sie  $\bigcirc$  [Stopp].

6. Drücken Sie nach Beendigung der Auswahl 🔘.

#### Vibration des Alarms ändern

- 1. Führen Sie die Schritte 1 bis 5 unter "Alarm einstellen" auf Seite 116 aus.
- Wählen Sie mit (▲) oder (→) die Option "Klingelton auswählen", und drücken Sie (●).
- 3. Wählen Sie mit (▲) oder (♥) die Option "Vibration", und drücken Sie ●.

#### Dauer des Alarms ändern

- 1. Führen Sie die Schritte 1 bis 5 unter "Alarm einstellen" auf Seite 116 aus.
- Wählen Sie mit (▲) oder (●) die Option "Klingelton auswählen", und drücken Sie (●).
- Wählen Sie mit (▲) oder (→) die Option "Dauer", und drücken Sie (→).

Die aktuelle Dauer wird angezeigt.

 Geben Sie über die Zifferntasten die Dauer mit 2 Stellen ein (02 bis 59 Sekunden). Drücken Sie anschließend .

#### Alarmeinstellungen ändern

- 1. Führen Sie die Schritte 1 bis 4 unter "Alarm einstellen" auf Seite 116 aus.
- Wählen Sie mit (▲) oder (♥) die gewünschte Nummer aus, und drücken Sie (●).
- **3.** Ändern Sie die Alarmeinstellungen. Ausführliche Informationen zum Ändern von Alarmeinstellungen finden Sie unter "Alarm einstellen" auf Seite 116.

#### Alarmfunktion ausschalten

- 1. Führen Sie die Schritte 1 bis 5 unter "Alarm einstellen" auf Seite 116 aus.
- Wählen Sie mit (▲) oder (●) die Option "Weckstatus", und drücken Sie (●).
- Wählen Sie mit (▲) oder (→) die Option "Aus", und drücken Sie ().
- **4.** Drücken Sie  $\Im$  [Speichern].

#### Alarmeinstellung zurücksetzen

- 1. Führen Sie die Schritte 1 bis 4 unter "Alarm einstellen" auf Seite 116 aus.
- Wählen Sie mit (▲) oder (♥) die gewünschte Nummer aus, und drücken Sie ○.
- 3. Wählen Sie mit (▲) oder (♥) die Option "Alarm zurücksetzen", und drücken Sie (●).
- Drücken Sie ♀ [Ja].

Um den Vorgang abzubrechen, drücken Sie in Schritt 4  $\Im$  [Nein].

#### Alle Alarmeinstellungen zurücksetzen

- 1. Führen Sie die Schritte 1 bis 3 unter "Alarm einstellen" auf Seite 116 aus.
- 2. Wählen Sie mit ④ oder ⑦ die Option "Weckrufe zurücksetzen", und drücken Sie .
- Drücken Sie ♀ [Ja].

Um den Vorgang abzubrechen, drücken Sie in Schritt 3  $\Im$  [Nein].

### Rechner (M 3-4)

Der Rechner führt die vier arithmetischen Grundfunktionen mit maximal 12 Stellen aus.

- 1. Drücken Sie 🔘, um das Hauptmenü aufzurufen.
- Wählen Sie mit (♠), (♥), (●) oder (▶) die Option "Anwendungen", und drücken Sie ●.
- Wählen Sie mit (▲) oder (♥) die Option "Rechner", und drücken Sie ○.
- Wählen Sie mit (▲) oder (→) die Option "Rechner", und drücken Sie ().

Der Rechner wird auf dem Display angezeigt.

5. Die wichtigsten Rechenfunktionen:

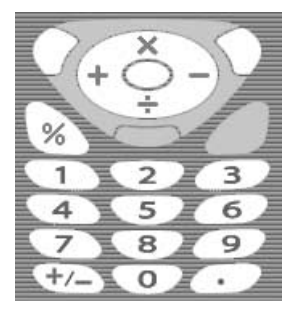

Um einen Dezimalpunkt einzugeben, drücken Sie  $\textcircled{\texttt{IIII}}$ .

Um die eingegebene Zahl oder den Operanden zu löschen, drücken Sie  $\Im$  [Löschen].

Um die Berechnung durchzuführen, drücken Sie

#### Währungsumrechnung

Sie können den Rechner auch für die Umrechnung von Währungen verwenden. Hierfür müssen Sie einen Wechselkurs eingeben.

#### Wechselkurs eingeben

- 1. Führen Sie die Schritte 1 bis 3 unter "Rechner" auf Seite 119 aus.
- Wählen Sie mit (▲) oder (♥) die Option "Wechselkurs", und drücken Sie ○.
- Wählen Sie mit (▲) oder (→) die Option "Fremdw. →> Landesw." oder "Landesw. →> Fremdw.", und drücken Sie (●).
- Geben Sie den Wechselkurs ein, und drücken Sie
   .

Um alle Ziffern zu löschen, drücken Sie $\overleftrightarrow{}$  [Löschen].

Währung umrechnen

- 1. Führen Sie die Schritte 1 bis 4 unter "Rechner" auf Seite 119 aus.

#### Hinweis

 Sie können Schritt 2 nicht ausführen, wenn ein arithmetisches Symbol (+, -, × oder ÷) angezeigt wird.

### Sprach Memo (M 3-5)

Mit dieser Funktion können Sie eine Sprachnotiz (Sprach Memo) mit einer Länge von bis zu 10 Sekunden aufzeichnen. Eine Sprachnotiz kann Sie beispielsweise an einen Termin erinnern, oder Sie können sie in einer MMS-Nachricht versenden. Aufgezeichnete Sprachnotizen werden unter "Meine Klingeltöne" gespeichert.

#### Sprach Memo aufzeichnen

- 1. Drücken Sie 🔵, um das Hauptmenü aufzurufen.
- Wählen Sie mit (▲), (●), (●) oder (●) die Option "Anwendungen", und drücken Sie (●).
- Wählen Sie mit (▲) oder (→) die Option "Sprach Memo", und drücken Sie ().
- 4. Drücken Sie O, um mit der Aufzeichnung zu beginnen.

Um die Aufzeichnung vor Ende der Aufnahmezeit zu beenden, drücken Sie 🔘.

Um die Sprachnotiz zu speichern, wählen Sie mit (
) oder (
) die Option "Speichern" und drücken
.

#### Tipp

- Sie können eine Sprachnotiz auch aufzeichnen, indem Sie im Standby-Modus und dann G drücken, während das Hauptmenü angezeigt wird, anstatt die Schritte 1 bis 3 auszuführen.
- Wenn Sie die Sprachnotiz erneut aufnehmen möchten, wählen Sie in Schritt 5 9 [Abbrechen]. Sie kehren zum Bildschirm von Schritt 4 zurück.

#### Gespeichertes Sprach Memo abspielen

- 1. Führen Sie die Schritte 1 bis 4 unter "Sprach Memo aufzeichnen" aus.
- Wählen Sie mit (▲) oder (●) die Option "Wiedergabe", und drücken Sie (●).
- 3. Drücken Sie 🔘.

Die aufgezeichnete Sprachnotiz wird abgespielt. Um die Wiedergabe zu beenden, drücken Sie  $\bigcirc$ .

### PC-Verbindung (M 3-6)

Sie können Ihr Telefon entweder per Infrarot oder Kabel mit einem PC verbinden. Für die Verbindung mit einem PC ist die Software "PC-Verbindung" erforderlich. Auf Seite 167 erfahren Sie, wie Sie diese Software herunterladen und welche Funktionen sie bietet.

- 1. Drücken Sie 🔵, um das Hauptmenü aufzurufen.
- 2. Wählen Sie mit ♠, ♥, ♥ oder ♦ die Option "Anwendungen", und drücken Sie ●.
- 3. Wählen Sie mit (▲) oder (→) die Option "PC-Verbindung", und drücken Sie (●).

### Telefon Hilfe (M 3-7)

Sie können eine Liste mit Anleitungen anzeigen, die Sie durch die Funktionen Ihres Telefons führen.

- 1. Drücken Sie 🔘, um das Hauptmenü aufzurufen.
- 2. Wählen Sie mit ♠, ♥, ♥ oder ♦ die Option "Anwendungen", und drücken Sie ●.
- 4. Drücken Sie ( ) oder ( ), um die gewünschte Funktion auszuwählen.
- **5.** Wenn Sie fertig sind, drücken Sie  $\Theta$  [Zurück].

## Profile (M 7)

Sie können die Töne des Telefons (z. B. Ruftonlautstärke, Tastentöne usw.) individuell einstellen.

Sie können die Ton- und Vibrationseinstellung für jedes Profil einzeln vornehmen.

Es stehen fünf Profile einschließlich einem benutzerdefinierten Profil zur Verfügung:

- Normal
- Besprechung
- Draussen
- Auto
- Lautlos

### Profil aktivieren

- 1. Drücken Sie 🔵, um das Hauptmenü aufzurufen.
- Wählen Sie mit , , , , , , oder bie Option "Profile", und drücken Sie .
   Der Profilbildschirm erscheint.
- Wählen Sie mit (▲) oder (●) das Profil aus, das Sie aktivieren möchten, und drücken Sie (●).

#### Hinweis

- Nachdem Sie ein Profil aktiviert haben, wird das entsprechende Symbol des Profils im Standby-Bildschirm angezeigt:
  - Normal: Standardeinstellung. (wird nicht im Standby-Bildschirm angezeigt)
  - Besprechung: Für Orte, an denen Diskretion erforderlich ist.
  - S Draussen: In geschäftigen Umgebungen.
  - Auto: Zur Nutzung im Auto. (bei Anschluss einer Freisprecheinrichtung)
     Lautlos: Für Orte, an denen Ruhe erforderlich ist. Alle Töne sind stumm geschaltet; Anrufe werden durch die Vibrationsfunktion angekündigt.

#### Тірр

 Um den Profilbildschirm im Standby-Modus anzuzeigen, können Sie ac. 2 Sekunden gedrückt halten, anstatt die Schritte 1 und 2 auszuführen.

### Profile personalisieren

- 1. Drücken Sie 🔵, um das Hauptmenü aufzurufen.
- Wählen Sie mit ▲, , , , oder b die Option "Profile", und drücken Sie □.
- Wählen Sie mit (▲) oder (→) die Option "Personalisieren", und drücken Sie (▲) oder (→) [Auswahl].
- Wählen Sie mit (
  ) oder 
  ) die Einstellung aus, die Sie personalisieren möchten, und drücken Sie
  .
- Ändern Sie die gewünschte Einstellung. Ausführliche Informationen zu den Einstellungen finden Sie auf den Seiten 125 bis 129.

### Profileinstellungen zurücksetzen

- 1. Führen Sie die Schritte 1 und 2 unter "Profile personalisieren" aus.

- Geben Sie Ihren Handy-Code ein, und drücken Sie
   .
- 5. Drücken Sie 𝔅 [Ja].

Um den Vorgang abzubrechen, drücken Sie in Schritt 5  $\Im$  [Nein].

#### Hinweis

 Wenn Sie in Schritt 4 einen falschen Handy-Code eingegeben haben, kehren Sie automatisch zum Bildschirm von Schritt 3 zurück.

### Ruftonlautstärke

Sie können die Ruftonlautstärke in sechs Stufen oder als ansteigenden Ton einstellen.

Ist die Ruftonlautstärke auf "Stumm" gestellt, ist damit auch die Lautstärke der Anwendungen ausgeschaltet.

- 1. Führen Sie die Schritte 1 bis 4 unter "Profile personalisieren" auf Seite 124 aus.
- Drücken Sie (→), um die Lautstärke zu erhöhen, bzw. (→), um die Lautstärke zu verringern. Drücken Sie anschließend (→).

Um die Option "Ansteigender Ton" auszuwählen, drücken Sie bei Stufe 5 🏟.

Um die Option "Stumm" auszuwählen, drücken Sie bei Stufe 1  $\langle \widehat{\bullet} \rangle$ .

### Klingelton auswählen

Sie können die Art des Ruftons aus 28 Tönen mit 5 Tonmustern, 13 Toneffekten und 10 Melodien auswählen. Sie haben außerdem die Möglichkeit, einen Ton unter "Gespeicherte Töne" als Standardrufton auszuwählen (ausgenommen das AMR/WAVE-Format).

- **1.** Führen Sie die Schritte 1 bis 4 unter "Profile personalisieren" auf Seite 124 aus.
- 2. Wählen Sie mit (▲) oder ( →) die Option "Klingelton auswählen", und drücken Sie .
- 4. Wählen Sie mit ( ) oder ( ) die Rufnummer, die Sie verwenden möchten.

Wenn Sie sich den Ton anhören möchten, drücken Sie  $\widehat{O}$  [Spielen].

Um die Wiedergabe zu beenden, drücken Sie  $\widehat{\mathcal{G}}$  [Stopp].

5. Drücken Sie nach Beendigung der Auswahl 🔘.

#### Hinweis

• Wenn Sie einen Rufton löschen, der einen Ton unter "Meine Klingeltöne" verwendet, wird der Standardrufton eingestellt.

### Vibration

Wenn die Vibrationsfunktion eingestellt ist, vibriert das Telefon bei ankommenden Gesprächen unabhängig von der Ruftonlautstärke und den Toneinstellungen.

- **1.** Führen Sie die Schritte 1 bis 4 unter "Profile personalisieren" auf Seite 124 aus.
- Wählen Sie mit (▲) oder (●) die Option "Vibration", und drücken Sie ○.

#### Тірр

- Wenn Sie in Schritt 3 ,, Vibration & Ton" auswählen, wird der Rufton mit der Vibration synchronisiert. Ob dies funktioniert, hängt von den Daten ab.
- Wenn Sie in Schritt 3 "Einschalten" oder "Vibration & Ton" auswählen, wird " (1)" auf dem Standby-Display angezeigt.

### Tastentöne

Wenn Sie den Tastenton einschalten, erhalten Sie bei Betätigung der Tasten eine Rückmeldung.

- 1. Führen Sie die Schritte 1 bis 4 unter "Profile personalisieren" auf Seite 124 aus.
- 2. Wählen Sie mit (▲) oder (♥) die Option "Tastentöne", und drücken Sie (●).
- Wählen Sie mit (▲) oder (→) die Option "Ein" oder "Aus", und drücken Sie ○).

Wenn Sie "Aus" wählen, kehren Sie zum Bildschirm von Schritt 1 zurück.

- 4. Wählen Sie mit (▲) oder (♥) die Option "Lautstärke", und drücken Sie (●).
- Drücken Sie (→), um die Lautstärke zu erhöhen, bzw. (→), um die Lautstärke zu verringern. Drücken Sie anschließend (→).
- 6. Wählen Sie mit (▲) oder (♥) die Option "Ton", und drücken Sie □.
- Wählen Sie mit (▲) oder (⊕) die Option "Vorinst. Klingeltöne", "Meine Klingeltöne" oder "Tastenton". Drücken Sie anschließend (●).

Wenn Sie in Schritt 7 "Vorinst. Klingeltöne" oder "Meine Klingeltöne" gewählt haben, führen Sie die folgenden Schritte aus, oder fahren Sie mit Schritt 9 fort. **8.** Wählen Sie den Tastenton aus.

Ausführliche Informationen zur Auswahl von Ruftönen finden Sie unter "Klingelton auswählen" auf Seite 125.

- Wählen Sie mit (▲) oder (♥) die Option "Dauer", und drücken Sie (●).
- 10. Wählen Sie mit ④ oder ⑦ die gewünschte Dauer aus, und drücken Sie ◎.

### Warnton

Wenn Sie diese Funktion einschalten, gibt Ihr Telefon beim Auftreten eines Fehlers einen Warnton ab.

- 1. Führen Sie die Schritte 1 bis 4 unter "Profile personalisieren" auf Seite 124 aus.
- Wählen Sie mit (▲) oder (♥) die Option "Warntöne", und drücken Sie ●.
- Wählen Sie mit (▲) oder (→) die Option "Ein" oder "Aus", und drücken Sie (●).
   Wenn Sie "Aus" wählen, kehren Sie zum Bildschirm von Schritt 1 zurück
- **4.** Wählen Sie mit (▲) oder (▼) die Option "Lautstärke", und drücken Sie (□).
- Drücken Sie (▲), um die Lautstärke zu erhöhen, bzw. (♥), um die Lautstärke zu verringern. Drücken Sie dann .

- 6. Wählen Sie mit ④ oder ⑦ die Option "Ton", und drücken Sie ①.
- 8. Wählen Sie den Warnton aus.

Ausführliche Informationen zur Auswahl von Ruftönen finden Sie unter "Klingelton auswählen" auf Seite 125.

- 9. Wählen Sie mit (▲) oder () die Option "Dauer", und drücken Sie ().
- 10. Wählen Sie mit (▲) oder (♥) die Dauer aus, und drücken Sie (●).

### Einschalt-/Ausschaltmelodie

Sie können das Telefon so einstellen, dass beim Ein- und Ausschalten ein Ton abgegeben wird. Sie können für diesen Ton die Lautstärke, Dauer und Melodie festlegen.

- 1. Führen Sie die Schritte 1 bis 4 unter "Profile personalisieren" auf Seite 124 aus.
- 3. Wählen Sie mit ④ oder ④ die Option "Ein" oder "Aus", und drücken Sie .

Wenn Sie "Aus" wählen, kehren Sie zum Bildschirm von Schritt 1 zurück.

- 4. Wählen Sie mit ♠ oder ♥ die Option "Lautstärke", und drücken Sie ●.
- Drücken Sie ④, um die Lautstärke zu erhöhen, bzw. ④, um die Lautstärke zu verringern. Drücken Sie anschließend ●.
- 6. Wählen Sie mit (▲) oder (→) die Option "Töne", und drücken Sie (●).
- Wählen Sie den Rufton aus. Ausführliche Informationen zur Auswahl von Ruftönen finden Sie unter "Klingelton auswählen" auf Seite 125.

- Wählen Sie mit (▲) oder (●) die Option "Dauer", und drücken Sie ).
- 10. Geben Sie über die Zifferntasten die Dauer des Ruftons mit zwei Stellen ein (01 bis 10 Sekunden). Drücken Sie anschließend .

### Nachrichtensignal

Sie können das Telefon so einstellen, dass beim Eingang von Nachrichten spezielle Töne erklingen.

- 1. Führen Sie die Schritte 1 bis 4 unter "Profile personalisieren" auf Seite 124 aus.
- Wählen Sie mit (▲) oder (●) die Option "Nachrichten-Signal", und drücken Sie (●).
- 3. Wählen Sie mit (▲) oder (♥) die Option "MMS", "SMS" oder "WAP", und drücken Sie ●.
- Wählen Sie mit (▲) oder (●) die Option "Lautstärke", und drücken Sie (●).
- Drücken Sie (●), um die Lautstärke zu erhöhen, bzw. (●), um die Lautstärke zu verringern. Drücken Sie anschließend (●).
- 6. Wählen Sie mit (▲) oder (●) die Option "Töne", und drücken Sie (●).
- Wählen Sie mit (▲) oder (→) die Option "Vorinst. Klingeltöne" oder "Meine Klingeltöne". Drücken Sie anschließend (●).

8. Wählen Sie den Ton aus.

Ausführliche Informationen zur Auswahl von Ruftönen finden Sie unter "Klingelton auswählen" auf Seite 125.

- Wählen Sie mit (▲) oder (●) die Option "Vibration", und drücken Sie (●).
- 11. Wählen Sie mit (▲) oder (♥) die Option "Dauer", und drücken Sie (●).
- 12. Geben Sie über die Zifferntasten die Dauer des Ruftons mit zwei Stellen ein (01 bis 15 Sekunden). Drücken Sie anschließend .

### Batteriesignal

Sie können die Lautstärke des Alarmtons einstellen, der ertönt, wenn der Akku fast leer ist.

- 1. Führen Sie die Schritte 1 bis 4 unter "Profile personalisieren" auf Seite 124 aus.
- 2. Wählen Sie mit (▲) oder (●) die Option "Batteriesignal", und drücken Sie (●).
- Drücken Sie (▲), um die Lautstärke zu erhöhen, bzw. (●), um die Lautstärke zu verringern. Drücken Sie anschließend ●.

### Antw. beliebige Taste

Sie können ein Gespräch auch entgegennehmen, indem Sie eine beliebige Taste außer (2), (3) [Besetzt], (3) und (3) drücken. Ausführliche Informationen finden Sie auf Seite 23.

- **1.** Führen Sie die Schritte 1 bis 4 unter "Profile personalisieren" auf Seite 124 aus.

## Kontakte (M 8)

### Anrufprotokoll (M 8-2)

Das Telefon zeichnet die letzten 10 verpassten Anrufe, entgegengenommenen Anrufe und gewählten Nummern auf.

#### Anrufprotokoll anzeigen

- 1. Drücken Sie 🔵, um das Hauptmenü aufzurufen.
- Wählen Sie mit (▲), (●), (●) oder (●) die Option "Kontakte", und drücken Sie (●).
- 3. Wählen Sie mit (▲) oder (♥) die Option "Anrufprotokoll", und drücken Sie (●).
- Drücken Sie (\*) oder (\*), um entweder "Verpasste Anrufe", "Empfangene Anrufe" oder "Gewählte Nummern" anzuzeigen. Drücken Sie anschließend
   .

Das ausgewählte Anrufprotokoll wird angezeigt.

- 5. Wählen Sie mit ( ) oder ( ) die Rufnummer, die Sie anzeigen möchten.
- 6. Drücken Sie 🔘.

Der Anruf ",1" ist der neueste Anruf. Wenn Sie  $\bigcirc$  drücken, wird Anruf ",2" angezeigt. Wenn Sie die angezeigte Rufnummer wählen möchten, drücken Sie  $\bigcirc$ .  Wenn Sie fertig sind, drücken Sie ∂ [Zurück], um zu Schritt 4 zurückzukehren.

#### Тірр

- Sie können die aufgezeichneten Anrufe auch anzeigen, indem Sie im Standby-Modus S drücken.
- Sie können zwischen den einzelnen Listen wechseln, indem Sie in Schritt 5 () oder () drücken, wenn Sie über () in den Standby-Modus geschaltet haben.

#### Nachrichten versenden

- Führen Sie die Schritte 1 bis 5 unter "Anrufprotokoll anzeigen" aus.
- Wählen Sie mit de oder de das Anrufprotokoll aus, das Sie versenden möchten, und drücken Sie . Das ausgewählte Anrufprotokoll wird im Detail angezeigt.

- Wählen Sie mit (▲) oder (●) die Option "MMS" oder "SMS", und drücken Sie (●).
- 6. Geben Sie Ihre Nachricht ein. Ausführliche Informationen zum Erstellen von Nachrichten finden Sie unter "MMS-Nachricht verfassen" auf Seite 59 oder "SMS-Nachrichten verfassen" auf Seite 70.

#### Anrufprotokoll löschen

Ein Anrufprotokoll löschen

- 1. Führen Sie die Schritte 1 bis 5 unter "Anrufprotokoll anzeigen" auf Seite 130 aus.
- Wählen Sie mit 
   oder 
   das Anrufprotokoll aus, das Sie löschen möchten, und drücken Sie 
   Das ausgewählte Anrufprotokoll wird im Detail angezeigt.
- 3. Drücken Sie ♀ [Optionen], um das Optionsmenü aufzurufen.
- Wählen Sie mit (▲) oder (→) die Option "Löschen", und drücken Sie ) oder (→) [Auswahl].
- 5. Drücken Sie 🖓 [Ja].

Das ausgewählte Anrufprotokoll wird gelöscht. Um den Vorgang abzubrechen, drücken Sie in Schritt 5 🖓 [Nein].

### Ruftimer (M 8-2-4)

Mithilfe dieser Funktion können Sie die Dauer Ihrer Gespräche anzeigen.

#### Dauer des letzten Gespräches anzeigen

- 1. Drücken Sie 🔘, um das Hauptmenü aufzurufen.
- Wählen Sie mit ▲, , , oder b die Option "Kontakte", und drücken Sie .
- 3. Wählen Sie mit (▲) oder (♥) die Option "Anrufprotokoll", und drücken Sie (●).
- Wählen Sie mit (▲) oder (→) die Option "Ruftimer", und drücken Sie .
- Wählen Sie mit (▲) oder (●) die Option "Letzter Anruf", und drücken Sie ●.

Die Dauer des letzten Gespräches wird angezeigt.

 Wenn Sie fertig sind, drücken Sie ∂ [Zurück], um zum Menü für die Anzeige der Gesprächsdauer zurückzukehren.

#### Gesamtgesprächszeit anzeigen

- **2.** Wenn Sie fertig sind, drücken Sie  $\Im$  [Zurück].

#### Ruftimer zurücksetzen

- 1. Führen Sie die Schritte 1 bis 4 unter "Dauer des letzten Gespräches anzeigen" auf Seite 131 aus.
- Wählen Sie mit (▲) oder (♥) die Option "Zähler löschen", und drücken Sie (●).
- Geben Sie Ihren Handy-Code ein, und drücken Sie
   .
- **4.** Drücken Sie 🖓 [Ja].

Die Zähler werden auf Null zurückgesetzt. Um den Vorgang abzubrechen, drücken Sie in Schritt 4  $\Im$  [Nein].

### Gesprächskosten (M 8-2-5)

Mithilfe dieser Funktion können Sie die Kosten Ihrer Gespräche anzeigen. Dieser Dienst wird nicht von allen Netzen unterstützt. Fragen Sie Ihren Netzbetreiber, ob diese Funktion zur Verfügung steht.

#### Kosten des letzten Gespräches anzeigen

- 1. Drücken Sie 🔵, um das Hauptmenü aufzurufen.
- Wählen Sie mit (▲), (●), (●) oder (●) die Option "Kontakte", und drücken Sie (●).
- 3. Wählen Sie mit (▲) oder (●) die Option "Anrufprotokoll", und drücken Sie (●).
- Wählen Sie mit (▲) oder (♥) die Option "Anrufkosten", und drücken Sie ●.
- Wählen Sie mit (▲) oder (♥) die Option "Letzter Anruf", und drücken Sie ●.

Die Kosten des letzten Gespräches werden angezeigt.

 Wenn Sie fertig sind, drücken Sie ∂ [Zurück], um zum Menü für die Anzeige der Gesprächskosten zurückzukehren.

#### Gesamtgesprächskosten anzeigen

- Wählen Sie in Schritt 5 unter "Kosten des letzten Gesprächs anzeigen" mit (2) oder (2) die Option "Kosten des letzten Gespräches anzeigen" auf Seite 132, und drücken Sie (1).
- **2.** Wenn Sie fertig sind, drücken Sie  $\Theta$  [Zurück].

#### Gebühren einrichten

Geben Sie die Gebühren zur Berechnung Ihrer Gesprächskosten sowie ein Limit für die Gesprächskosten an.

- 1. Führen Sie die Schritte 1 bis 4 unter "Kosten des letzten Gespräches anzeigen" auf Seite 132 aus.
- W\u00e4hlen Sie mit (a) oder (c) die Option "Kosteneinheiten", und dr\u00fccken Sie (c).
- Wählen Sie mit (▲) oder (♥) die Option "Einheiten festlegen", und drücken Sie ●.
- 4. Geben Sie Ihren PIN2-Code ein, und drücken Sie 🔘.
- Geben Sie die Kosten pro Einheit ein, und drücken Sie ○.

Um einen Dezimalpunkt einzugeben, drücken Sie

 Geben Sie eine W\u00e4hrungseinheit ein (max. 3 Zeichen), und dr\u00fccken Sie .

#### Gebühren anzeigen

 Wählen Sie in Schritt 3 unter "Gebühren einrichten" mit ④ oder ⑦ die Option "Einheiten lesen", und drücken Sie ●.

Die Gebühren werden nun angezeigt.

**2.** Wenn Sie fertig sind, drücken Sie  $\Im$  [Zurück].

#### Limit angeben

Diese Funktion ist sehr nützlich, wenn Sie sichergehen möchten, eine bestimmte Kostengrenze nicht zu überschreiten.

- 1. Führen Sie die Schritte 1 bis 4 unter "Kosten des letzten Gespräches anzeigen" auf Seite 132 aus.
- 2. Wählen Sie mit (▲) oder (♥) die Option "Kostenlimit", und drücken Sie ●.
- Wählen Sie mit (▲) oder (●) die Option "Limit festlegen", und drücken Sie (●).
- Geben Sie Ihren PIN2-Code ein, und drücken Sie
   .
- Geben Sie einen Wert ein, und drücken Sie .
   Um einen Dezimalpunkt einzugeben, drücken Sie .

#### Limit anzeigen

 Wählen Sie in Schritt 3 unter "Limit angeben" auf Seite 133 mit (2) oder (2) die Option "Limit lesen", und drücken Sie ●.

Das Limit wird angezeigt.

**2.** Wenn Sie fertig sind, drücken Sie  $\Im$  [Zurück].

#### Gesprächskosten zurücksetzen

- 1. Führen Sie die Schritte 1 bis 4 unter "Kosten des letzten Gespräches anzeigen" auf Seite 132 aus.
- Wählen Sie mit (▲) oder (●) die Option "Kosten löschen", und drücken Sie (●).
- **3.** Geben Sie Ihren PIN2-Code ein, und drücken Sie
- Drücken Sie ♀ [Ja].

Die Kosten werden auf Null zurückgesetzt. Um den Vorgang abzubrechen, drücken Sie in Schritt 4  $\Im$  [Nein].

#### Restguthaben anzeigen

- 1. Führen Sie die Schritte 1 bis 4 unter "Kosten des letzten Gespräches anzeigen" auf Seite 132 aus.
- 2. Wählen Sie mit (▲) oder ( ♥) die Option "Restguthaben", und drücken Sie .
- **3.** Wenn Sie fertig sind, drücken Sie  $\Theta$  [Zurück].

### Datenzähler (M 8-2-6)

Sie haben die Möglichkeit, die Menge der Bytes anzuzeigen, die während der GPRS-Übertragung übermittelt wurden.

- 1. Drücken Sie 🔵, um das Hauptmenü aufzurufen.
- Wählen Sie mit ▲, , , der bei die Option "Kontakte", und drücken Sie .
- 3. Wählen Sie mit (▲) oder (♥) die Option "Anrufprotokoll", und drücken Sie (●).
- Wählen Sie mit (▲) oder (♥) die Option "Datenzähler", und drücken Sie ●.
- 6. Wenn Sie fertig sind, drücken Sie  $\mathfrak{D}$  [Zurück].

#### Datenzähler zurücksetzen

- 1. Führen Sie die Schritte 1 bis 4 unter "Datenzähler" aus.
- **3.** Drücken Sie 🖗 [Ja].

Der Datenzähler wird auf 0 zurückgesetzt. Um den Vorgang abzubrechen, drücken Sie in Schritt 3  $\widehat{O}$  [Nein].

### Schnellwahlliste (M 8-3)

Sie können die Rufnummern anzeigen und verwenden, die in der Schnellwahlliste gespeichert sind.

- 1. Drücken Sie 🔘, um das Hauptmenü aufzurufen.
- Wählen Sie mit (♠), (♠), (♠) oder (♠) die Option "Kontakte", und drücken Sie (●).
- Wählen Sie mit oder die Option "Schnellwahlliste", und drücken Sie .
   Die in der Schnellwahlliste gespeicherten Namen und Rufnummern werden angezeigt.

#### Rufnummern in der Schnellwahlliste speiche

- 1. Führen Sie die Schritte 1 bis 3 unter "Schnellwahlliste" aus.
- Wählen Sie mit (▲) oder (→) die Rufnummer aus, die Sie in der Schnellwahlliste speichern möchten.
- Drücken Sie Ø [Optionen], um das Optionsmenü aufzurufen.
- Wählen Sie mit (\*) oder (\*) den Namen aus, den Sie in der Schnellwahlliste speichern möchten, und drücken Sie ().

#### Тірр

Sie können in Schritt 4 weitere Optionen auswählen:

"Löschen": Löscht den ausgewählten Eintrag.

"Alles löschen":

Löscht alle gespeicherten Einträge.

### Eigene Nummern (M 8-4)

Sie können Ihre eigenen Rufnummern (Telefon, Daten, Fax) anzeigen.

- 1. Drücken Sie 🔘, um das Hauptmenü aufzurufen.
- Wählen Sie mit ▲, , , oder b die Option "Kontakte", und drücken Sie .
- Wählen Sie mit (▲) oder (→) die Option "Eigene Nummern", und drücken Sie ●.

#### Hinweis

• "Daten" oder "Fax" wird bei bestimmten SIM-Karten nicht angezeigt.

## Einstellungen (M 9)

### Telefoneinstellungen (M 9-1)

#### Sprache ändern (M 9-1-1)

Sie können die Sprache ändern, in der das Telefon Meldungen auf dem Display anzeigt.

- 1. Drücken Sie 🔵, um das Hauptmenü aufzurufen.
- Wählen Sie mit (▲), (●), (●) oder (●) die Option "Einstellungen", und drücken Sie (●).
- 3. Wählen Sie mit (▲) oder (♥) die Option "Tel.-Einstellungen", und drücken Sie (●).
- Wählen Sie mit (▲) oder (●) die Option "Sprache", und drücken Sie ○.
- Wählen Sie mit (▲) oder (♥) die gewünschte Sprache aus, und drücken Sie (●).

#### Тірр

• Sie können auch die Eingabesprache auf dem Texteingabebildschirm ändern. (S. 30)

#### Hinweis

 Wenn Sie in Schritt 5 "Automatisch" gewählt haben, wird die auf der SIM-Karte eingestellte Sprache übernommen. • Wird die auf der SIM-Karte eingestellte Sprache nicht unterstützt, wird die Standardsprache des Telefons übernommen.

#### Haupt-Display einstellen (M 9-1-2)

Sie können die Einstellungen des Haupt-Displays ändern.

#### Hintergrund für das Haupt-Display

Für den Standby-Bildschirm auf dem Haupt-Display stehen eine Animation und drei Bilder zur Verfügung.

Darüber hinaus können Sie mit der Digitalkamera aufgenommene oder von einer WAP-Seite heruntergeladene Bilder als Hintergrund verwenden.

#### Integrierte Animation oder Bilder für das Haupt-Display auswählen

- 1. Drücken Sie 🔵, um das Hauptmenü aufzurufen.
- Wählen Sie mit (▲), (●), (●) oder (●) die Option "Einstellungen", und drücken Sie (●).
- 3. Wählen Sie mit (▲) oder (♥) die Option "Tel.-Einstellungen", und drücken Sie (●).
- Wählen Sie mit (▲) oder (♥) die Option "Haupt-Display", und drücken Sie (●).

- 6. Wählen Sie mit (▲) oder (♥) die Option "Vorgeg. Bilder", und drücken Sie (●).
- Wählen Sie mit oder die gewünschte Animation oder das gewünschte Bild aus, und drücken Sie (Anzeigen).

Die ausgewählte Animation bzw. das ausgewählte Bild wird angezeigt.

8. Drücken Sie 🔘.

Die Animation oder das Bild erscheint dann auf dem Standby-Bildschirm.

#### Hinweis

 Wenn Sie das Telefon f
ür ca. 30 Sekunden nicht bedienen, zeigt der Standby-Bildschirm ein statisches Bild, auch wenn eine Animation ausgewählt ist (hängt von den ausgewählten Daten ab).

#### Тірр

• Um die Hintergrundbildeinstellung wieder zu entfernen, wählen Sie in Schritt 6 "Aus". Bild für das Haupt-Display auswählen

- 1. Führen Sie die Schritte 1 bis 5 unter "Integrierte Animation oder Bilder für das Haupt-Display auswählen" auf Seite 136 aus.
- Wählen Sie mit oder die Option "Bilder", und drücken Sie .
   Die Dateinamen der unter "Meine Bilder" gespeicherten Bilder werden angezeigt.
- 3. Wählen Sie mit (▲) oder (♥) das Bild aus, und drücken Sie (●).

Das ausgewählte Bild wird angezeigt.

 Wählen Sie mit , , , , oder , den Bereich aus, den Sie anzeigen möchten, und drücken Sie
 .

Das ausgewählte Bild wird auf dem Standby-Bildschirm angezeigt.

#### Hinweis

• Bestimmte Bilder können aufgrund ihres Bild- bzw. Datentyps nicht verwendet werden.

#### Beleuchtung

Sie können das Telefon so einstellen, dass sich die Beleuchtung des Haupt-Displays ein- oder ausschaltet, wenn Sie die Tastatur bedienen oder wenn das optionale Zigarettenanzünder-Ladekabel an Ihr Telefon angeschlossen ist.

Sie können festlegen, wie lange die Display-Beleuchtung eingeschaltet sein soll, um den Akku zu schonen.

Display-Beleuchtung ein-/ausschalten

- 1. Drücken Sie 🔵, um das Hauptmenü aufzurufen.
- Wählen Sie mit (▲), (♥), (♥) oder (♠) die Option "Einstellungen", und drücken Sie .
- 3. Wählen Sie mit (▲) oder (♥) die Option "Tel.-Einstellungen", und drücken Sie (●).
- **4.** Wählen Sie mit (▲) oder (♥) die Option "Haupt-Display", und drücken Sie (●).
- 5. Wählen Sie mit (▲) oder (♥) die Option "Beleuchtung", und drücken Sie ●.
- 6. Wählen Sie mit (▲) oder (♥) die Option "Ein/Aus", und drücken Sie .

Wenn Sie in Schritt 7 "Ein" gewählt haben:

**8.** Geben Sie die Dauer der Display-Beleuchtung zweistellig ein, und drücken Sie .

Beleuchtung bei Anschluss eines Zigarettenanzünder-Ladekabel ein-/ausschalten Ist diese Einstellung aktiviert, schaltet sich die Beleuchtung ein, wenn das Zigarettenanzünder-Ladekabel angeschlossen wird. (Die Beleuchtung des externen Displays geht an, wenn das Telefon geschlossen wird.)

- 1. Führen Sie die Schritte 1 bis 5 unter "Display-Beleuchtung ein-/ausschalten" aus.
- Wählen Sie mit (▲) oder (→) die Option "Im Auto", und drücken Sie .

#### Helligkeit der Beleuchtung einstellen

Sie können die Helligkeit der Beleuchtung des Haupt-Displays in vier Stufen einstellen.

- 1. Führen Sie die Schritte 1 bis 4 unter "Integrierte Animation oder Bilder für das Haupt-Display auswählen" auf Seite 136 aus.

- 3. Drücken Sie ( (Hell) oder ( ) (Dunkel), um die Helligkeit für eine optimale Anzeige einzustellen.
- 4. Drücken Sie O.

#### Hinweis

• Die Helligkeitseinstellung der Beleuchtung gilt nicht für das externe Display.

#### Display-Sparbetrieb einstellen

Das Display des geöffneten Telefons wird nach einer bestimmten Zeit automatisch ausgeschaltet. Auf diese Weise wird der Akku geschont.

Sie können die Zeit bis zum Einschalten des Sparbetriebs von 2 bis 20 Minuten einstellen.

#### Тірр

- Bei Auslieferung des Telefons ist die Wartezeit bis zum Einschalten des Sparbetriebs auf 10 Minuten eingestellt.
- 1. Führen Sie die Schritte 1 bis 4 unter "Integrierte Animation oder Bilder für das Haupt-Display auswählen" auf Seite 136 aus.
- 2. Wählen Sie mit (▲) oder () die Option "Display Sparbetrieb", und drücken Sie ().
- 3. Geben Sie die Wartezeit über die Zifferntasten mit zwei Stellen ein (02 bis 20 Minuten). Drücken Sie anschließend .

#### Hinweis

• Der Sparbetrieb funktioniert nicht, wenn Sie ein Gespräch führen, den WAP-Dienst nutzen oder eine Anwendung ausführen.

#### Sparbetrieb unterbrechen

Der Sparbetrieb wird durch Drücken einer Taste oder durch Eingang eines Signals unterbrochen. Die zuerst gedrückte Taste hat nur zur Folge, dass der Sparbetrieb ausgeht. Sie müssen also ein weiteres Mal auf dieselbe oder eine andere Taste drücken, um eine Nummer oder ein Zeichen einzugeben.

#### Begrüßungsmeldung einstellen

Sie können die Meldung einstellen, die angezeigt wird, wenn Sie das Telefon einschalten.

- 1. Führen Sie die Schritte 1 bis 4 unter "Integrierte Animation oder Bilder für das Haupt-Display auswählen" auf Seite 136 aus.
- Wählen Sie mit (▲) oder (♥) die Option "Begrüssungsmeldung", und drücken Sie ○.
- Wählen Sie mit (▲) oder (→) die Option "Ein", und drücken Sie ○.
- Geben Sie die Meldung ein, und drücken Sie 

   Sie können bis zu 16 Zeichen als Meldung speichern. Ausführliche Informationen zur Eingabe von Zeichen finden Sie unter "Zeichen eingeben" auf Seite 29.

#### Тірр

#### Bilder zuordnen

Sie können das Telefon so einstellen, dass ein Bild auf dem Display angezeigt wird, wenn Sie das Telefon einoder ausschalten, einen Anruf erhalten oder der Alarm ertönt.

Sie können Bilder verwenden, die von einer Digitalkamera aufgenommen oder von einer WAP-Seite heruntergeladen wurden.

#### Integrierte Bilder auswählen

- 1. Führen Sie die Schritte 1 bis 4 unter "Integrierte Animation oder Bilder für das Haupt-Display auswählen" auf Seite 136 aus.
- Wählen Sie mit (▲) oder (♥) die Option "Bilder zuordnen", und drücken Sie (●).
- Wählen Sie mit (▲) oder (●) den Bildschirm für das Bild aus, und drücken Sie (●).
- Wählen Sie mit () oder () die Option "Animation 1" oder "Animation 2", und drücken Sie () [Anzeigen].

Oder wählen Sie mit O oder O die Option "Muster 1" oder "Muster 2", und drücken Sie O

[Anzeigen], wenn Sie in Schritt 3 "Eingehend" oder "Alarm" ausgewählt haben.

Die ausgewählte Animation bzw. das ausgewählte Bild wird angezeigt.

5. Drücken Sie 🔘.

#### Tipp

• Um die Bildeinstellung wieder zu entfernen, wählen Sie "Standard", und drücken Sie in Schritt 4 .

#### Bilder auswählen

- 1. Führen Sie die Schritte 1 bis 4 unter "Integrierte Animation oder Bilder für das Haupt-Display auswählen" auf Seite 136 aus.
- 3. Wählen Sie mit (▲) oder (♥) den Bildschirm für das Bild aus, und drücken Sie .

gespeicherten Bilder werden angezeigt.

Wählen Sie mit (▲) oder (→) das Bild aus, und drücken Sie ().

Das ausgewählte Bild wird angezeigt.

 Wählen Sie mit (♠), (♥), (♥) oder (♠) den Bereich aus, den Sie anzeigen möchten, und drücken Sie (●).

#### Hinweis

• Bestimmte Bilder können aufgrund ihres Bild- bzw. Datentyps nicht verwendet werden.

#### Externes Display einstellen (M 9-1-3)

Sie können die Einstellungen des externen Displays ändern.

#### Externes Display ein-/ausschalten

Sie können das Telefon so einstellen, dass sich das externe Display ein- bzw. ausschaltet, wenn das Telefon geschlossen wird.

- 1. Drücken Sie 🔵, um das Hauptmenü aufzurufen.
- Wählen Sie mit (▲), (●), (●) oder (●) die Option "Einstellungen", und drücken Sie (●).
- 3. Wählen Sie mit (▲) oder (♥) die Option "Tel.-Einstellungen", und drücken Sie (●).
- Wählen Sie mit (▲) oder (♥) die Option "Externes Display". und drücken Sie (●).
- Wählen Sie mit (▲) oder (●) die Option "LCD ein/ aus", und drücken Sie (●).
- 6. Wählen Sie mit ④ oder ⑦ die Option "Ein", um das Display zu aktivieren, bzw. "Aus", um es zu deaktivieren. Drücken Sie anschließend ◎.

#### Hintergrund für das externe Display

Für den Standby-Bildschirm auf dem externen Display stehen eine Animation und drei Bilder zur Verfügung. Darüber hinaus können Sie mit der Digitalkamera aufgenommene oder von einer WAP-Seite heruntergeladene Bilder als Hintergrund verwenden.

# Integrierte Animation oder Bilder für das externe Display auswählen

- 1. Drücken Sie 🔘, um das Hauptmenü aufzurufen.
- 2. Wählen Sie mit ♠, ♥, ♥ oder ♦ die Option "Einstellungen", und drücken Sie .
- 3. Wählen Sie mit (▲) oder (♥) die Option "Tel.-Einstellungen", und drücken Sie (●).
- Wählen Sie mit (▲) oder (♥) die Option "Externes Display", und drücken Sie ○.
- 5. Wählen Sie mit (▲) oder (●) die Option "Hintergrundbild", und drücken Sie (●).
- 6. Wählen Sie mit ▲ oder ♥ die Option "Vorgeg. Bilder", und drücken Sie ●.

Die ausgewählte Animation bzw. das ausgewählte Bild wird angezeigt.

8. Drücken Sie 🔘.

Die Animation bzw. das Bild wird eingerichtet.

#### Hinweis

- Wenn Sie das Telefon f
  ür ca. 2 Minuten nicht bedienen, wird im Standby-Bildschirm ein statisches Bild angezeigt, auch wenn eine Animation ausgewählt ist.
- Wenn Sie eine Animation als Hintergrund für das externe Display einrichten, wird der Akku dadurch stark beansprucht, was die Standby-Zeit verkürzen kann. Um den Akku zu schonen, wählen Sie für das externe Display ein statisches Bild als Hintergrund aus, oder deaktivieren Sie den Hintergrund für das externe Display.

#### Тірр

• Um die Hintergrundbildeinstellung wieder zu entfernen, wählen Sie in Schritt 6 "Aus". Bild für das externe Display auswählen

- 1. Führen Sie die Schritte 1 bis 5 unter "Integrierte Animation oder Bilder für das externe Display auswählen" auf Seite 141 aus.
- Wählen Sie mit oder die Option "Bilder", und drücken Sie .
   Die Dateinamen der unter "Meine Bilder" gespeicherten Bilder werden angezeigt.
- Wählen Sie mit (▲) oder (♥) das Bild aus, und drücken Sie (●).

Das ausgewählte Bild wird angezeigt.

 Wählen Sie mit , , , , den Bereich aus, den Sie anzeigen möchten, und drücken Sie
 .

Das ausgewählte Bild wird eingerichtet.

#### Hinweis

• Bestimmte Bilder können aufgrund ihres Bild- bzw. Datentyps nicht verwendet werden.

#### Beleuchtung des externen Displays ein-/ausschalten

Sie können das Telefon so einstellen, dass sich die Beleuchtung des externen Displays ein- bzw. ausschaltet, wenn das Telefon geschlossen wird. Sie können auch die Dauer der Beleuchtung des externen Displays einstellen.

- 1. Führen Sie die Schritte 1 bis 4 unter "Externes Display ein-/ausschalten" auf Seite 141 aus.
- Wählen Sie mit (▲) oder (●) die Option "Beleuchtung", und drücken Sie (●).

Wenn Sie in Schritt 3 "Ein" gewählt haben:

 Geben Sie die Dauer der Display-Beleuchtung zweistellig ein, und drücken Sie 

. LCD-Kontrast des externen Displays einstellen Bei bestimmten Lichtverhältnissen müssen Sie unter Umständen den LCD-Kontrast des externen Displays nachregeln.

- Führen Sie die Schritte 1 bis 4 unter "Externes Display ein-/ausschalten" auf Seite 141 aus.
- Wählen Sie mit (▲) oder (♥) die Option "LCD-Kontrast". und drücken Sie ●.
- Drücken Sie (Niedrig) oder (Hoch), um den Kontrast für eine optimale Anzeige einzustellen. Sie k-nen den LCD-Kontrast mit neun Stufen regeln.
- 4. Drücken Sie 🔘.
#### Symbol bei Anruf einstellen

Sie können das Telefon so einstellen, dass ein Symbol auf dem Externen-Display angezeigt wird, wenn Sie einen Anruf erhalten.

- 1. Führen Sie die Schritte 1 bis 4 unter "Externes Display ein-/ausschalten" auf Seite 141 aus.

## Тірр

 Sie können die ausgewählte Illustration anzeigen, indem Sie ♀ [Anzeigen] drücken.

Uhr auf dem externen Display anzeigen

Sie können das Telefon so einstellen, dass auf dem externen Display eine digitale oder analoge Uhr angezeigt wird.

- 1. Führen Sie die Schritte 1 bis 4 unter "Externes Display ein-/ausschalten" auf Seite 141 aus.
- Wählen Sie mit oder die Option "Uhrenanzeige", und drücken Sie .

3. Wählen Sie "Digitale Uhr 1" bis "Digitale Uhr 3" oder "Analoge Uhr 1" bis "Analoge Uhr 3", indem Sie ④ oder ④ und dann ◎ drücken.

#### Tipp

- Sie können die ausgewählte Uhr anzeigen, indem Sie  $\bigoplus_{i=1}^{n} [Anzeigen] drücken.$
- Um die Uhrenanzeige zurückzunehmen, wählen Sie in Schritt 3 "Aus".
- Wenn Sie einen Hintergrund eingerichtet haben, werden Stunden- und Minutenzeiger der analogen Uhr auf dem Hintergrund angezeigt, die Digitaluhr jedoch nicht.

#### Symbole auf dem externen Display anzeigen

Sie können das Telefon so einstellen, dass Symbole auf dem externen Display angezeigt werden.

- 1. Führen Sie die Schritte 1 bis 4 unter "Externes Display ein-/ausschalten" auf Seite 141 aus.
- Wählen Sie mit (▲) oder (●) die Option "Symbolanzeige", und drücken Sie (●).

## Telefoneinstellungen zurücksetzen (M 9-1-4)

Sie haben die Möglichkeit, die Telefoneinstellungen in den Auslieferungszustand zurückzusetzen.

- 1. Führen Sie die Schritte 1 bis 3 unter "Sprache ändern" auf Seite 136 aus.
- Geben Sie Ihren Handy-Code ein, und drücken Sie
   .
- Drücken Sie ♀ [Ja].

Um den Vorgang abzubrechen, drücken Sie in Schritt 4  $\Im$  [Nein].

#### Hinweis

• Wenn Sie in Schritt 3 einen falschen Handy-Code eingeben, wird der Vorgang abgebrochen.

# Anrufeinstellungen (M 9-2)

Sie können verschiedene Funktionen und Leistungsmerkmale einstellen.

### Anklopfen (M 9-2-1)

Wenn Sie während eines Gespräches auch für andere Anrufer erreichbar sein möchten, müssen Sie das Leistungsmerkmal "Anklopfen" aktivieren.

- 1. Drücken Sie 🔘, um das Hauptmenü aufzurufen.
- Wählen Sie mit (▲), (●), (●) oder (●) die Option "Einstellungen", und drücken Sie (●).
- 3. Wählen Sie mit (▲) oder (♥) die Option "Ruf-Einstellungen", und drücken Sie (●).
- 4. Wählen Sie mit (▲) oder (♥) die Option "Anklopfen", und drücken Sie .
- 6. Drücken Sie 🔘.

#### Hinweis

 Das Leistungsmerkmal des Anklopfens ist möglicherweise nicht in allen Netzen verfügbar. Weitere Informationen erhalten Sie beim Swisscom Kundendienst.

### Status des Anklopfmerkmals anzeigen

- Führen Sie die Schritte 1 bis 4 unter "Anklopfen" auf Seite 145 aus.

anzeigen.

**3.** Drücken Sie  $\Theta$  [Zurück].

# Zeitzähler anzeigen (M 9-2-2)

- 1. Führen Sie die Schritte 1 bis 3 unter "Anklopfen" auf Seite 145 aus.
- Wählen Sie mit (▲) oder (→) die Option "Anruf-Zeitzähler", und drücken Sie (●).
- 3. Wählen Sie mit (▲) oder (♥) die Option "Ein" oder "Aus", und drücken Sie ).

## Eigene Rufnummer anzeigen (M 9-2-3)

Hier können Sie einstellen, ob Ihre Rufnummer angezeigt werden soll, wenn Sie einen Gesprächspartner anrufen.

Dieser Dienst wird nicht von allen Netzen unterstützt.

Fragen Sie Ihren Mobilfunkanbieter, ob dieses Merkmal zur Verfügung steht.

 Führen Sie die Schritte 1 bis 3 unter "Anklopfen" auf Seite 145 aus.

#### Status der Rufnummernanzeige prüfen

- 1. Führen Sie die Schritte 1 bis 2 unter "Eigene Rufnummer anzeigen" aus.
- Wählen Sie mit (▲) oder (→) die Option "Status", und drücken Sie (●).

Nun können Sie den Status von "Eigene Nr. anzeigen" prüfen.

3. Drücken Sie 🔘.

### Hörerlautstärke einstellen (M 9-2-4)

Sie können die Hörerlautstärke einstellen.

- Führen Sie die Schritte 1 bis 3 unter "Anklopfen" auf Seite 145 aus.
- Wählen Sie mit (▲) oder (●) die Option "Hörerlautstärke", und drücken Sie (●).
- Drücken Sie (
   , um die Lautstärke zu erhöhen, bzw. (
   , um die Lautstärke zu verringern. Drücken Sie anschließend (

# Bild bei Anruf (M 9-2-5)

Das Bild, das dem Anrufer im Telefonbuch zugewiesen ist, wird bei Eingang eines Gesprächs angezeigt.

- Führen Sie die Schritte 1 bis 3 unter "Anklopfen" auf Seite 145 aus.

# Automatische Wahlwiederholung (M 9-2-6)

Weitere Informationen zu dieser Funktion finden Sie unter "Automatische Wahlwiederholung" auf Seite 22.

# Minutenton (M 9-2-7)

Diese Funktion sendet während eines Gesprächs jede Minute einen Signalton, um Sie über die Gesprächszeit zu informieren.

- 1. Führen Sie die Schritte 1 bis 3 unter "Anklopfen" auf Seite 145 aus.
- 2. Wählen Sie mit (▲) oder (♥) die Option "Minutenton", und drücken Sie (●).

# Anrufeinstellungen zurücksetzen (M 9-2-8)

Sie haben die Möglichkeit, die Anrufeinstellungen in den Auslieferungszustand zurückzusetzen.

- 1. Führen Sie die Schritte 1 bis 3 unter "Anklopfen" auf Seite 145 aus.
- Geben Sie Ihren Handy-Code ein, und drücken Sie
   .
- Drücken Sie 𝔅 [Ja]. Um den Vorgang abzubrechen, drücken Sie in Schritt 4 𝔅 [Nein].

#### Hinweis

• Wenn Sie in Schritt 3 einen falschen Handy-Code eingeben, wird der Vorgang abgebrochen, und Sie kehren zum Bildschirm von Schritt 3 unter "Anklopfen" auf Seite 145 zurück.

# Rufumleitungen (M 9-3)

Über dieses Leistungsmerkmal können Sie ankommende Gespräche unter Angabe bestimmter Bedingungen auf Ihre Mailbox oder eine andere Rufnummer umleiten und sind dadurch immer und überall, wo es ein Telefon gibt, erreichbar.

# Anrufe umleiten

- 1. Drücken Sie 🔘, um das Hauptmenü aufzurufen.
- Wählen Sie mit (▲), (●), (●) oder (●) die Option "Einstellungen", und drücken Sie (●).
- Wählen Sie mit (▲) oder (♥) die Option "Rufumleitungen", und drücken Sie ○.
- 4. Wählen Sie mit (▲) oder (♥) eine Rufumleitung aus, und drücken Sie .

Die folgenden Rufumleitungen stehen zur Verfügung:

- "Alle Anrufe": Leitet alle Anrufe sofort um (ohne Klingeln).
- "Wenn besetzt": Leitet ankommende Gespräche um, wenn Sie gerade ein Gespräch führen.
- "Keine Antwort": Leitet ankommende Gespräche um, wenn Sie nicht innerhalb eines bestimmten Zeitraums abheben.
- "Kein Netz": Leitet ankommende Gespräche um, wenn sich Ihr Telefon außerhalb des Empfangsbereichs befindet oder ausgeschaltet ist.

- Wählen Sie mit (▲) oder (●) die Option "Ein", und drücken Sie (●).
- 6. Wenn Sie Gespräche an eine Rufnummer aus dem Telefonbuch umleiten möchten, suchen Sie den gewünschten Telefonbucheintrag.
  Drücken Sie () oder (), um das Telefonbuch anzuzeigen. Wählen Sie mit () oder () den gewünschten Namen aus, und drücken Sie ).
  Ausführliche Informationen zum Suchen nach Telefonbucheinträgen finden Sie unter "Name und Nummer suchen" auf Seite 40.
- Wenn Sie Anrufe an eine Rufnummer umleiten möchten, die Sie manuell eingeben können, geben Sie die Rufnummer ein.
- 8. Drücken Sie 🔘.

Wenn Sie in Schritt 4 "Keine Antwort" gewählt haben:

#### Hinweis

 Wenn Sie eine Rufumleitung mit "Alle Anrufe" eingerichtet haben, wird " "" auf dem Standby-Bildschirm angezeigt.

#### Tipp

 Wenn Sie in Schritt 5 "Nach Services" ausgewählt haben, können Sie zur Rufumleitungsoption in Schritt 4 weitere Angaben machen.

### Status der Rufumleitung anzeigen

- 1. Führen Sie die Schritte 1 bis 3 unter "Anrufe umleiten" auf Seite 148 aus.
- Wählen Sie mit (▲) oder (♥) die Option "Status", und drücken Sie (●).

Sie können nun den Status der ausgewählten Option anzeigen.

**4.** Wenn Sie fertig sind, drücken Sie  $\Im$  [Zurück].

### Alle Rufumleitungen aufheben

- 1. Führen Sie die Schritte 1 bis 3 unter "Anrufe umleiten" auf Seite 148 aus.
- Drücken Sie 𝔅 [Ja]. Um den Vorgang abzubrechen, drücken Sie in Schritt 3 𝔅 [Nein].

Drücken Sie . Alle Rufumleitungen werden aufgehoben.

#### Einzelne Rufumleitungen aufheben

- 1. Führen Sie die Schritte 1 bis 3 unter "Anrufe umleiten" auf Seite 148 aus.
- Wählen Sie mit (▲) oder (♥) die Rufumleitung aus, die Sie aufheben möchten, und drücken Sie (●).
- 3. Wählen Sie mit (▲) oder (●) die Option "Aus", und drücken Sie ●.
- 4. Drücken Sie 🔘

Die ausgewählte Rufumleitung wird aufgehoben.

# Datum & Uhrzeit (M 9-4)

Sie müssen die richtige Uhrzeit und das korrekte Datum einstellen, damit die zeitabhängigen Funktionen Ihres Telefons einwandfrei funktionieren.

- 1. Drücken Sie 🔘, um das Hauptmenü aufzurufen.
- Wählen Sie mit ▲, , , oder b die Option "Einstellungen", und drücken Sie .
- 3. Wählen Sie mit (▲) oder (♥) die Option "Datum & Uhrzeit", und drücken Sie .
- 4. Wählen Sie mit (▲) oder (♥) die Option "Datum/ Zeit einstellen", und drücken Sie ●.
- Geben Sie den Tag, den Monat, das Jahr und die Uhrzeit mit den Zifferntasten ein, und drücken Sie ●. Wenn Sie die Zeit im 12-Stunden-Format angeben, drücken Sie , um zwischen "am" und "pm" umzuschalten.

Die Reihenfolge, in der Datum und Uhrzeit angezeigt werden, hängt vom ausgewählten Format ab. Siehe "Datumsformat auswählen".

# Zeitsystem auswählen

- 1. Führen Sie die Schritte 1 bis 3 unter "Datum & Uhrzeit" aus.
- 2. Wählen Sie mit (▲) oder (♥) die Option "Uhr einstellen", und drücken Sie (●).
- 3. Wählen Sie mit ♠ oder ♥ die Option "Zeitformat", und drücken Sie ●.

 Wählen Sie mit (▲) oder (♥) die Option "12 Stunden" oder "24 Stunden", und drücken Sie ○).

# Datumsformat auswählen

Sie können zwischen folgenden Datumsformaten wählen: "Tag.Monat.Jahr", "Monat-Tag-Jahr" oder "Jahr/Monat/Tag".

- 1. Führen Sie die Schritte 1 bis 3 unter "Datum & Uhrzeit" aus.
- 2. Wählen Sie mit (▲) oder (●) die Option "Uhr einstellen", und drücken Sie .
- 3. Wählen Sie mit (▲) oder (●) die Option "Datumsformat", und drücken Sie (●).
- Drücken Sie (→) oder (→), um "Tag.Monat.Jahr", "Monat-Tag-Jahr" oder "Jahr/Monat/Tag" auszuwählen, und drücken Sie ().

## Uhranzeige einstellen

- 1. Führen Sie die Schritte 1 bis 3 unter "Datum & Uhrzeit" aus.
- Wählen Sie mit (▲) oder (♥) die Option "Uhr einstellen", und drücken Sie ●.
- 3. Wählen Sie mit (▲) oder (♥) die Option "Anzeigeformat", und drücken Sie (●).

Um die Uhr auszublenden, wählen Sie in Schritt 4 die Option "Aus", und drücken Sie .

#### Hinweis

• Die o. g. Einstellung gilt nicht für die Uhranzeige auf dem externen Display.

#### Sommerzeit einstellen

Sie können Ihr Telefon auf die Sommerzeit umschalten lassen, ohne die Uhrzeit selbst ändern zu müssen.

- 1. Führen Sie die Schritte 1 bis 3 unter "Datum & Uhrzeit" auf Seite 150 aus.
- 2. Wählen Sie mit (▲) oder (→) die Option "Uhr einstellen", und drücken Sie (●).
- 3. Wählen Sie mit (▲) oder (♥) die Option "Sommerzeit", und drücken Sie ○.
- Wählen Sie mit (▲) oder (→) die Option "Ein", und drücken Sie .

#### Zeitzone einstellen

- 1. Führen Sie die Schritte 1 bis 3 unter "Datum & Uhrzeit" auf Seite 150 aus.
- Wählen Sie mit (▲) oder (♥) die Option "Zone ändern", und drücken Sie .
- 4. Wählen Sie mit ④ oder ⓑ die gewünschte Stadt aus, und drücken Sie ○.

#### Zeitzone ändern

- 1. Führen Sie die Schritte 1 bis 3 unter "Datum & Uhrzeit" auf Seite 150 aus.
- 2. Wählen Sie mit (▲) oder () die Option "Zeitzone einstellen", und drücken Sie .
- Geben Sie die Zeitunterschiede der Zeitzonen mit den Zifferntasten ein, und drücken Sie .
   Bei jedem Betätigen von wechseln Sie zwischen - und +.

# Netzeinstellungen (M 9-5)

# Netz automatisch auswählen (M 9-5-1)

Nach dem Einschalten versucht Ihr Telefon zunächst, mit dem bevorzugten Netz eine Verbindung herzustellen.

Wird Ihr Telefon nicht mit dem Netz verbunden, können Sie die folgenden Schritte ausführen, um eine Verbindung zum bevorzugten Netz herzustellen.

- 1. Drücken Sie 🔘, um das Hauptmenü aufzurufen.
- 3. Wählen Sie mit (▲) oder (④) die Option "Netz-Einstellungen", und drücken Sie (◎).
- 4. Wählen Sie mit (▲) oder () die Option "Netz auswählen", und drücken Sie ().
- 5. Wählen Sie mit (▲) oder (♥) die Option "Automatisch", und drücken Sie □.

## Netz manuell ändern

Führen Sie die folgenden Schritte aus, wenn Sie eine Verbindung zu einem Netz herstellen möchten, das nicht das bevorzugte Netz ist.

- 1. Führen Sie die Schritte 1 bis 4 unter "Netz automatisch auswählen" aus.
- Wählen Sie mit (▲) oder (♥) die Option "Manuell", und drücken Sie (●).
- Wählen Sie mit (▲) oder (♥) das Netz aus der Liste aus, und drücken Sie ●.

## Neues Netz hinzufügen

- 1. Führen Sie die Schritte 1 bis 4 unter "Netz automatisch auswählen" aus.
- Wählen Sie mit (▲) oder (→) die Option "Neues Netz hinzufügen", und drücken Sie ).
- 3. Wählen Sie mit (▲) oder (♥) die Option "Hinzufügen", und drücken Sie (●).
- 4. Geben Sie den Ländercode ein.
- 5. Drücken Sie 🔘.
- 6. Geben Sie den Netzcode ein.
- 7. Drücken Sie 🔘.
- 8. Geben Sie einen Namen für das Netz ein.
- 9. Drücken Sie 🔘.

#### Liste der bevorzugten Netze bearbeiten

Position eines Netzes in der Liste der bevorzugten Netze ändern

- 1. Führen Sie die Schritte 1 bis 4 unter "Netz automatisch auswählen" auf Seite 152 aus.
- Wählen Sie mit (▲) oder (●) die Option "Bevorzugtes Netz", und drücken Sie (●).
- Wählen Sie mit (
   oder (
   den Namen des Netzes aus, dessen Position Sie ändern möchten, und drücken Sie (
- Wählen Sie mit (▲) oder (●) die Option "Einfügen" oder "Am Ende hinzufügen", und drücken Sie ○.

#### Netz aus der Liste der bevorzugten Netze entfernen

- Führen Sie die Schritte 1 bis 3 unter "Position eines Netzes in der Liste der bevorzugten Netze ändern" aus.
- Wählen Sie mit (▲) oder (→) die Option "Löschen", und drücken Sie ().

#### Netzkennwort ändern (M 9-5-2)

- 1. Führen Sie die Schritte 1 bis 3 unter "Netz automatisch auswählen" auf Seite 152 aus.
- 2. Wählen Sie mit ④ oder ④ die Option "Passwort ändern", und drücken Sie .

- Geben Sie das alte Passwort ein, und drücken Sie O.
- 4. Geben Sie das neue Passwort ein, und drücken Sie 🔘.
- Geben Sie das neue Passwort erneut ein, und drücken Sie .
  Wenn Sie in Schritt 5 das falsche Kennwort eingeben, kehrt das Display zu Schritt 2 zurück, und Sie werden aufgefordert, das Kennwort erneut einzugeben.
- 6. Drücken Sie 🔘.

#### Zone auswählen (M 9-5-3)

Beim Einschalten versucht Ihr Telefon, automatisch die richtige Zone auszuwählen. Sie können sie jedoch auch selbst auswählen.

Für Amerika:

- 1. Führen Sie die Schritte 1 bis 3 unter "Netz automatisch auswählen" auf Seite 152 aus.
- 2. Wählen Sie mit (▲) oder (▼) die Option "Zone auswählen", und drücken Sie .
- 3. Wählen Sie mit ④ oder ⑦ die Option "Amerika", und drücken Sie .

Wählen Sie für andere Länder "Europa, Asien usw.", und drücken Sie ①.

# Internet-Einstellungen (M 9-6)

# WAP/MMS-Einstellungen

Die WAP- und MMS-Einstellungen bieten verschiedene Konfigurationsmöglichkeiten. Im normalen Betrieb müssen Sie die MMS-Einstellungen nicht ändern.

WAP-Einstellungen (M 9-6-1)

| Option      | Beschreibung                  | Funktion                                                                                                    |
|-------------|-------------------------------|----------------------------------------------------------------------------------------------------|
| Profilname* | WAP-Profilname<br>(eindeutig) | Wählen Sie mit (*) oder<br>(*) die Option "Profilname",<br>und drücken Sie (*).<br>Geben Sie die gewünschten<br>Zeichenfolgen ein, und<br>drücken Sie (*). |
| IP-Adresse* | IP-Adresse                    | Wählen Sie mit () oder<br>() die Option "IP-Adresse",<br>und drücken Sie ().<br>Geben Sie die IP-Adresse für<br>WAP ein, und drücken Sie ().               |
| Homepage    | Startseite                    | Wählen Sie mit () oder<br>() die Option "Homepage",<br>und drücken Sie ).<br>Geben Sie die URL der Startseite<br>ein, und drücken Sie ).                   |

| Option                  | Beschreibung              | Funktion                                                                                                    |
|-------------------------|---------------------------|----------------------------------------------------------------------------------------------------|
| Port Nummer*            | Sicherheit                | Wählen Sie mit (*) oder (*)<br>die Option "Port Nummer",<br>und drücken Sie (*).<br>Geben Sie die Portnummer<br>(1024-65535) ein, und<br>drücken Sie (*).                                          |
| Verbindungs-<br>abfrage | Verbindungs-<br>abfrage   | Wählen Sie mit () oder<br>() die Option<br>"Verbindungsabfrage", und<br>drücken Sie ().<br>Wählen Sie mit () oder<br>() die Option "Einschalten"<br>oder "Ausschalten", und<br>drücken Sie ().     |
| Verbindungstyp          | Träger-<br>Verbindungstyp | Wählen Sie mit (*) oder<br>(*) die Option<br>"Verbindungstyp", und<br>drücken Sie (*).<br>Wählen Sie mit (*) oder<br>(*) die Option "GPRS dann<br>CSD", "GPRS" oder "CSD",<br>und drücken Sie (*). |

|           | Option                             | Beschreibung                          | Funktion                                                                                                    |           | Option                       |         |
|-----------|------------------------------------|---------------------------------------|----------------------------------------------------------------------------------------------------|-----------|------------------------------|---------|
| GP<br>Vei | PRS-Einstellung<br>rbindungstyp au | en (Wenn "GPRS<br>usgewählt sind, sol | dann CSD" oder "GPRS" als<br>Iten diese hier eingestellt werden)                                                                                         | CS<br>als | D-Einstellung<br>Verbindungs | j<br>st |
|           | APN*                               | Name des<br>Zugangspunktes            | Wählen Sie mit () oder ()<br>die Option "APN", und<br>drücken Sie ).<br>Geben Sie den Namen des<br>Zugangspunktes ein, und<br>drücken Sie ).             |           | Rufnummer*                   |         |
|           | Benutzername                       | Benutzername                          | Wählen Sie mit () oder ()<br>die Option "Benutzername",<br>und drücken Sie ().<br>Geben Sie den Benutzernamen<br>ein, und drücken Sie ().                |           | Leitungstyp                  | 1       |
|           | Passwort                           | Passwort                              | Wählen Sie mit () oder<br>() die Option "Passwort",<br>und drücken Sie ().<br>Geben Sie das Passwort<br>ein, und drücken Sie ().                         |           | Benutzername                 | E       |
|           | Linger Time                        | Linger Time                           | Wählen Sie mit () oder ()<br>die Option "Linger Time", und<br>drücken Sie ().<br>Geben Sie die Zeit in<br>Sekunden (0-99999) ein, und<br>drücken Sie (). |           |                              |         |

|            | Option                                                                                                    | Beschreibung                 | Funktion                                                                                                    |  |
|------------|----------------------------------------------------------------------------------------------------|------------------------------|----------------------------------------------------------------------------------------------------|--|
| als<br>ein | CD-Einstellungen (Wenn "GPRS dann CSD" oder "CSD"<br>Is Verbindungstyp ausgewählt sind, sollten diese hier<br>ingestellt werden) |                              |                                                                                                    |  |
|            | Rufnummer*                                                                                                    | Nummer des<br>Zugangspunktes | Wählen Sie mit () oder ()<br>die Option "Rufnummer", und<br>drücken Sie ().<br>Geben Sie die Nummer des<br>Zugangspunktes ein, und<br>drücken Sie ().                       |  |
|            | Leitungstyp                                                                                                    | ISDN oder<br>Analog          | Wählen Sie mit (*) oder (*)<br>die Option "Leitungstyp", und<br>drücken Sie (*).<br>Wählen Sie mit (*) oder (*)<br>die Option "ISDN" oder<br>"Analog", und drücken Sie (*). |  |
|            | Benutzername                                                                                                    | Benutzername                 | Wählen Sie mit () oder<br>() die Option<br>"Benutzername", und<br>drücken Sie ().<br>Geben Sie den<br>Benutzernamen ein, und<br>drücken Sie ().                             |  |

|  | Option      | Beschreibung | Funktion                  |
|--|-------------|--------------|---------------------------|
|  |             |              | Wählen Sie mit 🍙 oder     |
|  |             |              | () die Option "Passwort", |
|  | Passwort    | Passwort     | und drücken Sie 🔘.        |
|  |             |              | Geben Sie das Passwort    |
|  |             |              | ein, und drücken Sie 🔘.   |
|  |             |              | Wählen Sie mit 🎒 oder     |
|  |             | Linger Time  | () die Option "Linger     |
|  | Linger Time |              | Time", und drücken Sie 🔘. |
|  |             |              | Geben Sie die Zeit in     |
|  |             |              | Sekunden (0-99999) ein,   |
|  |             |              | und drücken Sie 🔘.        |

\*: Einstellung obligatorisch

MMS-Einstellungen (M 9-6-2)

| Option      | Beschreibung                      | Funktion                                                                                                    |
|-------------|-----------------------------------|----------------------------------------------------------------------------------------------------|
| Profilname* | MMS-<br>Profilname<br>(eindeutig) | Wählen Sie mit () oder<br>) die Option "Profilname",<br>und drücken Sie ().<br>Geben Sie die gewünschten<br>Zeichenfolgen ein, und<br>drücken Sie (). |

| Option                  | Beschreibung                   | Funktion                                                                                                    |
|-------------------------|--------------------------------|----------------------------------------------------------------------------------------------------|
| IP-Adresse*             | IP-Adresse                     | Wählen Sie mit () oder<br>() die Option "IP-Adresse",<br>und drücken Sie ).<br>Geben Sie die IP-Adresse für<br>MMS ein, und drücken Sie ).                              |
| Nachrichten-<br>Server* | MMS-<br>Nachrichten-<br>Server | Wählen Sie mit ( ) oder<br>( ) die Option<br>"Nachrichten-Server", und<br>drücken Sie ( ).<br>Geben Sie die URL des<br>Nachrichten-Servers ein,<br>und drücken Sie ( ). |
| Port Nummer*            | Sicherheit                     | Wählen Sie mit () oder<br>die Option "Port<br>Nummer", und drücken Sie<br>Geben Sie die Portnummer<br>(1024-65535) ein, und<br>drücken Sie ).                           |

|                                                                                                    | Option         | Beschreibung                                        | Funktion                                                      |
|----------------------------------------------------------------------------------------------------|----------------|-----------------------------------------------------|---------------------------------------------------------------|
|                                                                                                    |                |                                                     | Wählen Sie mit 🍙 oder                                         |
|                                                                                                    |                |                                                     | (  die Option                                                 |
|                                                                                                    |                |                                                     | "Verbindungstyp", und                                         |
| Ve                                                                                                    | rhindunastvn   | Träger-                                             | drücken Sie 🔘 .                                               |
| 100                                                                                                    | ibiliduligatyp | Verbindungstyp                                      | Wählen Sie mit 🌰 oder                                         |
|                                                                                                    |                |                                                     | 💌 die Option "GPRS dann                                       |
|                                                                                                    |                |                                                     | CSD", "GPRS" oder "CSD",                                      |
|                                                                                                    |                |                                                     | und drücken Sie 🔘.                                            |
| GPRS-Einstellungen (Wenn "GPRS dann CSD<br>"GPRS" als Verbindungstyp ausgewählt sind, s<br>hier eingestellt werden) |                |                                                     | PRS dann CSD" oder<br>gewählt sind, sollten diese             |
|                                                                                                    |                |                                                     | Wählen Sie mit 🍙 oder                                         |
|                                                                                                    |                |                                                     | 🐑 die Option "APN", und                                       |
|                                                                                                    |                | Name des                                            | drücken Sie 🔘.                                                |
|                                                                                                    |                | Zugangspunktes                                      | Geben Sie den Namen des                                       |
|                                                                                                    |                |                                                     | Zugangspunktes ein, und                                       |
|                                                                                                    |                |                                                     | drücken Sie 🔘.                                                |
|                                                                                                    |                |                                                     | Wählen Sie mit (▲) oder (♥)<br>die Option "Benutzername", und |
|                                                                                                    | Benutzername   | Benutzername                                        | drücken Sie 🔘 .                                               |
| Denutzerhame                                                                                                    |                | Geben Sie den Benutzernamen ein, und drücken Sie O. |                                                               |

|           | Option                            | Beschreibung                             | Funktion                                                                                                    |
|-----------|-----------------------------------|------------------------------------------|----------------------------------------------------------------------------------------------------|
|           | Passwort                          | Passwort                                 | Wählen Sie mit () oder<br>() die Option "Passwort",<br>und drücken Sie ().<br>Geben Sie das Passwort<br>ein, und drücken Sie ().                             |
|           | Linger Time                       | Linger Time                              | Wählen Sie mit (a) oder<br>(b) die Option "Linger<br>Time", und drücken Sie (b).<br>Geben Sie die Zeit in<br>Sekunden (0-99999) ein,<br>und drücken Sie (b). |
| CS<br>Vei | D-Einstellunger<br>bindungstyp au | n (Wenn "GPRS da<br>usgewählt sind, soll | ann CSD" oder "CSD" als<br>ten diese hier eingestellt werden)                                                                                                |
|           | Rufnummer*                        | Nummer des<br>Zugangspunktes             | Wählen Sie mit () oder ()<br>die Option "Rufnummer", und<br>drücken Sie ).<br>Geben Sie die Nummer des<br>Zugangspunktes ein, und<br>drücken Sie ).          |

| Option       | Beschreibung        | Funktion                                                                                                    |
|--------------|---------------------|----------------------------------------------------------------------------------------------------|
| Leitungstyp  | ISDN oder<br>Analog | Wählen Sie mit () oder<br>() die Option<br>"Leitungstyp", und drücken<br>Sie ).<br>Wählen Sie mit () oder<br>() die Option "ISDN" oder<br>"Analog", und drücken Sie |
| Benutzername | Benutzername        | Wählen Sie mit ( ) oder<br>( ) die Option<br>"Benutzername", und<br>drücken Sie ( ).<br>Geben Sie den<br>Benutzernamen ein, und<br>drücken Sie ( ).                 |
| Passwort     | Passwort            | Wählen Sie mit (*) oder<br>(*) die Option "Passwort",<br>und drücken Sie (*).<br>Geben Sie das Passwort<br>ein, und drücken Sie (*).                                |

| Option      | Beschreibung | Funktion                                                                                                    |
|-------------|--------------|----------------------------------------------------------------------------------------------------|
| Linger Time | Linger Time  | Wählen Sie mit ( ) oder<br>( ) die Option "Linger<br>Time", und drücken Sie .<br>Geben Sie die Zeit in<br>Sekunden (0-99999) ein,<br>und drücken Sie . |

\*: Einstellung obligatorisch.

#### Konto einrichten

Die Daten zum Einrichten des Kontos erhalten Sie bei Ihrem Internetdienstanbieter.

- 1. Drücken Sie 🔘, um das Hauptmenü aufzurufen.
- Wählen Sie mit (▲), (●), (●) oder (●) die Option "Einstellungen", und drücken Sie (●).
- Wählen Sie mit (▲) oder (➡) die Option "Internet-Einstellungen", und drücken Sie ●.
- Wählen Sie mit (▲) oder (→) die Option "WAP-Einstellungen" oder "MMS-Einstellungen", und drücken Sie ○.
- Wählen Sie mit (▲) oder (♥) die Option "Ändern", und drücken Sie (●) oder (♥) [Auswahl].
- Wählen Sie mit (▲) oder (→) das gewünschte Objekt aus, und drücken Sie (●).
- 8. Bearbeiten Sie die Objekte nacheinander.
- **9.** Wenn Sie fertig sind, drücken Sie  $\bigcirc$  [Speichern].

Profil für die Netzverbindung auswählen

- 1. Führen Sie die Schritte 1 bis 4 unter "Konto einrichten" aus.
- 2. Wählen Sie mit ④ oder ④ das Profil aus, das Sie verwenden möchten, und drücken Sie .

# Infrarot (M 9-7)

Sie können mit dem eingebauten Infrarotmodem eine Verbindung zwischen Ihrem Telefon und einem PC herstellen, der mit einer Infrarotschnittstelle ausgestattet ist.

- 1. Drücken Sie 🔵, um das Hauptmenü aufzurufen.
- Wählen Sie mit (▲), (●), (●) oder (●) die Option "Einstellungen", und drücken Sie (●).
- 3. Wählen Sie mit (▲) oder (♥) die Option "Infrarot", und drücken Sie (●).
- Wählen Sie mit (▲) oder (●) die Option "Ein", und drücken Sie (●).

"⊫" wird auf dem Bildschirm angezeigt. Die Infraroteinstellung schaltet sich aus, wenn über die Infrarotverbindung keine Daten mehr übertragen bzw. empfangen werden.

# Sicherheit (M 9-8)

# PIN-Code aktivieren/deaktivieren (M 9-8-1)

Wenn der PIN-Code aktiviert ist, werden Sie beim Einschalten des Telefons aufgefordert, die PIN einzugeben. Ihr PIN-Code ist auf der SIM-Karte gespeichert. Beim Erwerb der SIM-Karte wurde Ihnen dieser Code übergeben. Wenden Sie sich an den Swisscom Kundendienst, um weitere Informationen zu erhalten.

- 1. Drücken Sie 🔘, um das Hauptmenü aufzurufen.
- Wählen Sie mit (▲), (●), (●) oder (●) die Option "Einstellungen", und drücken Sie (●).
- Wählen Sie mit (▲) oder (➡) die Option "Sicherheit", und drücken Sie ●.
- Wählen Sie mit (▲) oder (♥) die Option "PIN Eingabe", und drücken Sie .
- 6. Geben Sie Ihren PIN-Code ein, und drücken Sie 🔘.
- 7. Drücken Sie 🔘.

## Hinweis

• Wenn Sie in Schritt 6 drei Mal hintereinander den falschen PIN-Code eingeben, wird die SIM-Karte gesperrt. Um die Sperre wieder aufzuheben, wenden Sie sich an den Swisscom Kundendienst.

#### PIN-Code ändern

Sie können den PIN-Code, der auf der Swisscom SIM-Karte gespeichert ist, ändern. Bevor Sie den PIN-Code ändern, wählen Sie in Schritt 5 unter "PIN-Code aktivieren/deaktivieren" auf Seite 160 die Option "Ein".

- 1. Führen Sie die Schritte 1 bis 3 unter "PIN-Code aktivieren/deaktivieren" auf Seite 160 aus.
- 2. Wählen Sie mit (▲) oder (♥) die Option "PIN Eingabe", und drücken Sie .
- Wählen Sie mit (▲) oder (●) die Option "PIN ändern", und drücken Sie (●).
- Geben Sie Ihren vorhandenen PIN-Code ein, und drücken Sie .
- Geben Sie einen neuen PIN-Code ein, und drücken Sie ○.
- 6. Geben Sie den neuen PIN-Code erneut ein, und drücken Sie .

Wenn Sie einen Code eingeben, der von dem in Schritt 6 eingegebenen Code abweicht, kehren Sie automatisch zum Bildschirm von Schritt 5 zurück. Geben Sie nun den richtigen Code ein.

7. Drücken Sie 🔘.

# Telefon sperren (M 9-8-2)

Die Handy-Sperre ist ein zusätzliches Sicherheitsmerkmal, das den unbefugten Gebrauch des Telefons oder bestimmter Funktionen verhindert. Die standardmäßig eingerichtete Handy-Sperre lautet "0000".

- 1. Führen Sie die Schritte 1 bis 3 unter "PIN-Code aktivieren/deaktivieren" auf Seite 160 aus.
- 2. Wählen Sie mit (▲) oder () die Option "Handy-Sperre", und drücken Sie ().
- 3. Wählen Sie mit ④ oder ⑦ die Option "Ein" oder "Aus", und drücken Sie ◎.
- Geben Sie Ihren Handy-Code ein, und drücken Sie 

   Wenn Sie einen falschen Handy-Code eingeben, werden Sie aufgefordert, den Code erneut einzugeben.

#### Handy-Code ändern

Bevor Sie den Handy-Code ändern, wählen Sie in Schritt 3 unter "Telefon sperren" die Option "Ein". Der standardmäßig eingerichtete Handy-Code lautet "0000".

- 1. Führen Sie die Schritte 1 bis 2 unter "Telefon sperren" aus.
- Wählen Sie mit (▲) oder (●) die Option "Code ändern", und drücken Sie (●).
- Geben Sie den alten Handy-Code ein, und drücken Sie ○.

- Geben Sie einen neuen Handy-Code ein, und drücken Sie O.
- Geben Sie den neuen Handy-Code erneut ein, und drücken Sie .

Wenn Sie einen Code eingeben, der von dem in Schritt 5 eingegebenen Code abweicht, kehren Sie automatisch zum Bildschirm von Schritt 4 zurück. Geben Sie nun den richtigen Code ein.

# PIN2-Code ändern (M 9-8-3)

Der PIN2-Code wird verwendet, um bestimmte Funktionen des Telefons wie Fixnummern und Limits für Gesprächskosten zu schützen. In diesem Abschnitt erfahren Sie, wie Sie den PIN2-Code ändern.

- 1. Führen Sie die Schritte 1 bis 3 unter "PIN-Code aktivieren/deaktivieren" auf Seite 160 aus.
- Wählen Sie mit (▲) oder (●) die Option "PIN2 ändern", und drücken Sie (●).
- **3.** Geben Sie Ihren vorhandenen PIN2-Code ein, und drücken Sie .
- Geben Sie einen neuen PIN2-Code ein, und drücken Sie O.
- Geben Sie den neuen PIN2-Code erneut ein, und drücken Sie .

Wenn Sie einen Code eingeben, der von dem in Schritt 5 eingegebenen Code abweicht, kehren Sie automatisch zum Bildschirm von Schritt 4 zurück. Geben Sie nun den richtigen Code ein.

6. Drücken Sie 🔘.

# Rufsperre (M 9-8-4)

Mit dieser Funktion können Sie eine Rufsperre für ankommende und abgehende Gespräche einrichten. Zur Aktivierung dieser Funktion benötigen Sie eine Geheimzahl, die Ihnen Ihr Swisscom Kundendienst auf Anfrage mitteilt.

- 1. Drücken Sie 🔵, um das Hauptmenü aufzurufen.
- 2. Wählen Sie mit ♠, ♥, ♥ oder ♦ die Option "Einstellungen", und drücken Sie ●.
- Wählen Sie mit (▲) oder (♥) die Option "Sicherheit", und drücken Sie ●.
- 4. Wählen Sie mit (▲) oder (♥) die Option "Rufsperre", und drücken Sie □.
- Wählen Sie mit (▲) oder (●) eine Rufsperre aus, und drücken Sie (●).

Die folgenden Rufsperren stehen zur Verfügung:

- "Eingeh. Auslandsanrufe sperren": Sperrt alle abgehenden
  - Gespräche ins Ausland.
- "Nationale Gespräche": Sperrt alle abgehenden Gespräche ins Ausland, ausgenommen Ihr Heimatland.

- "Eingehend. Anrufe sperren": Sperrt alle ankommenden Gespräche.
- "Im Ausland-eingeh. Anruf sperren":
  - berren": Sperrt alle ankommenden Anrufe, wenn Sie sich außerhalb der Reichweite Ihres eigenen Netzes befinden.
- "Ausgehend. Anrufe sperren":Sperrt alle abgehenden Gespräche außer Notrufe.
- 6. Wählen Sie mit (▲) oder (●) eine der Rufsperroptionen aus, und drücken Sie (●).

Die folgenden Rufsperroptionen stehen zur Verfügung:

- "Alle Dienste": Sperrt alle Dienste.
- "Sprachanrufe": Sperrt alle Anrufe.
- "Daten": Sperrt alle ankommenden Daten.
- "Fax": Sperrt alle ankommenden Faxe.
- "Nachrichten": Sperrt alle Nachrichten.
- "Alles außer Mitteilungen":Sperrt alle Dienste außer Mitteilungen.

- Wählen Sie mit die Option "Ein", und drücken Sie .
   Wenn Sie "Aus" wählen, wird die ausgewählte Sperreinstellung zurückgenommen.
- 8. Geben Sie das Netzkennwort ein, und drücken Sie

Informationen zum Ändern des Netzkennworts finden Sie unter "Netzkennwort ändern" auf Seite 153.

9. Drücken Sie 🔘.

Die ausgewählte Rufsperre ist aktiviert. Wenn Sie das falsche Netzkennwort eingeben, wird das eingegebene Kennwort gelöscht. Geben Sie das korrekte Kennwort ein.

## Status der Rufsperre prüfen

- 1. Führen Sie die Schritte 1 bis 6 unter "Rufsperre" auf Seite 162 aus.
- Wählen Sie mit (▲) oder (→) die Option "Status", und drücken Sie □.

Sie können nun den Status der ausgewählten Rufsperroption anzeigen.

**3.** Drücken Sie nach der Bestätigung auf  $\Im$  [Zurück].

### Alle Rufsperren aufheben

- 1. Führen Sie die Schritte 1 bis 4 unter "Rufsperre" auf Seite 162 aus.
- Wählen Sie mit (▲) oder (→) die Option "Alle abbrechen", und drücken Sie (●).
- 3. Geben Sie das Netzkennwort ein, und drücken Sie 🔘
- Drücken Sie . Alle Rufsperren werden aufgehoben.

## Einzelne Rufsperren aufheben

- 1. Führen Sie die Schritte 1 bis 5 unter "Rufsperre" auf Seite 162 aus.
- W\"ahlen Sie mit (
   oder (
   die Rufsperroption aus, die Sie aufheben m\"ochten, und dr\"ucken Sie (
- Wählen Sie mit (▲) oder (♥) die Option "Aus", und drücken Sie ●.
- Geben Sie das Sperrkennwort ein, und drücken Sie 

   Die ausgewählte Rufsperre wird aufgehoben.

# Fixnummern (M 9-8-5)

Wenn diese Funktion aktiviert ist, können Anrufe nur an vordefinierte Nummern getätigt werden.

#### Fixnummern aktivieren

- 1. Drücken Sie 🔘, um das Hauptmenü aufzurufen.
- Wählen Sie mit ▲, , , oder b die Option "Einstellungen", und drücken Sie .
- Wählen Sie mit (▲) oder (♥) die Option "Sicherheit", und drücken Sie ●.
- Wählen Sie mit (▲) oder (♥) die Option "Fixnummern", und drücken Sie (●).
- 5. Geben Sie den PIN2-Code ein, und drücken Sie 🔘.
- 6. Wählen Sie mit (▲) oder (♥) die Option "Einstellungen", und drücken Sie .
- Wählen Sie mit (▲) oder (♥) die Option "Ein", und drücken Sie .

Wenn Sie "Aus" wählen, wird die Funktion der Fixnummern deaktiviert.

Neuen Namen hinzufügen

- 1. Führen Sie die Schritte 1 bis 5 unter "Fixnummern aktivieren" auf Seite 164 aus.
- Wählen Sie mit (▲) oder (●) die Option "Nummern bearbeiten", und drücken Sie ●.
- Drücken Sie 
   <sup>(2)</sup> [Optionen], um das Optionsmenü aufzurufen.
- 5. Fügen Sie einen Namen und eine Rufnummer hinzu.

Ausführliche Informationen zum Hinzufügen von Namen und Rufnummern finden Sie unter "Neuen Eintrag erstellen" auf Seite 36.

6. Drücken Sie  $\Im$  [Speichern] zum Speichern.

Nach gespeicherten Namen suchen

- 1. Führen Sie die Schritte 1 bis 3 unter "Neuen Namen hinzufügen" aus.
- Wählen Sie mit (▲) oder (♥) die Option "Suchen", und drücken Sie (●).
- 3. Suchen Sie nach dem Namen.

Ausführliche Informationen zum Suchen nach Namen finden Sie unter "Name und Nummer suchen" auf Seite 40.

### Gespeicherten Namen bearbeiten

- 1. Führen Sie die Schritte 1 und 2 unter "Neuen Namen hinzufügen" aus.

- 4. Bearbeiten Sie den Namen.

Ausführliche Informationen zum Bearbeiten von Namen finden Sie unter "Einträge im Telefonbuch bearbeiten" auf Seite 41.

#### Gespeicherten Namen löschen

- 1. Führen Sie die Schritte 1 und 2 unter "Neuen Namen hinzufügen" auf Seite 165 aus.
- Wählen Sie mit (▲) oder (♥) die Option "Löschen", und drücken Sie (●) oder (◊ [Auswahl].
- Drücken Sie ♀ [Ja].

Der ausgewählte Name wird gelöscht. Um den Vorgang abzubrechen, drücken Sie in Schritt 4  $\bigcirc$  [Nein].

# Standardeinstellungen (M 9-9)

Sie haben die Möglichkeit, die Telefoneinstellungen in den Auslieferungszustand zurückzusetzen.

- 1. Drücken Sie 🔵, um das Hauptmenü aufzurufen.
- Wählen Sie mit (▲), (●), (●) oder (●) die Option "Einstellungen", und drücken Sie (●).
- Wählen Sie mit (▲) oder (●) die Option "Basis-Einstellung", und drücken Sie (●).
- Geben Sie Ihren Handy-Code ein, und drücken Sie
   .
- 5. Drücken Sie 🖓 [Ja].

Um den Vorgang abzubrechen, drücken Sie in Schritt 5  $\Im$  [Nein].

Sämtliche Einstellungen werden zurückgesetzt.

#### Hinweis

• Wenn Sie in Schritt 4 einen falschen Handy-Code eingeben, wird der Vorgang abgebrochen.

# Ihr GX20 mit einem PC verbinden

Sie können folgende Funktionen verwenden, um Ihr GX20 mit einem PC über eine Infrarotschnittstelle oder einen RS232C-Anschluss\* zu verbinden:

- GSM/GPRS-Modem
- Handy-Manager für GX20
- \* Setzt optionales Datenkabel XN-1DC10 für RS232C (COM)-Anschluss voraus.

# Systemvoraussetzungen

Betriebssystem: Windows<sup>®</sup> 98\*, Windows<sup>®</sup> Me, Windows<sup>®</sup> 2000\*\*, Windows<sup>®</sup> XP

\* Windows<sup>®</sup> 98 Second Edition, Windows<sup>®</sup> 98 mit Internet Explorer 5.01 oder höher

\*\*Service Pack 3

Schnittstelle: Infrarot oder RS232C CD-ROM-Laufwerk

# GSM/GPRS-Modem

Sie können Ihr GX20 als GSM/GPRS-Modem verwenden, um von Ihrem PC eine Verbindung mit dem Internet herzustellen.

Ausführliche Informationen zur unterstützten Software finden Sie auf folgender Website:

http://www.sharp-mobile.com

# Handy-Manager

Sie können Bilder, Töne und Videoclips sowie Telefonbucheinträge zwischen Ihrem Telefon und dem PC übertragen. Die Telefonbucheinträge können Sie auf dem PC verwenden.

Ausführliche Informationen zur unterstützten Software finden Sie auf folgender Website:

http://www.sharp-mobile.com

# Installation der Software

1. Legen Sie die mitgelieferte CD-ROM in Ihr CD-ROM-Laufwerk ein.

Der Bildschirm "GX20 CD-ROM" wird angezeigt. Wird dieser Bildschirm nicht angezeigt, doppelklicken Sie auf [Launcher.exe] auf Ihrer CD-ROM.

- **2.** Klicken Sie auf die gewünschte Schaltfläche. Der Installationsvorgang beginnt.
- **3.** Folgen Sie den Anweisungen auf dem Bildschirm, um die Installation abzuschließen.

# Hinweis

## Infrarotverbindung

• Die Infrarotschnittstellen müssen direkt aufeinander ausgerichtet sein.

#### Infrarotschnittstelle

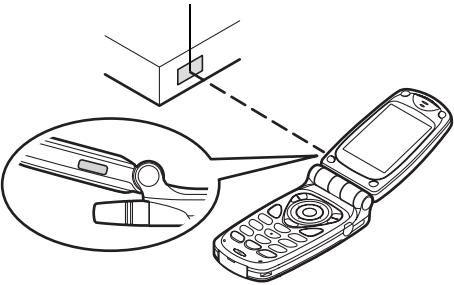

- Der Abstand zwischen den Infrarotschnittstellen darf maximal 20 cm innerhalb eines Winkels von 30° betragen.
- Sie sollten während der Datenübertragung keine Anrufe tätigen bzw. entgegennehmen. Die Übertragung könnte sonst unterbrochen werden.

### GSM/GPRS-Modem

- Sie sollten keine Gespräche tätigen oder entgegennehmen, wenn Sie das GX20 als GSM/ GPRS-Modem verwenden. Die Übertragung könnte sonst unterbrochen werden.
- Bei der Datenübertragung per Infrarot müssen Sie die Infraroteinstellung auf "Ein" stellen. (S. 160)

#### Handy-Manager

- Es kann sein, dass große Dateien vom PC nicht auf das Telefon übertragen werden können.
- Wenn Sie Ihr Telefon an einen PC anschließen, müssen Sie als Verbindungsmethode die PC-Verbindung auswählen. (S. 122)

# Problembehebung

| Problem                                         | Lösung                                                                                                    |
|-------------------------------------------------|----------------------------------------------------------------------------------------------------|
| Das Telefon lässt<br>sich nicht<br>einschalten. | <ul> <li>Stellen Sie sicher, dass der<br/>Akku richtig eingesetzt und<br/>geladen ist.</li> </ul>                                                                                                    |
| Der PIN- oder PIN2-<br>Code wird<br>abgelehnt.  | <ul> <li>Stellen Sie sicher, dass Sie<br/>den Code korrekt eingegeben<br/>haben (4 – 8 Stellen).</li> <li>Ihre Swisscom SIM-Karte/<br/>geschützten Funktionen<br/>werden nach drei vergeblichen<br/>Versuchen gesperrt.</li> <li>Wenden Sie sich an den<br/>Swisscom Kundendienst,<br/>wenn Sie nicht über die<br/>korrekte PIN verfügen.</li> </ul> |
| Die SIM-Karte wird<br>gesperrt.                 | Geben Sie den PUK-Code (8<br>Stellen) ein, der Ihnen vom<br>Mobilfunkanbieter mitgegeben<br>wurde (falls unterstützt).<br>Geben Sie den neuen PIN-Code<br>ein. Ihr Telefon wird dann wieder<br>betriebsbereit sein. Wenden Sie<br>sich andernfalls an Ihren Händler.                                                                                 |
| Das Display lässt<br>sich schwer lesen.         | Stellen Sie die Helligkeit der<br>Beleuchtung des Haupt-Displays ein,<br>und regeln Sie den LCD-Kontrast des<br>externen Displays nach.                                                                                                    |

| Problem                                                                                                    | Lösung                                                                                                    |  |  |
|----------------------------------------------------------------------------------------------------|----------------------------------------------------------------------------------------------------|--|--|
| Die<br>Telefonfunktionen<br>lassen sich nicht<br>ausführen, nachdem<br>das Telefon<br>eingeschaltet<br>wurde. | <ul> <li>Prüfen Sie anhand der Anzeige<br/>der Funksignalstärke, ob Sie sich<br/>im Netzbereich befinden.</li> <li>Prüfen Sie, ob eine<br/>Fehlermeldung beim Einschalten<br/>des Telefons angezeigt wird. Ist<br/>dies der Fall, wenden Sie sich an<br/>Ihren Händler.</li> <li>Stellen Sie sicher, dass die<br/>Swisscom SIM-Karte richtig<br/>eingesetzt ist.</li> </ul>                                                                                                    |  |  |
| Ich kann keine<br>Anrufe tätigen oder<br>empfangen.                                                           | <ul> <li>Wenn beim Einschalten die<br/>Meldung "SIM-Karten-Fehler"<br/>angezeigt wird, können Sie Ihre<br/>Swisscom SIM-Karte nicht<br/>verwenden oder diese ist<br/>beschädigt. Wenden Sie sich an<br/>den Swisscom Kundendienst.</li> <li>Prüfen Sie Ihre Einstellungen für<br/>Anrufsperre, Fixnummern,<br/>Rufumleitung und den Akkustand.</li> <li>Überprüfen Sie, ob Ihr Telefon<br/>gerade Daten per Infrarot oder<br/>Datenkabel überträgt.</li> <li>Wenn Sie eine Prepaid-Karte<br/>verwenden, sollten Sie Ihr<br/>Guthaben prüfen.</li> </ul> |  |  |

| Problem                                                                                                    | Lösung                                                                                                    |                                                                     | Problem                                                                                                    | Lösung                                                                                                    |
|----------------------------------------------------------------------------------------------------|----------------------------------------------------------------------------------------------------|---------------------------------------------------------------------|----------------------------------------------------------------------------------------------------|----------------------------------------------------------------------------------------------------|
|                                                                                                    | An Ihrem aktuellen Standort<br>ist eventuell keine gute                                                                                                    |                                                                     | Es ist nur wenig<br>Speicher verfügbar.                                                                                       | <ul> <li>Löschen Sie alle nicht länger<br/>benötigten Daten.</li> </ul>                                                                                                    |
| Die<br>Gesprächsqualität möglich<br>(z. B. in einem Auto oder<br>Zug). Gehen Sie an einen<br>Ort, an dem das Funksignal<br>besser übertragen wird.                                                           |                                                                                                    | Das Gespräch wird                                                   | Magnetisierende<br>Gegenstände wie z. B.<br>esoterische Halsketten in der<br>Nähe des Telefons können<br>dazu führen dass das |                                                                                                    |
| Ich kann nicht auf<br>den Netzdienst<br>zugreifen.                                                                                                    | <ul> <li>Pr üfen Sie, ob Ihr Konto<br/>angemeldet wurde und wo<br/>der Dienst verf ügbar ist.</li> </ul>                                                                                                    |                                                                     | plötzlich beendet.                                                                                                    | Gespräch unterbrochen wird.<br>Halten Sie Ihr Telefon<br>deshalb von solchen                                                                                                    |
| <ul> <li>Stellen Sie sicher, das<br/>korrekt für den Short M<br/>Service angemeldet h<br/>dieser Service vom Na<br/>unterstützt wird und die<br/>richtig eingerichtet wu<br/>Wenden Sie sich ggf.</li> </ul> | Stellen Sie sicher, dass Sie sich     korrekt für den Short Massage                                                                                                    |                                                                     |                                                                                                    | Gegenständen fern.                                                                                                    |
|                                                                                                    | Service angemeldet haben,<br>dieser Service vom Netz<br>unterstützt wird und die Nummer<br>richtig eingerichtet wurde.<br>Wenden Sie sich ggf. an den                                                                                                    | t hessage<br>t haben,<br>Netz<br>die Nummer<br>vurde.<br>jf. an den | Im Telefonbuch<br>werden keine<br>Einträge angezeigt.                                                                         | Vergewissern Sie sich, dass<br>die Einstellungen für<br>Speicherort (Handy oder<br>SIM) und Gruppenanzeige<br>korrekt sind.                                                                                                    |
| Ich kann keine<br>Verbindung zum<br>MMS-Dienstanbieter<br>herstellen.                                                                                                    | Swisscom Kundendienst. Prüfen Sie, ob MMS-<br>Einstellungen fehlen, inkorrekt<br>sind oder vom Netz eventuell<br>nicht unterstützt werden. Prüfen<br>Sie die Zugangsnummer Ihres<br>Dienstanbieters.<br>Erfragen Sie bei Ihrem<br>Dienstanbieter die korrekten<br>Einstellungen. |                                                                     | Fehler bei<br>Faxübertragung                                                                                                  | <ul> <li>Bevor Sie Faxnachrichten<br/>übertragen, müssen Sie Ihre<br/>Fax-Software so<br/>konfigurieren, dass die<br/>Software-Flusssteuerung<br/>verwendet wird.</li> <li>Sie sollten bei der<br/>Übertragung von<br/>Faxnachrichten das optionale<br/>Datenkabel verwenden.</li> </ul> |

# Sicherheitshinweise und Gebrauchsbedingungen

Ihr Telefon entspricht internationalen Vorschriften, sofern es unter normalen Bedingungen und im Einklang mit den folgenden Anweisungen verwendet wird.

# GEBRAUCHSBEDINGUNGEN

## Elektromagnetische Wellen

- Schalten Sie Ihr Mobiltelefon niemals an Bord eines Flugzeugs ein, denn es kann Störungen der elektronischen Systeme des Flugzeugs verursachen. Der Gebrauch von Mobiltelefonen in Flugzeugen ist gesetzlich verboten, und jede Zuwiderhandlung wird rechtlich verfolgt.
- Schalten Sie Ihr Mobiltelefon niemals in einem Krankenhaus ein bzw. nur in speziell ausgewiesenen Bereichen.
- Der Gebrauch der Telefonfunktionen kann die Leistungsfähigkeit medizinischer Geräte (Schrittmacher, Hörgeräte, Insulinpumpen usw.) beeinträchtigen. Bringen Sie ein eingeschaltetes Telefon niemals in die Nähe medizinischer Geräte oder in Bereiche, in denen medizinische Geräte genutzt werden. Wenn Sie ein Hörgerät oder einen Schrittmacher tragen, verwenden Sie das Mobiltelefon nur auf der jeweils anderen Seite Ihres Körpers. Das eingeschaltete Mobiltelefon sollte

IMMER mindestens 15,24 cm von einem Schrittmacher fern gehalten werden.

- Schalten Sie Ihr Telefon nicht in der Nähe von Gas oder leicht entzündlichen Substanzen ein.
- Beachten Sie die Regelungen zum Gebrauch von Mobiltelefonen an Tankstellen, Chemiewerken und anderen Orten, an denen Explosionsgefahr besteht.

### Pflege des Telefons

- Kinder sollten das Gerät nur unter Aufsicht verwenden.
- Versuchen Sie nicht, das Telefon selbst zu öffnen oder zu reparieren. Das Produkt darf nur von autorisierten Fachkräften repariert werden.
- Lassen Sie das Telefon nicht fallen, und setzen Sie es nicht starken Erschütterungen aus. Wenn Sie das Gehäuse verbiegen oder übermäßig fest auf das Display oder die Tasten drücken, kann das Telefon beschädigt werden.
- Verwenden Sie zum Reinigen des Telefons keine Lösungsmittel. Verwenden Sie ein weiches, trockenes Tuch.
- Transportieren Sie das Telefon nicht in Hosentaschen, da es zerbrechen könnte, wenn Sie sich hinsetzen. Das Display ist aus Glas und extrem zerbrechlich.
- Berühren Sie möglichst nicht den externen Steckverbinder auf der Unterseite des Telefons, da innen liegende empfindliche Komponenten durch statische Aufladung beschädigt werden könnten.

### Akku

- Verwenden Sie f
  ür Ihr Telefon nur die vom Hersteller empfohlenen Akkus, Akkuladevorrichtungen und Zubehörteile. Der Hersteller lehnt jegliche Haftung f
  ür Sch
  äden ab, die durch die Verwendung anderer Akkus, Akkuladevorrichtungen oder Zubehörteile entstehen.
- Die Netzkonfiguration und Telefonnutzung beeinflusst die Gesprächs- und Standby-Zeit. Die Spiel- oder Kameranutzung erhöht den Akkuverbrauch.
- Wenn die Akkuwarnung auf dem Display angezeigt wird, laden Sie den Akku so bald wie möglich auf. Wenn Sie die Warnung ignorieren und Ihr Telefon weiter verwenden, wird das Telefon möglicherweise nicht mehr funktionieren, und alle Daten und Einstellungen, die Sie gespeichert haben, können verloren gehen.
- Bevor Sie den Akku aus dem Gerät nehmen, schalten Sie das Telefon aus.
- Legen Sie den neuen Akku so bald wie möglich nach Herausnehmen des alten Akkus ein, und laden Sie ihn auf.
- Berühren Sie nicht die Batterieklemme. Akkus können Schädigungen, Verletzungen oder Brände hervorrufen, wenn leitfähiges Material ungeschützte Klemmen berührt. Wenn Sie den Akku aus dem Telefon herausnehmen, verwenden Sie eine isolierte Tasche, um den Akku sicher aufzubewahren und zu transportieren.

- Die empfohlene Temperatur für die Verwendung und Aufbewahrung der Akkus liegt bei 20°C.
- Die Leistungsfähigkeit der Akkus ist bei niedrigen Temperaturen beeinträchtigt, insbesondere bei Temperaturen unter 0°C. Es kann sein, dass das Telefon unabhängig vom Akkustand vorübergehend nicht betriebsfähig ist.
- Wenn das Telefon extremen Temperaturen ausgesetzt ist, wird dadurch die Lebensdauer des Akkus verkürzt.
- Der Akku kann zwar mehrere Hundert Mal auf- und entladen werden, er kann jedoch trotzdem mit der Zeit abnutzen. Wenn die Betriebszeit (Gesprächszeit und Standby-Zeit) sehr viel kürzer als normal ist, sollten Sie einen neuen Akku einsetzen.

#### ACHTUNG

EXPLOSIONSGEFAHR BEIM AUSTAUSCHEN DES AKKUS MIT NICHT ZUGELASSENEM TYP, ENTSORGEN SIE VERBRAUCHTE AKKUS GEMÄSS DEN ANWEISUNGEN

Siehe "Entsorgung des Akkus" auf Seite 14.

#### Vorsichtsmaßnahmen für die Antenne

 Berühren Sie die Antenne möglichst nicht, während Sie das Mobiltelefon verwenden. Dies könnte die Gesprächsqualität beeinträchtigen und die Gesprächs- und Standby-Zeit verkürzen, da das Mobiltelefon unnötig viel Energie verbraucht.

- Verwenden Sie nur die mitgelieferte Antenne oder eine von Sharp für Ihr Mobiltelefon zugelassene Antenne. Wenn Sie nicht zugelassene oder abgeänderte Antennen verwenden, könnte das Mobiltelefon beschädigt werden. Außerdem könnte das Mobiltelefon in diesem Fall die SAR-Höchstgrenzen überschreiten und somit gegen eventuelle Regelungen verstoßen.
- Beschädigen Sie die Antenne des Mobiltelefons nicht, um die Leistung nicht zu beeinträchtigen.
- Wenn Sie direkt in das Mikrofon sprechen, halten Sie das Mobiltelefon so in der Hand, dass die Antenne über Ihrer Schulter nach oben zeigt.
- Schalten Sie Ihr Mobiltelefon in der N\u00e4he von Sprengungen aus, um dortige Funkmeldungen nicht zu st\u00f6ren. In diesen Bereichen gibt es in der Regel Warnschilder, nach denen zweiseitige Funksprechverbindungen auszuschalten sind.

#### Kamerabetrieb

 Informieren Sie sich vorab über Bildqualität, Dateiformate usw.

Das Display unterstützt bis zu 65.536 Farben. Die aufgenommenen Bilder können im JPEG-Format (JPEG High-Colour) gespeichert werden.

• Achten Sie darauf, beim Aufnehmen der Bilder Ihre Hand ruhig zu halten.

Wenn das Telefon beim Aufnehmen eines Bildes wackelt, wird das Bild möglicherweise unscharf.

Halten Sie das Telefon beim Aufnehmen eines Bildes fest, sodass es nicht verwackelt, oder nutzen Sie den Selbstauslöser.

• Reinigen Sie das Objektiv, bevor Sie ein Bild aufnehmen.

Finger- und Fettabdrücke usw. auf dem Objektiv verhindern eine einwandfreie Scharfstellung des Motivs. Entfernen Sie die Abdrücke mit einem weichen Tuch, bevor Sie ein Bild aufnehmen.

#### Sonstiges

- Wie bei jedem elektronischen Speichergerät können Daten unter bestimmten Bedingungen verloren gehen oder beschädigt werden.
- Bevor Sie das Telefon an einen PC oder ein anderes Peripheriegerät anschließen, lesen Sie die Bedienungsanleitung des zweiten Gerätes sorgfältig durch.
- Wurde der Akku des Telefons für einige Zeit entfernt oder wurde ein Reset des Telefons durchgeführt, werden die Uhr und der Kalender des Telefons möglicherweise neu initialisiert. In diesem Fall sollten Sie das Datum und die Uhrzeit neu einstellen.
- Verwenden Sie nur die mitgelieferte Freisprecheinrichtung. Wenn Sie nicht zugelassene Freisprecheinrichtungen verwenden, können einige Telefonfunktionen unter Umständen nicht einwandfrei ausgeführt werden.

- Das Telefon verwendet einen Magnet und erkennt so, dass das Telefon geschlossen ist. Legen Sie keine magnetischen Karten neben Ihrem Telefon ab. Stellen Sie sicher, dass keine Karten im Telefon stecken bleiben, da sonst die aufgezeichneten Daten beschädigt werden können.
- Richten Sie das mobile Blitzlicht nicht auf die Augen, da dies die Schfähigkeit beeinträchtigen oder Schwindel hervorrufen kann, was möglicherweise zu Unfällen oder Verletzungen führt.

# GEBRAUCHSUMGEBUNG

- Setzen Sie Ihr Telefon keiner extremen Hitze aus. Lassen Sie das Telefon nicht auf dem Armaturenbrett eines Autos oder in der Nähe eines Heizkörpers liegen. Vermeiden Sie extrem feuchte oder staubige Orte.
- Da dieses Produkt nicht wasserdicht ist, müssen Sie darauf achten, dass kein Wasser auf oder in das Gerät gelangen kann. Flüssigkeit in Form von Regentropfen, Sprühwasser, Saft, Kaffee, Dampf, Schweiß usw. können ebenfalls zu Fehlfunktionen führen.

# VORSICHTSMASSNAHMEN BEIM GEBRAUCH IM FAHRZEUG

- Der Benutzer des Telefons ist dafür verantwortlich, sich darüber zu informieren, ob nach den örtlichen Vorschriften der Gebrauch eines Mobiltelefons in einem Fahrzeug erlaubt ist oder nicht. Konzentrieren Sie sich voll und ganz auf das Fahren. Halten Sie das Fahrzeug an, wenn Sie einen Anruf tätigen oder entgegennehmen möchten.
- Sofern die örtlichen Vorschriften dies zulassen, sollten Sie Ihr Telefon mit der Freisprecheinrichtung verwenden.
- Die Verwendung der Funktionen Ihres Mobiltelefons kann Störungen an den elektronischen Systemen Ihres Fahrzeugs verursachen, z.B. am ABS oder Airbag. Damit derartige Probleme nicht auftreten, sprechen Sie mit Ihrem Autohändler bzw. -hersteller, bevor Sie Ihr Telefon im Fahrzeug anschließen.
- Erlauben Sie nur qualifizierten Fachkräften den Einbau des Autozubehörs Ihres Telefons.

Der Hersteller lehnt jegliche Haftung für Schäden ab, die auf unsachgemäßen Gebrauch oder einen Gebrauch zurückzuführen sind, der gegen die hier enthaltenen Anweisungen verstößt.

## SAR

Ihr Sharp Mobiltelefon wurde unter Einhaltung der vom Europäischen Rat empfohlenen Höchstgrenzen für elektromagnetische Felder konzipiert, hergestellt und getestet. Diese Höchstgrenzen sind Bestandteil weitreichender Richtlinien, die von unabhängigen wissenschaftlichen Organisationen ausgearbeitet wurden. Diese Richtlinien enthalten Toleranzwerte zur Gewährleistung der Sicherheit der Telefonbenutzer und anderer Personen. Berücksichtigt werden dabei Unterschiede bei Alter und Gesundheit, individuellen Empfindlichkeiten und Umweltbedingungen. Die europäischen Standards legen Werte für die elektromagnetische Energie von Funkfrequenzen fest, die bei der Nutzung eines Mobiltelefons vom Körper aufgenommen werden. Diese Werte werden anhand der spezifischen Absorptionsrate (Specific Absorption Rate -SAR) gemessen. Die SAR-Grenze für Personen beträgt derzeit 2 Watt pro Kilogramm gemittelt über 10 Gramm Körpergewebe. Der SAR-Wert Ihres Sharp Mobiltelefons beträgt 0,586 Watt pro Kilogramm. Es wurden entsprechende Tests durchgeführt, um sicherzustellen, dass dieser Höchstwert auch dann nicht überschritten wird, wenn das Telefon mit der maximal zugelassenen Energie betrieben wird. Wenn Sie Ihr Sharp Mobiltelefon in Betrieb haben, wird es wahrscheinlich nicht die gesamte verfügbare Energie nutzen, denn es wurde so konstruiert, dass es nur die für die Kommunikation mit dem Netz benötigte Energie verbraucht.

# <u>Index</u>

# Symbols

#-Taste 10 \* /Umschalttaste 9 Α Akku 11 Aufladen 14 Einlegen 11 Entsorgen 14 Herausnehmen 13 Akkustandsanzeige 15 Alarm 116 Alarm einstellen 116 Alarmeinstellung ändern 118 Alarmeinstellung zurücksetzen 119 Alarmfunktion ausschalten 118 Alle Alarmeinstellungen zurücksetzen 119 Zeitzone einstellen 151 Anklopfen 25, 145 Anrufeinstellungen 145 Anklopfen 145 Automatische Wahlwiederholung 147

Eigene Rufnummer anzeigen 146 Hörerlautstärke einstellen 146 Minutenton 147 Zeitzähler anzeigen 146 Zurücksetzen 147 Anrufprotokoll 130 Anzeigen 130 Löschen 131 Nachrichten versenden 130 Antw. beliebige Taste 129 Anwendungen 114 Alarm 116 Kalender 114 Natel 114 PC-Verbindung 122 Rechner 119 Sprach Memo 121 Telefon Hilfe 122

# В

Besetztton 23 Bilder 86 Als Hintergrund verwenden 86 Anzeigen 89 Bearbeiten 87 Dateien umbenennen 89 Größe anpassen 90 Herunterladen 89 Im Telefonbuch speichern 86 Informationen anzeigen 92 Löschen 91 Nachrichten versenden 91 Blitzlicht 10 **C** Cell Broadcast (Rundmeldungen)

#### 76

Abonnieren 77 Aktivieren/Deaktivieren 76 Lesen 77 Sprache einstellen 77 Center-Taste 9 Center-Taste/Navigationstasten 17

# D

Datenübertragung 167 Datenzähler 134 Zurücksetzen 134 Digitalkamera 47 Auslöserton auswählen 53 Bilder anzeigen 50

Bilder erneut aufnehmen 49 Bilder löschen 53 Bilder versenden 53 Bildgröße auswählen 48 Bildqualität auswählen 48 Helligkeit einstellen 50 Lichtfarbe auswählen 53 Nachrichten versenden 91 Nahaufnahmen machen 48 Rahmen auswählen 52 Selbstauslöser verwenden 51 Serienaufnahmen 51 Sucher wechseln 48 Symbole 49 Zoom verwenden 48 Displayschoner 100 DMFV-Ton 28 Stumm schalten 28

# Е

Eigene Nummern 135 Eingabemethode 30 Ändern 30 Eingabesprache Ändern 30 Einstellungen 136 Anrufeinstellungen 145 Antw. beliebige Taste 129 Datum & Uhrzeit 150 Infrarot 160 Internet-Einstellungen 154 MMS 156 Netzeinstellungen 152 Rufumleitungen 148 Sicherheit 160 Standardeinstellungen 166 Telefoneinstellungen 136 WAP 154 Ende-/Ein- und Ausschalttaste 10 Externer Anschluss 10

Freisprecheinrichtung, Anschluss 9 G

Gespeichertes 121 Gespräch 21 Ablehnen 23 Auf Halten Stellen 24 Beenden 22 Entgegennehmen 23 Halten 24 Herstellen 21 Weiteren Anruf während eines Gesprächs tätigen 24 Gesprächskosten 132 Alle Gesprächskosten zurücksetzen 134 Gebühren anzeigen 133 Gebühren einrichten 133 Gesamtgesprächskosten anzeigen 133 Kosten des letzten Gespräches anzeigen 132 Limit angeben 133 Limit anzeigen 134 Restguthaben anzeigen 134 Gruppenprofil 43

## Н

Handy-Licht 10, 14 Haupt-Display 9, 17 Hauptmenü 32 Liste der Menüfunktionen 34 Navigationshilfen 32 Tastenkombinationen 32 Hörerlautstärke 24 Einstellen 24 Hörmuschel 9

Infrarot 160 Infrarotschnittstelle 10 Internationale Gespräche 21

# Κ

Kalender 114 Termine löschen 115 Termine suchen 114 Kamera 10, 47 Digitalkamera 47 Videokamera 54 Klingelton 43 Konferenzschaltung 26 Aufbauen 26 Gespräch mit einem Teilnehmer beenden 27 Neue Teilnehmer aufnehmen 27 Privates Gespräch 27 Kontakte 130 Nummer wählen 40 Position der Rufnummer ändern 46 Kurznachrichten (SMS) 70 L Lautsprecher 10 Lesezeichen 97 Linke Funktionstaste 9, 17

#### М

Makrodrehrad 10 Meine Sachen 83 Meine Spiele 83 Alle Anwendungen löschen 105 Ausführen 84, 100 Beenden 85 Beleuchtung 102 Blinken einstellen 103 Herunterladen 83, 101 Informationen anzeigen 85 Java<sup>TM</sup>-Informationen 105 Lautstärke 102 Löschen 85 Online-Bestätigung 104 Online-Einstellung 100 Priorität 101 Unterbrechen 85 Vibrationsfunktion 103 Wartezeit 101 Zurücksetzen 104 Melodieneditor 105 Arten von Noten/Pausen 108 Eigenen Originalrufton erstellen 105 Instrument 109 Lautstärke 111 Noten kopieren und einfügen 113 Rufton bearbeiten 112

Rufton löschen 111 Tonleiter/Pause 107 Menü 32 Hauptmenü 32 Navigationshilfen 32 Tastenkombinationen 32 Mikrofon 10 Stumm schalten 28 MMS-Nachrichten 59 Abrufen 66 Als Entwurf speichern 61 Anlagen einfügen 62 Anruf tätigen 68 Antworten 65 Bearbeiten 66 Einrichten 69 Empfänger hinzufügen 61 Erneut senden 67 Lesen 64 Löschen 68 Nachricht unter Entwürfe versenden 63 Präsentation ein- und ausschalten 62

Rufnummer oder E-Mail-Adresse des Absenders und Empfängers anzeigen 64 Rufnummer oder E-Mail-Adresse eines Absenders im Telefonbuch speichern 66 Sperren/Entsperren 68 Verfassen 59 Weiterleiten 65

## Ν

Nachrichten MMS 59 SMS 70 Navigationstasten (Pfeiltasten) 9, 32 Netzeinstellungen 152 Liste der bevorzugten Netze bearbeiten 153 Netz automatisch auswählen 152 Netzkennwort ändern 153 Neues Netz hinzufügen 152 Notrufe 21

## Ρ

PC Verbindung GSM/GPRS-Modem 167 Handy-Manager 167 Installation der Software 167 Systemvoraussetzungen 167 PIN2-Code 162 PIN-Code 160 Problembehebung 169 Profile 123 Aktivieren 123 Batteriesignal 129 Einschalt-/Ausschaltmelodie 128 Klingelton auswählen 125 Nachrichtensignal 128 Personalisieren 124 Ruftonlautstärke 125 Tastentöne 126 Vibration 126 Warnton 127 Zurücksetzen 124

# R

Rechner 119 Währungsumrechnung 120 Rechte Funktionstaste 9, 17 Ruftimer 131 Alle Ruftimer zurücksetzen 132 Dauer des letzten Gesprächs anzeigen 131 Gesamtgesprächszeit anzeigen 131 Rufumleitungen 148 Alle Rufumleitungen aufheben 149 Anrufe umleiten 148 Einzelne Rufumleitung aufheben 149 Status der Rufumleitung anzeigen 149

#### S

SAR 175 Schnellwahl 21, 45 Schnellwahlliste 135 Alle löschen 135 Löschen 135 Neu zuweisen 135 Nummer hinzufügen 135 Sendebericht Prüfen 67 Sendetaste 9 Sicherheit 160 Fixnummern 164
Handy-Code ändern 161 PIN2-Code ändern 162 PIN-Code aktivieren/ deaktivieren 160 PIN-Code ändern 161 Rufsperre 162 Telefon sperren 161 SIM-Karte 11 Einlegen 11 Herausnehmen 13 **SMS 70** SMS-Nachrichten Antworten 72 Bearbeiten 73 Einrichten 75 Gültigkeitszeitraum 75 Im Postausgang speichern 70 Lesen 72 Löschen 74 Mitteilungsformat 75 Nummer anrufen 73 Optimierung 76 Rufnummern aus einer Nachricht extrahieren 74 Verbindungtyp 76 Verfassen 70 Versenden 71

Weiterleiten 73 Speicherstatus 99 Spiel & Spass 100 Sprach Memo 121 Abspielen 121 Aufzeichnen 121 Standardeinstellungen 166 Statusanzeigen 17 Sucherwechseltaste 9 Symbolanzeige 19 Externes Display 19 Symbole Externes Display 19 Symbole auf dem Display 17 **T** 

Telefon ein- und ausschalten 16 Telefonbuch 35 Durchsuchen 40 Eingegebene Rufnummer speichern 38 Eintrag bearbeiten 41 Eintrag erstellen 36 Eintrag löschen 42 Gruppen anzeigen 42 Nachrichten versenden 45 Nummer wählen 40

Rufnummer aus dem Anrufprotokoll hinzufügen 38 Speicherort ändern 35 Speicherstatus 44 Telefoneinstellungen 136 Begrüßungsmeldung 139 Beleuchtung 138 Bilder zuordnen 140 Display-Sparbetrieb 139 Externes Display 141 Haupt-Display 136 Helligkeit der Beleuchtung 138 Sprache ändern 136 Zurücksetzen 145 Textvorlagen 98 Anzeigen 98 Bearbeiten 98 Löschen 99 Text hinzufügen 98 Verwenden 31, 61, 70 Töne 92 Abspielen 93 Dateien umbenennen 93 Herunterladen 92 Informationen anzeigen 93 Instrument 94

Lautstärke 94 Löschen 94 Nachrichten versenden 94

## ۷

Videoclips 95 Abspielen 95 Dateien umbenennen 96 Herunterladen 95 Informationen anzeigen 96 Löschen 97 Nachrichten versenden 96 Videokamera 54 Helligkeit einstellen 56 Lichtfarbe auswählen 58 Selbstauslöser verwenden 57 Symbole 55 Videoclips abspielen 56 Videoclips als Nahaufnahme aufnehmen 54 Videoclips aufnehmen 54 Videoclips löschen 58 Videoclips mit Ton aufnehmen 57 Videoclips versenden 58 Videoqualität auswählen 55 Zoom verwenden 55 Vodafone live! 79

Auf einer WAP-Seite navigieren 80 Browsermenü 80 Lesezeichen hinzufügen 81 WAP-Browser anzeigen 79 WAP-Browser beenden 79 Voicemail-Taste 9 **W** Wählton 28 Stumm schalten 28 Wahlwiederholung 22 Automatische

Wahlwiederholung 22 WAP-Einstellungen 154

## Ζ

Zeichen 29 Eingabemethode ändern 30 Eingabesprache ändern 30 Eingeben 29 Symbole und Satzzeichen 30 T9-Texteingabe 30 Text ausschneiden 31 Text einfügen 31 Text kopieren 31 Zeichentabelle 29 Zelleninfo 78 Ein- und ausschalten 78 Zubehör 7